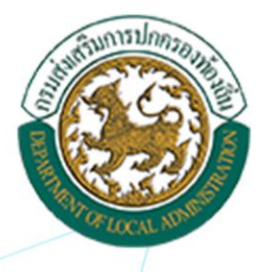

คู่มือการปฏิบัติงานในการบันทึกข้อมูล ระบบศูนย์ข้อมูลเลือกตั้งพู้บริหารท้องถิ่นและ สมาชิกสภาท้องถิ่น และทะเบียน อปท. (ELE)

โครงการปรับปรุงระบบศูนย์ข้อมูลเลือกตั้งพู้บริหารท้องถิ่นและ สมาชิกสภาท้องถิ่น และทะเบียนองค์กรปกครองส่วนท้องถิ่น (ELE)

ประจำปีงบประมาณ พ.ศ. 2563 เพื่อธองธับการปฏิบัติงานของกองการเลือกตั้งท้องถิ่น

กองการเลือกตั้งท้องถิ่น กรมส<sup>ุ่</sup>งเสริมการปกครองท้องถิ่น กระทรวงมหาดไทย

# สารบัญ

|     |                                                                  | หน้า  |
|-----|------------------------------------------------------------------|-------|
| 1.  | แผนผังและลำดับขั้นตอนการบันทึกข้อมูล                             | 1     |
| 2.  | วิธี login เข้าใช้งานระบบ                                        | 2-3   |
| 3.  | เมนูหลักระบบ                                                     | 4     |
| 4.  | วิธีบั้นทึกข้อมูล วาระ/ครั้งที่/เขตเลือกตั้ง (ผู้บริหารท้องถิ่น) | 5-8   |
| 5.  | วิธีบันทึกข้อมูล วาระ/ครั้งที่/เขตเลือกตั้ง (สมาชิกสภาท้องถิ่น)  | 8-10  |
| 6.  | วิธีการแก้ไข/เพิ่มเติม                                           | 11-12 |
|     | (จำนวนหน่วยเลือกตั้ง ประชากร และผู้มีสิทธิเลือกตั้ง)             |       |
| 7.  | วิธีบันทึกข้อมูลผู้สมัครรับเลือกตั้ง                             | 13-14 |
| 8.  | วิธีการเพิ่ม/แก้ไข/อัฟโหลดรูปภาพ                                 | 15-16 |
| 9.  | วิธีแก้ไข คำนำหน้านาม-ชื่อ-นามสกุล                               | 17-18 |
| 10. | วิธีการแก้ไขข้อมูลประวัติทั่วไป                                  | 19    |
|     | (แก้ไขข้อมูล ชื่อ-สกุล/วันเดือนปีเกิด/ที่อยู่)                   |       |
| 11. | วิธีบันทึกข้อมูลผลการนับคะแนน (ผู้บริหารท้องถิ่น)                | 20-22 |
| 12. | วิธีการแก้ไขผลคะแนน (กรณีบันทึกไปแล้ว)                           | 23-24 |
| 13. | วิธีแต่งตั้งผู้ดำรงตำแหน่ง (ผู้บริหารท้องถิ่น)                   | 25    |
| 14. | วิธีการแต่งตั้งรองนายก ที่ปรึกษา และเลขานุการนายก                | 26-28 |
| 15. | วิธีแต่งตั้งผู้ดำรงตำแหน่ง (สมาชิกสภาท้องถิ่น)                   | 29    |
| 16. | วิธีแต่งตั้งผู้ดำรงตำแหน่ง (ประธานสภา รองประธานสภา)              | 30-31 |
| 17. | วิธีแต่งตั้งผู้ดำรงตำแหน่ง (เลขาสภา)                             | 32-33 |
| 18. | วิธีการแก้ไข/เพิ่มเติม (ค่าใช้จ่ายในการเลือกตั้ง)                | 34    |
| 19. | พ้นจากตำแหน่ง                                                    | 35-37 |
| 20. | ระบบรายงาน-การรับสมัคร                                           | 38    |
| 21. | ระบบรายงาน-ผลคะแนน                                               | 38    |
| 22. | ระบบรายงาน-รายงานค่าใช้จ่ายในการเลือกตั้งในแต่ละ อปท.            | 38    |
| 23. | ระบบรายงาน-รายงานจำนวนผู้มีสิทธิและผู้มาใช้สิทธิ                 | 39    |
| 24. | ระบบรายงาน-รายงานผู้ดำรงตำแหน่ง                                  | 40-41 |
| 25. | ระบบรายงานจำนวนวาระ                                              | 41    |
| 26. | ระบบรายงานวาระพิเศษ-รายงานผู้ดำรงตำแหน่งวาระพิเศษ                | 42    |

วิธีการบันทึกข้อมูลในระบบศูนย์ข้อมูลเลือกตั้งผู้บริหาร สมาชิกสภาท้องถิ่น และทะเบียน อปท.

ลำดับและขั้นตอนการบันทึกข้อมูลผู้บริหารท้องถิ่นและสมาชิกสภาท้องถิ่น ในระบบศูนย์ข้อมูลเลือกตั้งผู้บริหาร สมาชิกสภาท้องถิ่นและทะเบียน อปท. ขั้นตอน/กระบวนการ 1.เข้าใช้งานระบบเลือกตั้ง 1.เพิ่มข้อมูล วาระ / ครั้งที่ /เขต ผู้บริหารท้องถิ่น/สมาชิกสภาท้องอื่น - วาระที่ \_/.... - milit \_\_\_\_ - เพิ่มข้อมูลเขต (ผู้บริหารท้องอื่นให้เพิ่มเขต 1 /สมาชิกสภาพ้องอื่น เพิ่มทีละเขต จนครบทุกเขต ) . เพิ่มข้อมูลหน่วยเลือกตั้ง.... 2. เพิ่มข้อมูลผู้สมัคร - เพิ่มร้อนสมัสมัครโทย (ดีงข้อมูลเดิมจากระบบ /เพิ่มใหม่) ลำดับขั้นตอน เพิ่มข้อมูลผลการนับคะแบบ ผู้บริหารท้องกัน การบันทึกข้อมูล สมาชิกสภาพ้องถิ่น 4. แต่งตั้งผู้ดำรงดำแหน่ง - เพิ่มข้อมูลการแต่งตั้งผู้บริหารท้องถิ่น/สมาชิกสภาท้องถิ่น - เพิ่มวันที่ กกค.รับรองผล แต่งตั้งรองนายก เลขานุการนายก ที่ปรึกษานายก แต่งตั้งประธานสภา รองประธานสภา เลขานการสภา 5. พันจากด้าแหน่ง

## 1. วิธี login เข้าใช้งานระบบฯ มี 2 วิธี ดังนี้

1.1 เข้าสู่เว็บไซต์ www.dla.go.th และเลือกเมนู ระบบศูนย์ข้อมูลเลือกตั้ง ผู้บริหารและ สมาชิก อปท.

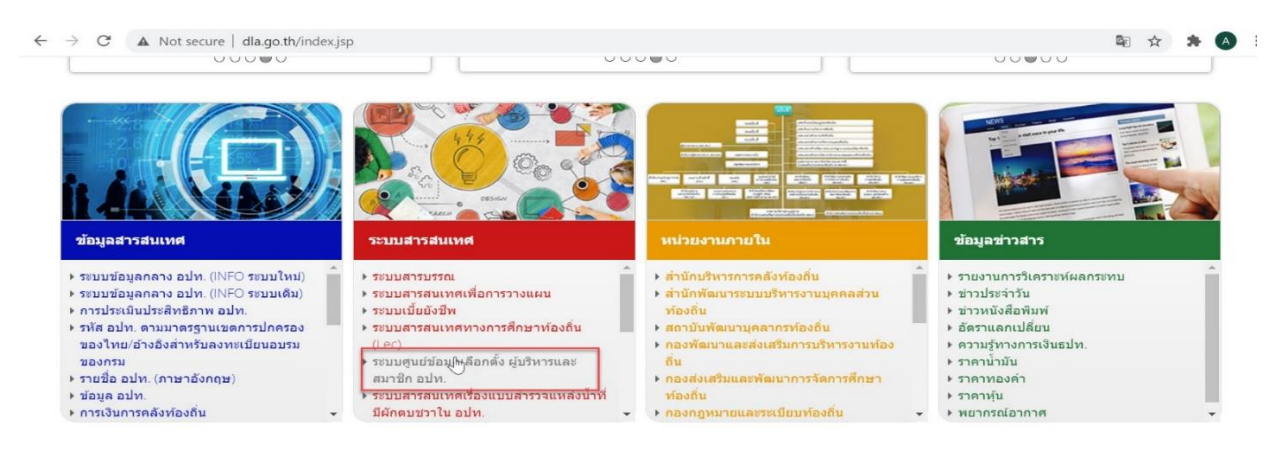

## 1.2 เข้าสู่เว็บไซต์ ของระบบโดยตรง <u>http://ele.dla.go.th</u> โดยเลือก "เข้าสู่ระบบ"

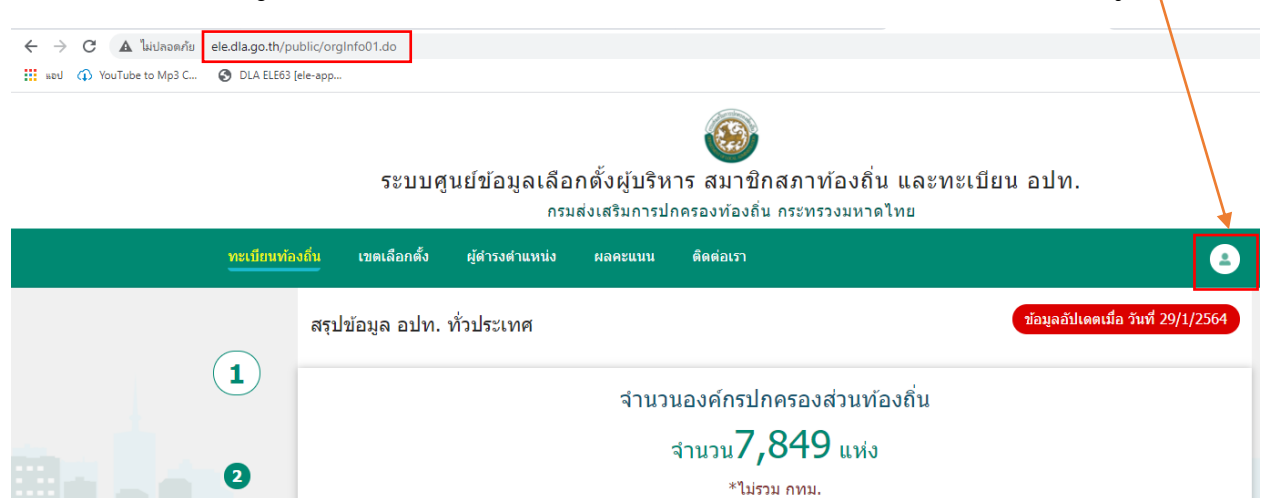

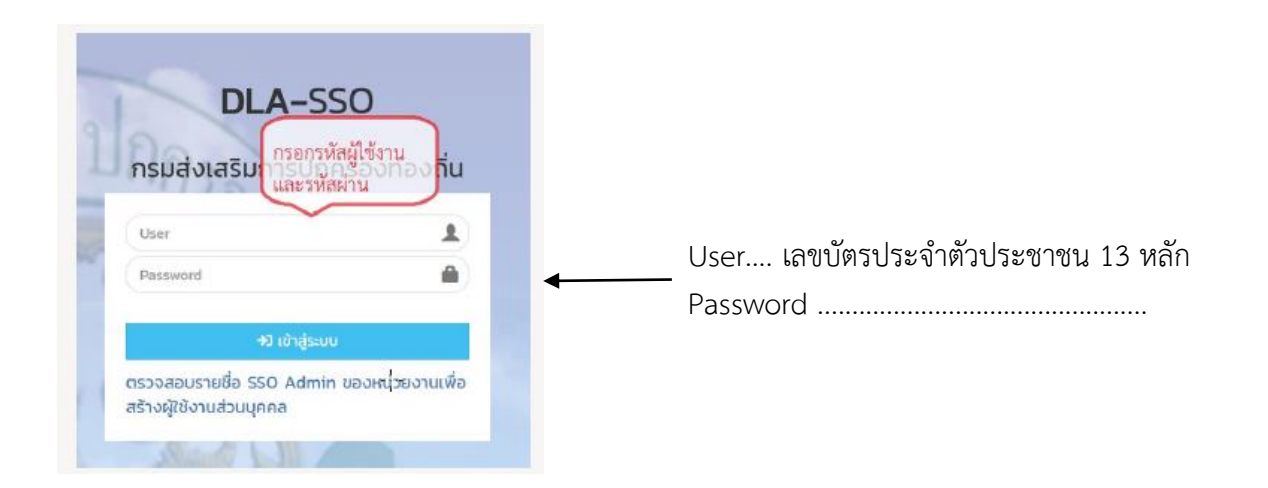

# รูปภาพแสดงหน้าจอเมื่อ login เข้าสู่ระบบ

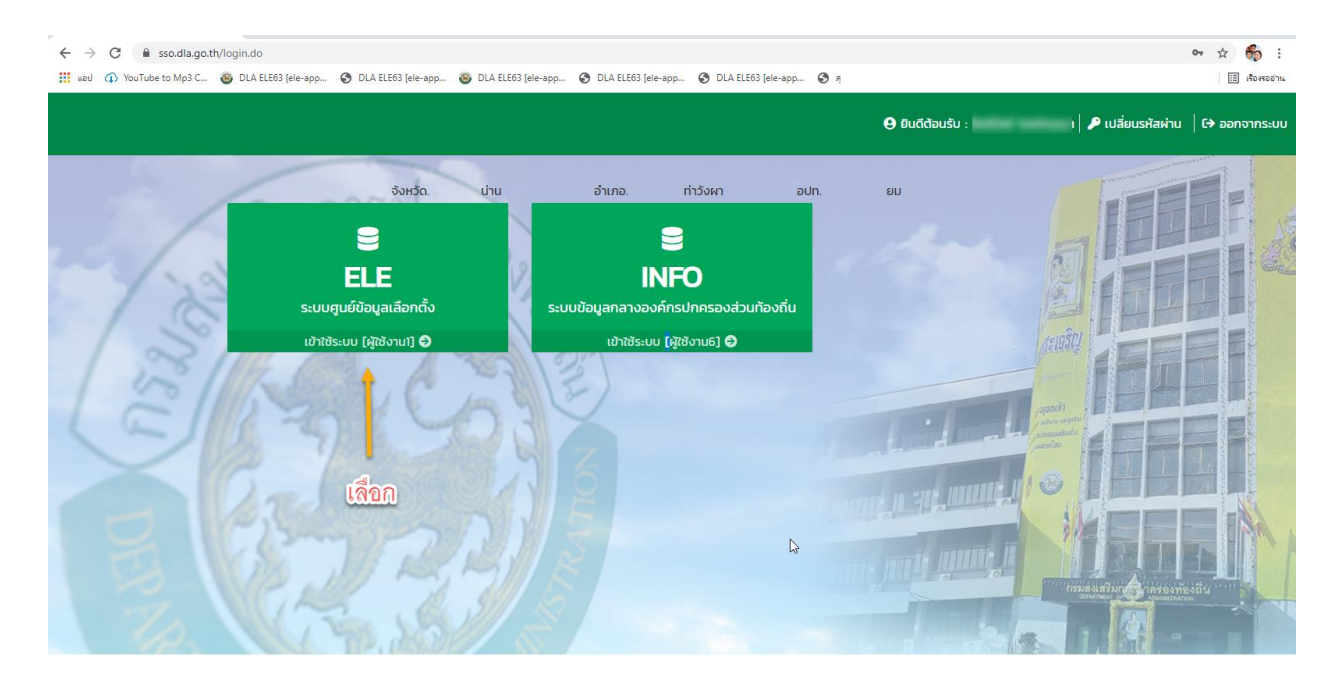

| 🚳 <mark>ຣະບບຊ</mark><br>ຄຣນສ່ອ | <b>ງເບຍິ</b><br>ເສຣີນ | ีข้อมูลเลือกตั้งผู้บริหาร สมาชิกสภาท้องถิ่น และทะเบียน อปท.<br>เการปกกรองท้องถิ่น กระกรองมะกดโกข |
|--------------------------------|-----------------------|--------------------------------------------------------------------------------------------------|
| ສົມພໍລັກອັກກ                   |                       |                                                                                                  |
|                                |                       | หน้าแรก                                                                                          |
| MENU                           |                       |                                                                                                  |
| ① ระบบทะเบียนท้องถิ่น          | ۲.                    |                                                                                                  |
| 苗 ระบบเลือกตั้ง                | ۰                     | 🖻 กล่องจดหมาย (0)                                                                                |
| 😧 คำถามที่พบบ่อย               | ۲.                    |                                                                                                  |
| 🖬 ระบบส่งข้อความ               | ۲.                    |                                                                                                  |
| 🖹 ระบบรายงาน                   | ۲.                    |                                                                                                  |
| 🗄 รายงานผู้ดำรงตำแหน่ง         | ۲.                    |                                                                                                  |
| 🛃 รายงานจำนวนวาระ              | ۲.                    |                                                                                                  |
| 🖹 รายงานวาระพิเศษ              | ۰.                    |                                                                                                  |
|                                |                       |                                                                                                  |

#### เมนูหลักระบบ

## 1. ระบบทะเบียนท้องถิ่น

เป็นเมนูที่แสดงข้อมูลที่ตั้งสำนักงาน ข้อมูลพื้นฐานและประวัติการเปลี่ยนชื่อ ยุบรวม จัดตั้งเทศบาล และ เปลี่ยนแปลงฐานะขององค์กรปกครองส่วนท้องถิ่นนั้น ๆ หากต้องการจะแก้ไขและปรับปรุงข้อมูลพื้นฐานดังกล่าว ให้ดำเนินการแก้ไขที่ระบบ info ข้อมูลจะมาเชื่อมต่อกับระบบนี้โดยอัตโนมัติ

## 2. ระบบเลือกตั้ง

เป็นเมนูที่แสดงข้อมูลย่อยของระบบเลือกตั้งทั้งหมด ประกอบด้วย

- 2.1.1 วาระ/ครั้งที่/เขต
- 2.1.2 ข้อมูลผู้สมัคร
- 2.1.3 ประวัติการรับสมัคร
- 2.1.4 ข้อมูลผลการนับคะแนน
- 2.1.5 แต่งตั้งผู้ดำรงตำแหน่ง
- 2.1.6 วาระการแต่งตั้งแบบพิเศษ
- 2.1.7 พ้นจากตำแหน่ง
- 3. คำถามที่พบบ่อย ดาวน์โหลดวิธีแนะนำการบันทึกข้อมูลเพื่อเป็นแนวทางในการบันทึกข้อมูลในระบบ

**4. ระบบรับส่งข้อความ** เป็นเมนูที่ผู้ใช้งานใช้สำหรับต<sup>ิ</sup>ดต่อสื่อสารกับเจ้าหน้าที่ผู้ดูแลระบบของส่วนกลาง สำนักงานส่งเสริมการปกครองท้องถิ่นจังหวัด และสำนักงานส่งเสริมการปกครองท้องถิ่นอำเภอ ซึ่งการใช้งานจะมี ลักษณะคล้ายกับการรับ-ส่ง ข้อความใน e-mail ปกติ

- 4.1 จดหมายขาเข้า
- 4.2 สร้างข้อความ
- 4.3 จดหมายที่ส่งออก
- 5. ระบบรายงาน สำหรับแสดงรายงานของข้อมูล ดังนี้
  - 5.1 รายงานการรับสมัคร
  - 5.2 รายงานผลคะแนน
  - 5.3 รายงานค่าใช้จ่ายในการเลือกตั้ง
  - 5.4 รายงานจำนวนผู้มีสิทธิและผู้มาใช้สิทธิ
- 6. รายงานผู้ดำรงตำแหน่ง สำหรับแสดงรายงานของข้อมูล ดังนี้
  - 6.1 รายงานผู้ดำรงตำแหน่ง (รายบุคคล)
  - 6.2 รายงานผู้ดำรงตำแหน่งของ อปท.

7. รายงานจำนวนวาระ สำหรับแสดงรายงานการหมดวาระ การพ้นจากตำแหน่ง และการลาออกของผู้บริหาร ท้องถิ่นและสมาชิกสภาท้องถิ่น ที่มาจากการเลือกตั้ง

- 8. รายงานวาระพิเศษ สำหรับแสดงรายงานของผู้ดำรงตำแหน่งวาระพิเศษ (ตามคำสั่งหัวหน้าคสช.ฯ) ดังนี้
  - 8.1 ผู้ดำรงตำแหน่งวาระพิเศษ
  - 8.2 พื้นจากตำแหน่งของวาระพิเศษ

หมายเหตุ: ระบบรายงาน ข้อ 5-8 เป็นระบบที่แสดงผลข้อมูล ไม่สามารถเปลี่ยนแปลงหรือแก้ไขได้ หากต้องการเปลี่ยนแปลงหรือแก้ไขข้อมูลต่าง ๆ ที่แสดงผล ให้กลับไปดำเนินการที่ระบบเลือกตั้ง ตามข้อ 2

# วิธีบันทึกข้อมูล วาระ/ครั้งที่/เขตเลือกตั้ง

การบันทึกข้อมูล วาระ/ครั้งที่/เขต ผู้บริหารท้องถิ่น

- 1. เข้าเมนู "ระบบเลือกตั้ง"
- เข้าเมนูย่อย "ข้อมูล วาระ/ครั้งที่/เขต"
- เลือก "+ เพิ่มข้อมูลวาระการดำรงตำแหน่ง"

| ระบบศูนย์ข้อมูลเลือกตั้งผู้บริหาร สมาชิกสภาท้องถิ่น และทะเบียบ อปท.<br>กรบส่งเสริมการปกกรองท้องถิ่น กระกรองมากดไทย |        |                           |                  |                    |                  |                    |     |        |  |  |
|----------------------------------------------------------------------------------------------------|--------|---------------------------|------------------|--------------------|------------------|--------------------|-----|--------|--|--|
| อ้กษิกา                                                                                                    | =      |                           |                  |                    |                  |                    |     | VOTO01 |  |  |
| MENU                                                                                                    | ຣະບບ   | มเลือกตั้ง : ข้อมูล ว     | าระ/ครั้งที่/เขต |                    |                  |                    |     |        |  |  |
| 🏛 ระบบทะ บียนท้องถิ่น 💙                                                                                            | ค้     | ันหา                      |                  |                    |                  |                    |     |        |  |  |
| 📋 ระบบเลือกตั้ง 🗸 🗸                                                                                                | จังหว่ | ia :                      | เพชรบูรณ์        |                    | อำเภอ :          | หล่มสัก            |     |        |  |  |
| • มัอมล วาระ/ครั้งที่/เขต                                                                                          | ประเภ  | าท อปท :                  | เทศบาลเมือง      |                    | ชื่อ อปท :       | เทศบาลเมืองหล่มสัก |     |        |  |  |
| . ນ້ວນລະນັກນັດຮ                                                                                                    | OT     | "ระจำปี พ.ศ               |                  |                    | ประเภทตำแหน่ง :  | -ทั้งหมด-          |     | ~      |  |  |
| • ประวัติการรับสมัคร                                                                                               |        | 2                         |                  | Řин                | แสดงทั้งหมด      |                    |     |        |  |  |
| <ul> <li>ข้อมูลผลการนับคะแนน</li> </ul>                                                                            |        |                           | 3                |                    |                  |                    |     |        |  |  |
| <ul> <li>แต่งตั้งผู้ดำรงต่ำแหน่ง</li> </ul>                                                                        | + m    | มข้อมูลวาระการดำรงตำแหน่ง | < <sup>7</sup>   |                    |                  |                    |     |        |  |  |
| <ul> <li>วาระการแต่งตั้งแบบพิเศษ</li> </ul>                                                                        |        |                           |                  |                    |                  |                    |     |        |  |  |
| <ul> <li>พันจากต่ำแหน่ง</li> </ul>                                                                                 |        |                           |                  |                    |                  |                    |     |        |  |  |
| 🕑 คำถามที่พบบ่อย 🔹 <                                                                                               | -      |                           |                  |                    |                  |                    |     |        |  |  |
| 🖉 ระบบส่งข้อความ 🔰 🕻                                                                                               |        | จังหวัด                   | อำเภอ            | aUn.               | วาระประจำปี พ.ศ. | ประเภทต่ำแหน่ง     |     |        |  |  |
|                                                                                                    | 1      | เพชรบูรณ์                 | หล่มสัก          | เทศบาลเมืองหล่มสัก | 1/2551           | สมาชิกสภาท้องถิ่น  | ۹ 🗹 | · 💼    |  |  |
| ระบบรายงาน 🤇                                                                                                    | 2      | เพชรบูรณ์                 | หล่มสัก          | เทศบาลเมืองหล่มสัก | 1/2555           | สมาชิกสภาท้องถิ่น  | ۹ 🕑 | · 🗊    |  |  |
| 🗄 รายงานผู้ดำรงตำแหน่ง 🔇                                                                                           | 3      | เพชรบูรณ์                 | หล่มสัก          | เทศบาลเมืองหล่มสัก | 1/2556           | ผู้บริหารท้องถิ่น  | ۹ 🗹 |        |  |  |

- 4. เลือกตำแหน่งที่ลงสมัครเป็น "ผู้บริหารท้องถิ่น"
- เพิ่มข้อมูลวาระ เช่น 1/2564 เพิ่มข้อมูลวันที่ดำรงตำแหน่ง (วันเลือกตั้ง) เช่น
- 28/03/2564 สำหรับวันพ้นจากตำแหน่ง ระบบจะบันทึกให้อัตโนมัติ 27/03/2568
  - 6. ตรวจสอบข้อมูลให้ถูกต้องและเลือก "เพิ่มข้อมูลครั้งที่เลือกตั้ง"

| วาระการดำรงตำแห              | เน่ง                         |                        |                                         | 4                                  |   |
|------------------------------|------------------------------|------------------------|-----------------------------------------|------------------------------------|---|
| วาระการดำรงตำแหน่ง           |                              |                        |                                         |                                    |   |
| จังหวัด :<br>อปท. :          | ชลบุรี<br>เทศบาลเมืองบ้านสวน |                        | อำเภอ :<br>ตำแหน่งที่ลงสมัคร :          | ้ เมืองชลบุรี<br>ผู้บริหารท้องถิ่น | , |
| วาระ :                       | 1 * /                        | 2564 * ตัวอย่างข้อมูล: | ors: 1/2563                             | ·                                  |   |
| วันที่ดำรงตำแหน่ง :          | 28/03/2564                   |                        | <ul> <li>วันที่พันต่ำแหน่ง :</li> </ul> | 27/03/2568                         | Ĩ |
| เพิ่มข้อมูลครั้งที่เลือกตั้ง |                              |                        |                                         |                                    |   |
| ลำทับ                        | ครั้งที่เลือกตั้ง            | วันที่รับสมัคร         | ถึงวันที่                               | วันที่เลือกตั้ง                    |   |
|                              | _                            | ยังไม                  | ม่พบข้อมูล                              |                                    |   |
|                              | ( 5                          |                        |                                         |                                    |   |

 เพิ่มวันที่รับสมัคร เช่น 08/02/2564 ถึงวันที่ 12/02/2564 (สำหรับวันที่ดำรง ตำแหน่งของผู้บริหารท้องถิ่นระบบจะบันทึกข้อมูลให้อัตโนมัติ) \*ค่าใช้จ่ายในการเลือกตั้งให้บันทึก หลังจากเสร็จสิ้นการเลือกตั้งแล้ว

| ระบบเลือกตั้ง : ข้อมูล                                       | า วาระ/ครั้งที่/เขต                |                                      |  |
|--------------------------------------------------------------|------------------------------------|--------------------------------------|--|
| ครั้งทีเลือกตั้ง                                             |                                    |                                      |  |
| ครั้งที่เลือกตั้ง                                            |                                    |                                      |  |
| ครั้งที่เสือกตั้ง :<br>วันที่รับสมัคร :<br>วันที่เสือกตั้ง : | 1/2564<br>08/02/2564<br>28/03/2564 | <ul> <li></li></ul>                  |  |
|                                                              | 7                                  | มันทึกข้อมูลกรึงที่ กลับไปชื่อมูลกระ |  |
|                                                              |                                    |                                      |  |

## 8. กดปุ่ม "บันทึกข้อมูลครั้งที่"

| 🛞 ອະບບຄຸມຢ່<br>ຄອນສ່ານສອນ                                                | มีข้อมูลเลือกตั้งผู้ปริหาร<br>มการปกครองท้องถิ่น กระทรอ | สมาชิกสภาท้องถิ่น และทะเบีย<br><sup>รมเหลดไทย</sup> | u odn.          |                            |            |        |
|--------------------------------------------------------------------------|---------------------------------------------------------|-----------------------------------------------------|-----------------|----------------------------|------------|--------|
| DLA supp                                                                 | =                                                       |                                                     |                 |                            |            | V0T001 |
|                                                                          | ระบบเลือกตั้ง : ข้อมูล วาระ/                            | ครั้งที่/เขต                                        |                 |                            |            |        |
| MENU<br>ธะบบทะเบียนท้องที่น <                                            | ครั้งที่เลือกตั้ง                                       |                                                     |                 |                            |            |        |
| 🖀 ระบบเลือกตั้ง 🗸                                                        | ครั้งที่เลือกตั้ง                                       |                                                     |                 |                            |            |        |
| • ข้อมูล วาระ/ครั้งที่/เขต<br>• ข้อมูลผู้สมัคร<br>• ข้อมูลผลการปับคะแบน  | ครั้งที่เสือกตั้ง :<br>วันที่รับสมัคร :                 | 1/2563<br>02/11/2563                                |                 | ถึงวันที่ :                | 06/11/2563 |        |
| <ul> <li>แต่งตั้งผู้ดำรงตำแหน่ง</li> <li>พันจากตำแหน่ง</li> </ul>        | วันที่เสือกตั้ง :                                       | 20/12/2563                                          |                 | ค่าใช้จ่ายในการเลือกตั้ง : |            |        |
| 🛛 คำถามที่พบปอย <                                                        |                                                         |                                                     | บนทุกขอมูลกรุงท | กลบเบขอมูลวาระ             |            |        |
| 🖀 ระบบส่งข้อความ 🤇                                                       |                                                         |                                                     |                 |                            |            |        |
| รายงานผู้ดำรงตำแหน่ง <                                                   |                                                         | 8                                                   |                 |                            |            |        |
| <ul> <li>รายงานตรวจสอบคุณสมบัติ &lt;</li> <li>ระบบรายงาน &lt;</li> </ul> |                                                         | °                                                   | ,               |                            |            |        |

Copyright ©2018 Depthfirst Co.,Ltd. All right reserved

 หลังจากบันทึกครั้งที่แล้วระบบจะแสดงข้อมูลครั้งที่เลือกตั้ง เขตเลือกตั้ง จากนั้นให้ กดปุ่ม "แก้ไข" เพื่อเพิ่มข้อมูลรายละเอียดของเขตเลือกตั้ง

| <b>SEUU</b><br>ASUEN                    | <b>ງູເບຍິ</b><br>ເສຣີມ | ່ <b>ບ້ວມູລເລືອກຕັ້ນຜູ້</b><br>ເກາຣປກຄຣອນກ້ອນສຳ | <b>ปริหาร สมาชิกสภาท้องถิ่น</b><br>1 กระกรองมหางไทย | າ ແລະກະເບີຍນ ອປກ.                            |                            |                     |         |  |  |  |  |  |
|-----------------------------------------|------------------------|-------------------------------------------------|-----------------------------------------------------|----------------------------------------------|----------------------------|---------------------|---------|--|--|--|--|--|
| DLA supp.                               |                        | =                                               |                                                     |                                              |                            |                     | VOT001  |  |  |  |  |  |
| 10                                      |                        | ระบบเลือกตั้ง : ข้อเ                            | มูล วาระ/ครั้งที่/เขต                               |                                              |                            |                     |         |  |  |  |  |  |
| MENU                                    |                        | -                                               |                                                     |                                              |                            |                     |         |  |  |  |  |  |
| 🏛 ระบบทะเบียนท้องถิ่น                   | ۲                      | ครั้งที่เลือกตั้ง                               |                                                     |                                              |                            |                     |         |  |  |  |  |  |
| 🗯 ระบบเลือกตั้ง                         | ~                      | ครั้งที่เลือกตั้ง                               |                                                     |                                              |                            |                     |         |  |  |  |  |  |
| • ข้อมูล วาระ/ครั้งที่/เขต              |                        | ครั้งที่เลือกตั้ง :                             | 1/2563                                              |                                              |                            |                     |         |  |  |  |  |  |
| <ul> <li>ข้อมูลผู้สมัคร</li> </ul>      |                        | วันที่รับสมัคร :                                | 02/11/2563                                          | ■ *                                          | ถึงวันที่ :                | 06/11/2563          | i -     |  |  |  |  |  |
| <ul> <li>ข้อมูลผลการนับคะแนน</li> </ul> |                        | วันที่เลือกตั้ง :                               | 20/12/2563                                          | <b></b>                                      | ค่าใช้จ่ายในการเลือกตั้ง : |                     |         |  |  |  |  |  |
| • พันอากตำแหน่ง                         |                        | สำดับ                                           | ครั้งที่เลือกตั้ง                                   | เขตที่เลือกตั้ง                              | สถานที่นับคะแนน            | จำนวนหน่วยเลือกตั้ง |         |  |  |  |  |  |
| 😧 คำถามที่พบปอย                         |                        | 1                                               | 1/2563                                              | 1                                            |                            |                     | <b></b> |  |  |  |  |  |
| 🖀 ระบนส่งข้อความ                        | ۰                      |                                                 |                                                     |                                              |                            |                     | , ,     |  |  |  |  |  |
| รายงานผู้ดำรงตำแหน่ง                    | ۲                      |                                                 |                                                     | บันทึกป้อนอดรั้งที่                          | กลับไปข้อมลวาระ            |                     |         |  |  |  |  |  |
| 📔 รายงานตรวจสอบคุณสมบั                  | ā <                    |                                                 |                                                     |                                              |                            |                     |         |  |  |  |  |  |
| ระบบรายงาน                              | ۲                      |                                                 |                                                     |                                              |                            |                     |         |  |  |  |  |  |
|                                         |                        |                                                 |                                                     |                                              |                            |                     |         |  |  |  |  |  |
|                                         |                        | Copyright ©2018 Depthfirst                      | Co. Ltd. All right reserved.                        | and a SOID Read-base Co. Md. 48 (eith second |                            |                     |         |  |  |  |  |  |

10. ผู้บริหารท้องถิ่นทางระบบได้กำหนดเขตเลือกตั้งของผู้บริหารท้องถิ่นเป็นเขตเลือกตั้งที่ 1 (ทุก อปท.) จากนั้นให้ผู้ใช้งานเพิ่มข้อมูลจำนวนหน่วยเลือกตั้ง (ผู้บริหารท้องถิ่นให้ใส่หน่วยเลือกตั้งรวมทั้งหมด) สำหรับ สถานที่นับคะแนน สามารถแนบไฟล์เอกสารข้อมูลเขตที่ได้จาก กกต. (หากยังไม่มีข้อมูลให้ข้ามไปก่อนได้)

| ระบบเลือกตั้ง : ข้อมู                                     | ล วาระ/ครั้งที่/เขต                                                  |
|-----------------------------------------------------------|----------------------------------------------------------------------|
| เปิดแสอกตัง :<br>ครั้งที่เลือกตั้ง :<br>เขตเลือกตั้งที่ : | 1/2564<br>1 จำนวนหน่วยเลือกตั้ง :                                    |
| สถานที่นับคะแนน :                                         |                                                                      |
| จำนวนผ้มีสิทธิ :                                          | ⊘ แยกชายหญิง ◯ รวม                                                   |
| ไฟล์เอกสารข้อมูลเขต :                                     | upload file<br>ชนิดไฟล์ *.jpg, *.jpeg, *.gif, *.pdf ขนาดไม่เกิน 1 MB |
|                                                           | บันทึกข้อมูลเขต กลับไปหน้าครั้งที่                                   |

11. เพิ่มข้อมูล "จำนวนผู้มีสิทธิ" สามารถแยกชายหญิง หรือรวม และข้อมูลประชากร เสร็จแล้วให้ กดปุ่ม "บันทึกข้อมูลเขต" กรณียังไม่ทราบข้อมูลจำนวนผู้มีสิทธิ สามารถเว้นไว้ก่อนได้

| เขตเลือกตั้ง                             |                                                                      |                       |  |
|------------------------------------------|----------------------------------------------------------------------|-----------------------|--|
| ครั้งที่เลือกตั้ง :<br>เขตเลือกตั้งที่ : | 1/2564<br>1                                                          | จำนวนหน่วยเลือกตั้ง : |  |
| สถานที่มับคะแนน :                        |                                                                      |                       |  |
| จำนวนผู้มีสิทธิ :                        | <ul> <li>แยกชายหญิง 〇 รวม</li> </ul>                                 |                       |  |
| ประชากรชาย :                             |                                                                      | ประชากรหญิง :         |  |
| จำนวนผู้มีสิทธิชาย :                     |                                                                      | จำนวนผู้มีสิทธิหญิง : |  |
| ไฟล์เอกสารข้อมูลเขต :                    | upload file<br>ຮບັດໄຟລ໌ *.jpg, *.jpeg, *.gif, *.pdf ບນາດໄມ່ເກັນ 1 MB |                       |  |
|                                          | บันทึกข้อมูลเขต                                                      | กลับเปหน้าครั้งที่    |  |

12. จากนั้นระบบจะกลับมาที่หน้าจอ "ข้อมูล วาระ/ครั้งที่/เขต" และแสดงข้อมูลลำดับของ ครั้งที่เลือกตั้งผู้บริหารท้องถิ่น (ถือว่าการบันทึกข้อมูล วาระ/ครั้งที่/เขต ของผู้บริหารท้องถิ่นเสร็จสิ้น)

| Ŭ,                                          | ระบบเลือกตั้ง : ข้อมู | ล วาระ/ครั้งที่/เขต |                      |                            |                     |         |
|---------------------------------------------|-----------------------|---------------------|----------------------|----------------------------|---------------------|---------|
| MENU<br>ธิ ระบบทะเบียนท้องถิ่น <            | ครั้งที่เลือกตั้ง     |                     |                      |                            |                     |         |
| 🗯 ระบบเลือกตั้ง 🗸 🗸                         | ครั้งที่เลือกตั้ง     |                     |                      | 12                         |                     |         |
| • ข้อมูล วาระ/ครั้งที่/เขต                  | ครั้งที่เลือกตั้ง :   | 1/2564              |                      |                            |                     |         |
| <ul> <li>ข้อมูลผู้สมัคร</li> </ul>          | วันที่รับสมัคร :      | 08/02/2564          | iii *                | ถึงวันที่ :                | 12/02/2564          | <b></b> |
| • ข้อมูลผลการนับคะแนน                       | วันที่เลือกตั้ง :     | 28/03/2564          |                      | ค่าใช้จ่ายในการเลือกตั้ง : |                     |         |
| <ul> <li>แต่งตั้งผู้ดำรงตำแหน่ง</li> </ul>  |                       |                     |                      |                            |                     |         |
| <ul> <li>วาระการแต่งตั้งแบบพิเศษ</li> </ul> | ลำดับ                 | ครั้งที่เลือกตั้ง   | เขตที่เลือกตั้ง      | สถานที่นับคะแนน            | จำนวนหน่วยเลือกตั้ง |         |
| • พันจากต่ำแหน่ง                            | 1                     | 1/2564              | 1                    |                            | 20                  | ß       |
| 😧 คำถามที่พบบ่อย <                          |                       |                     |                      |                            |                     |         |
| 🐱 ระบบส่งข้อความ 🔹 <                        |                       |                     | บันทึกข้อมูลครั้งที่ | กลับไปข้อมูลวาระ           |                     |         |
| 🖹 ระบบรายงาน <                              |                       |                     |                      |                            |                     |         |

การบันทึกข้อมูล วาระ/ครั้งที่/เขต สมาชิกสภาท้องถิ่น

- 1. เข้าเมนู "ระบบเลือกตั้ง"
- เข้าเมนูย่อย "ข้อมูล วาระ/ครั้งที่/เขต"
- เลือก "+ เพิ่มข้อมูลวาระการดำรงตำแหน่ง"

| ระบบศูนย์ข้อมูลเลือกตั้งผู้บริหาร สมาชิกสภาท้องถิ่น และทะเบียน อปท.<br>กรบส่งเสริมการปกครองท้องถิ่น กระกรองมะกลไทย |                  |                           |                 |                    |                  |                    |   |   |        |  |
|----------------------------------------------------------------------------------------------------|------------------|---------------------------|-----------------|--------------------|------------------|--------------------|---|---|--------|--|
| ้อักษิกา                                                                                                    | =                |                           |                 |                    |                  |                    |   | ١ | VOTO01 |  |
| MENU                                                                                                    | ระบบ             | มเลือกตั้ง : ข้อมูล วา    | ระ/ครั้งที่/เขต |                    |                  |                    |   |   |        |  |
| ธะบบทะเบียนท้องถิ่น <                                                                                              | À                | ันหา                      |                 |                    |                  |                    |   |   |        |  |
| 🛑 ระบบเลือกตั้ง 🗸 🗸                                                                                                | จังหว่           | ia :                      | เพชรบูรณ์       |                    | อำเภอ :          | หล่มสัก            |   |   |        |  |
| • ข้อมูล วาระ/ครั้งที่/เขต                                                                                         | ประเภ            | n oun :                   | เทศบาลเมือง     |                    | ชื่อ อปท :       | เทศบาลเมืองหล่มสัก |   |   |        |  |
| • ข้อแลพัสเว็คร                                                                                                    | วาร ประจำปี พ.ศ. |                           |                 |                    | ประเภทต่ำแหน่ง : | -ทั้งหมด-          |   |   | ~      |  |
| • ประวัติการรับสมัคร                                                                                               |                  | 2                         |                 | Řин                | แสดงทั้งหมด      |                    |   |   |        |  |
| <ul> <li>ข้อมูลผลการนับคะแนน</li> </ul>                                                                            |                  |                           | 2               |                    |                  |                    |   |   |        |  |
| <ul> <li>แต่งตั้งผู้ดำรงตำแหน่ง</li> </ul>                                                                         | + 🕷              | บข้อมูลวาระการดำรงตำแหน่ง | <u> </u>        |                    |                  |                    |   |   |        |  |
| <ul> <li>วาระการแต่งตั้งแบบพิเศษ</li> </ul>                                                                        |                  |                           |                 |                    |                  |                    |   |   |        |  |
| • ฟันจากตำแหน่ง                                                                                                    |                  |                           |                 |                    |                  |                    |   |   |        |  |
| 🕜 คำถามที่พบบ่อย 🛛 <                                                                                               |                  |                           |                 |                    |                  |                    |   |   |        |  |
| 🐱 ระบบส่งข้อความ 🔸                                                                                                 |                  | จังหวัด                   | อำเภอ           | əUn.               | วาระประจำปี พ.ศ. | ประเภทตำแหน่ง      |   |   |        |  |
| ระบบรายงาน 🕻                                                                                                    | 1                | เพชรบูรณ์                 | หล่มสัก         | เทศบาลเมืองหล่มสัก | 1/2551           | สมาชิกสภาท้องถิ่น  | ۹ | ß | ۵      |  |
|                                                                                                    | 2                | เพชรบูรณ์                 | หล่มสัก         | เทศบาลเมืองหล่มสัก | 1/2555           | สมาชิกสภาท้องถิ่น  | ۹ | Ø | ۵      |  |
| 🛅 รายงานผู้ดำรงตำแหน่ง 🔇                                                                                           | 3                | เพชรบูรณ์                 | หล่มสัก         | เทศบาลเมืองหล่มสัก | 1/2556           | ผู้บริหารท้องถิ่น  | Q | Ø |        |  |

4. เลือกตำแหน่งที่ลงสมัครเป็น "สมาชิกสภาท้องถิ่น"

5. เพิ่มข้อมูลวาระ ...../..... (ปี พ.ศ.ที่เลือกตั้ง) จากนั้นเพิ่มข้อมูลวันที่ดำรง ตำแหน่ง (วันเลือกตั้ง) สำหรับวันพ้นจากตำแหน่งระบบจะคำนวณให้อัตโนมัติ

ตรวจสอบข้อมูลตามข้อ 4-5 ให้ถูกต้องและเลือก "เพิ่มข้อมูลครั้งที่เลือกตั้ง"

| วาระการดำรงตำเ                                                                       | แหน่ง                           |                        |                                |                              |   |  |
|--------------------------------------------------------------------------------------|---------------------------------|------------------------|--------------------------------|------------------------------|---|--|
| วาระการดำรงตำแหน่ง                                                                   |                                 |                        |                                | 4                            |   |  |
| จังหวัด :<br>อปท. :                                                                  | เพชรบูรณ์<br>เทศบาลเมืองหล่มสัก |                        | อำเภอ :<br>ตำแหน่งที่ลงสมัคร : | หล่มสัก<br>สมาชิกสภาท้องถิ่น | ~ |  |
| วาระ :                                                                               | 1 /                             | 2564 * ตัวอย่างข้อมูล: | วาระ 1/2563                    |                              |   |  |
| วันที่ดำรงตำแหน่ง :                                                                  | 28/03/2564                      | *                      | วันที่พันตำแหน่ง :             | 27/03/2568                   |   |  |
| เพิ่มข้อมูลครั้งที่เลือกตั้ง                                                         |                                 |                        | الم الم                        | 5                            |   |  |
| ลำดับ ครั้งที่เลือกตั้ง วันที่รับสมัคร ถึงวันที่ วันที่เลือกตั้ง<br>ยังไม่พบข้อมูล 5 |                                 |                        |                                |                              |   |  |
|                                                                                      |                                 | บันทึก                 | ยกเลิก                         |                              |   |  |

เพิ่มข้อมูลครั้งที่เลือกตั้ง เช่น 1/2564 และวันที่รับสมัคร 08/02/2564 ถึงวันที่
 12/02/2564 จากนั้นก็เพิ่มข้อมูลวันที่เลือกตั้ง เช่น 28/03/2564 แล้วกดปุ่ม บันทึกข้อมูลครั้งที่
 \*ค่าใช้จ่ายในการเลือกตั้งให้บันทึกหลังจบการเลือกตั้ง

| ครั้งที่เลือกตั้ง<br>รั้งที่เลือกตั้ง :<br>นที่รับสมัคร :<br>นที่เลือกตั้ง : | 1 * /<br>08/02/2564<br>28/03/2564 | 2564 * ຕັວອຍ່ | างข้อมูลค      | ารั้งที่เลือกตั้ง 1/2563<br>ถึงวันที่ :<br>ค่าใช้จ่ายในการเลือกตั้ง : | 12/02/2564 |  |
|------------------------------------------------------------------------------|-----------------------------------|---------------|----------------|-----------------------------------------------------------------------|------------|--|
| รั้งที่เลือกตั้ง :<br>เที่รับสมัคร :<br>เที่เลือกตั้ง :                      | 1 * /<br>08/02/2564<br>28/03/2564 | 2564 * ถัวอย่ | างข้อมูลค<br>* | ารั้งที่เลือกตั้ง 1/2563<br>ถึงวันที่ :<br>ค่าใช้จ่ายในการเลือกตั้ง : | 12/02/2564 |  |
| เที่รับสมัคร :<br>เที่เลือกตั้ง :                                            | 08/02/2564                        |               |                | ถึงวันที่ :<br>ค่าใช้จ่ายในการเลือกตั้ง :                             | 12/02/2564 |  |
| ที่เลือกตั้ง :                                                               | 28/03/2564                        |               |                | ค่าใช้จ่ายในการเลือกตั้ง :                                            |            |  |
|                                                                              |                                   |               |                |                                                                       |            |  |
| ครั้งที่เลือกตั้ง                                                            |                                   |               |                |                                                                       |            |  |
| ารั้งที่เลือกตั้ง                                                            |                                   |               |                |                                                                       |            |  |
| ังที่เลือกตั้ง : 1.<br>ที่รับสมัคร :                                         | /2564                             |               |                | ถึงวันที่ :                                                           | 21/02/2551 |  |
| สี่เสืออสั้น                                                                 | 28/03/2564                        |               |                | ค่าใช้จ่ายในการเลือกตั้ง :                                            | 12/02/2564 |  |
| แลงที่แปะ                                                                    |                                   |               |                |                                                                       |            |  |
| เพิ่มข้อมูลเขตเลือกตั้ง                                                      |                                   |               |                |                                                                       |            |  |
| ครั้งที่เลือกตั้ง<br>ครั้งที่เลือกตั้ง                                       |                                   |               |                |                                                                       |            |  |

 เพิ่มข้อมูลเขตเลือกตั้งที่ 1 จากนั้นให้บันทึกข้อมูลจำนวนหน่วยเลือกตั้งของแต่ละเขต สถานที่นับคะแนน (สามารถอัฟโหลดไฟล์ได้) จำนวนผู้มีสิทธิ (แยกชายหญิงหรือรวม) และ ข้อมูลประชากรเสร็จแล้วให้ กดปุ่ม "บันทึกข้อมูลเขต" กรณียังไม่ทราบข้อมูลจำนวนผู้มีสิทธิ สามารถเว้นไว้ก่อนได้

| ระบบเลือกตั้ง : ข้อมูล | ล วาระ/ครั้งที่/เขต                                                 |
|------------------------|---------------------------------------------------------------------|
| เขตเลือกตั้ง           |                                                                     |
| ครั้งที่เลือกตั้ง :    | 1/2564                                                              |
| เขตเลือกตั้งที่ :      | * จำนวนหน่วยเลือกตั้ง :                                             |
| สถานที่นับคะแนน :      |                                                                     |
| ອງ                     | ด และเกษเหนือ () รวม                                                |
| ประชากรชาย :           | ประชากรหญิง :                                                       |
| จำนวนผู้มีสิทธิชาย :   | จำนวนผู้มีสิทธิหญิง :                                               |
| ไฟล์เอกสารข้อมูลเขต :  | upload file<br>ชนิดไฟล์ *.jpg, *.jpeg, *giť, *.pdf ขนาดไม่เกิน 1 MB |
|                        | บันทึกน้อมูลเขต กลับไปหน้าครั้งที่                                  |

หลังจากบันทึกเขตที่ 1 เสร็จสิ้น ระบบจะแสดงผลการบันทึกข้อมูลเขตเลือกตั้งที่ 1 ของสมาชิกสภาท้องถิ่นดังรูปภาพ จากนั้นก็เลือกให้เลือก "เพิ่มข้อมูลเขตเลือกตั้ง" เพื่อบันทึก ข้อมูลของเขตเลือกตั้งที่ 2,3,4 ต่อไปจนครบทุกเขต

|    | ระบบเลือกตั้ง : ข้อ                                                                     | มูล วาระ/ครั้งที่/เขต              |                      |                                           |                     |   |   |
|----|-----------------------------------------------------------------------------------------|------------------------------------|----------------------|-------------------------------------------|---------------------|---|---|
|    | ครั้งที่เลือกตั้ง                                                                       |                                    |                      |                                           |                     |   |   |
| I  | ครั้งที่เลือกตั้ง :<br>วันที่รับสมัคร :<br>วันที่เลือกตั้ง :<br>เพิ่มข้อมูลเขตเลือกตั้ง | 1/2564<br>08/02/2564<br>28/03/2564 | =                    | ถึงวันที่ :<br>ค่าใช้จ่ายในการเลือกตั้ง : | 12/02/2564          |   | • |
|    | ลำดับ                                                                                   | ครั้งที่เลือกตั้ง                  | เขตที่เลือกตั้ง      | สถานที่นับคะแนน                           | จำนวนหน่วยเลือกตั้ง |   |   |
| 10 | 1                                                                                       | 1/2564                             | 1                    |                                           | 20                  | Ø |   |
|    |                                                                                         |                                    |                      |                                           |                     |   |   |
|    |                                                                                         |                                    | บันทึกข้อมูลครั้งที่ | กลับไปข้อมูลวาระ                          |                     |   |   |

# วิธีการแก้ไข/เพิ่มเติม จำนวนหน่วยเลือกตั้ง ประชากร และผู้มีสิทธิเลือกตั้ง

- 1. เข้าเมนู "ระบบเลือกตั้ง"
- เข้าเมนูย่อย "ข้อมูล วาระ/ครั้งที่/เขต"
   ตรวจสอบข้อมูล วาระ ครั้งที่ และประเภทตำแหน่งที่จะแก้ไข
- 4. กดที่สัญลักษณ์ "แก้ไข" หลังประเภทตำแหน่ง

| MENO <b>1</b> ระบบทะเบียนท้องถิ่น                                                                                                    |                                                                                                    | จันหา                                                         |                                                                                                    |       |                                                                                                    |                                                                                                    |       |
|----------------------------------------------------------------------------------------------------|----------------------------------------------------------------------------------------------------|---------------------------------------------------------------|----------------------------------------------------------------------------------------------------|-------|----------------------------------------------------------------------------------------------------|----------------------------------------------------------------------------------------------------|-------|
| <ul> <li>ระบบเลือกตั้ง</li> <li>ข้อมูล วาระ/ครั้งที่/เขต</li> <li>ข้อมูลเวาระ/ครั้งที่/เขต</li> </ul>                                                                                                    | <ul> <li>ຈັง+</li> <li>ປຣະ</li> <li>ວາร</li> </ul>                                                                                                    | เว้ด :<br>เภท อปท :<br>:ประจำปี พ.ศ. :                        | พะเยา                                                                                                    |       | อำเภอ :<br>ชื่อ อปท :<br>ประเภทตำแหน่ง :                                                                                                    | เมืองพะเยา<br>-ทั้งหมด-                                                                                                 |       |
| • ประวัติการรับสมัคร                                                                                                    |                                                                                                    |                                                               |                                                                                                    |       | คันหา แสดงทั้งหมด                                                                                                    |                                                                                                    |       |
| <ul> <li>ขอมูลผลการนับคะแนน</li> <li>แต่งตั้งผู้ดำรงตำแหน่ง</li> </ul>                                                                                                    | -                                                                                                    | พื่มข้อมูลวาระการดำรงต่ำ                                      | าแหน่ง                                                                                                    |       |                                                                                                    |                                                                                                    |       |
|                                                                                                    |                                                                                                    |                                                               |                                                                                                    |       |                                                                                                    |                                                                                                    |       |
| <ul> <li>วาระการแต่งตั้งแบบพิเศษ</li> <li>พันจากต่ำแหน่ง</li> </ul>                                                                                                    |                                                                                                    |                                                               |                                                                                                    |       | 3                                                                                                    |                                                                                                    |       |
| <ul> <li>วาระการแต่งตั้งแบบพิเศษ</li> <li>พันจากต่ำแหน่ง</li> <li>คำถามที่พบปอย</li> </ul>                                                                                                    | ,                                                                                                    | ຈັงหวัด                                                       | ວຳເກວ                                                                                                    | aun.  | วาระประจำปี พ.ศ.                                                                                                    | ประเภทต่ำแหน่ง                                                                                                    |       |
| <ul> <li>วาระการแต่งตั้งแบบพิเศษ</li> <li>พันจากต่ำแหน่ง</li> <li>คำถามที่พบปอย</li> <li>ระบบส่งข้อความ</li> </ul>                                                                                                    | <pre>4 4 4 4 4 4 4 4 4 4 4 4 4 4 4 4 4 4 4</pre>                                                                                                    | จังหวัด<br>พะเยา                                              | อำเภอ<br>เมืองพะเยา                                                                                                    | ədn.  | วาระประจำบิ พ.ศ.<br>1/2551                                                                                                    | ประเภทต่าแหน่ง<br>สมาชิกสภาใจงชื่น                                                                                      | a 2 0 |
| <ul> <li>วาระการแต่งตั้งแบบพิเคย</li> <li>พันจากตำแหน่ง</li> <li>ค้าดามที่พบน่อย</li> <li>ระบบส่งข้อความ</li> <li>ระบบรายงาน</li> </ul>                                                                                                   | <                                                                                                    | จังหวัด<br>พะเยา<br>พะเยา                                     | อำเภอ<br>เมืองพะเยา<br>เมืองพะเยา                                                                                                    | eUn.  | 3<br>วาระประจำปี พ.ศ.<br>1/2551<br>1/2552                                                                                                    | ประเภทดำแหน่ง<br>สมาชิกสภาท้องชิ่น<br>สมาชิกสภาท้องชิ่น                                                                 |       |
| <ul> <li>วาระการแต่งตั้งแบบพิเภษ</li> <li>พันจากตำแหน่ง</li> <li>กำถานที่พบน่อย</li> <li>ระบบส่งขัดกวาม</li> <li>ระบบรายงาน</li> <li>รามงานผู้ดำรงตำแหน่ง</li> </ul>                                                                      | <                                                                                                    | จังหวัด<br>พะเยา<br>พะเยา                                     | อำเภอ<br>เมืองพะเยา<br>เมืองพะเยา<br>เมืองพะเยา                                                                                                   | - nbc | 3<br>วาระประจำบิ พ.ศ.<br>1/2551<br>1/2552<br>1/2556                                                                                                    | ประเภทตำแหน่ง<br>สมาชิกสภาท้องถิ่น<br>สมาชิกสภาท้องถิ่น<br>สมาชิกสภาท้องถิ่น                                            |       |
| <ul> <li>วาระการแต่งตั้งขบบพิเกษ</li> <li>พันจากตำแหน่ง</li> <li>ภ่านขาพติปของ</li> <li>ระบบส่งขัดความ</li> <li>ระบบรางงาน</li> <li>รายงานผู้ดำรงตำแหน่ง</li> <li>รายงานจำนวนวาระ</li> </ul>                                              | <ul> <li>1</li> <li>2</li> <li>3</li> <li>4</li> </ul>                                                                                                    | รังหวัด<br>พะเยา<br>พะเยา<br>พะเยา<br>พะเยา                   | อำเภอ<br>เมืองพะเยา<br>เมืองพะเยา<br>เมืองพะเยา<br>เมืองพะเยา                                                                                     | adın. | <mark>3</mark><br>วาระประจำปี พ.ศ.<br>1/2551<br>1/2552<br>1/2556<br>1/2552                                                                                                    | ประเภทตำแหน่ง<br>สมาชิกสภาท้องถิ่น<br>สมาชิกสภาท้องถิ่น<br>สมาชิกสภาท้องถิ่น<br>ผู้บริหารท้องถิ่น                       |       |
|                                                                                                    | <ul> <li>4</li> <li>4</li> <li>5</li> </ul>                                                                                                    | จังหวัด<br>พะเยา<br>พะเยา<br>พะเยา<br>พะเยา<br>พะเยา          | <ul> <li>อำเภอ</li> <li>เมืองพะเยา</li> <li>เมืองพะเยา</li> <li>เมืองพะเยา</li> <li>เมืองพะเยา</li> <li>เมืองพะเยา</li> <li>เมืองพะเยา</li> </ul> | edn.  | <mark>7 วาระประจำปี พ.ศ.</mark><br>1/2551<br>1/2552<br>1/2556<br>1/2556                                                                                                    | ประเภทด่านหน่ง<br>สมาชิกสภาท้องถิ่น<br>สมาชิกสภาท้องถิ่น<br>สมาชิกสภาท้องถิ่น<br>ผู้บริหารท้องถิ่น<br>ผู้บริหารท้องถิ่น |       |
| <ul> <li>วาระการแต่งตั้งขบบพิเกษ</li> <li>พันจากตำแหน่ง</li> <li>ห้นงจากตำแหน่ง</li> <li>ระบบสงข้อความ</li> <li>ระบบราชงาน</li> <li>ระบบราชงาน</li> <li>ระบงราชงาน</li> <li>ระบงราชงาน</li> <li>ระบงราชงาน</li> <li>ระบงราชงาน</li> </ul> | <ul> <li></li> <li></li> <li><td>จังหรัด<br/>พะเยา<br/>พะเยา<br/>พะเยา<br/>พะเยา<br/>พะเยา<br/>พะเยา</td><td>อำเภอ<br/>เมืองพะเยา<br/>เมืองพะเยา<br/>เมืองพะเยา<br/>เมืองพะเยา<br/>เมืองพะเยา<br/>เมืองพะเยา</td><td>adın.</td><td>3           1/2551           1/2552           1/2556           1/2552           1/2556           1/2556           1/2556           1/2556           1/2556           1/2556           1/2556           1/2556           1/2554</td><td>ประเภทตำแหน่ง<br/>สมาชิกสภาท้องกัน<br/>สมาชิกสภาท้องกัน<br/>สมาชิกสภาท้องกัน<br/>ผู้บริหารท้องถิ่น<br/>ผู้บริหารท้องถิ่น</td><td></td></li></ul> | จังหรัด<br>พะเยา<br>พะเยา<br>พะเยา<br>พะเยา<br>พะเยา<br>พะเยา | อำเภอ<br>เมืองพะเยา<br>เมืองพะเยา<br>เมืองพะเยา<br>เมืองพะเยา<br>เมืองพะเยา<br>เมืองพะเยา                                                         | adın. | 3           1/2551           1/2552           1/2556           1/2552           1/2556           1/2556           1/2556           1/2556           1/2556           1/2556           1/2556           1/2556           1/2554 | ประเภทตำแหน่ง<br>สมาชิกสภาท้องกัน<br>สมาชิกสภาท้องกัน<br>สมาชิกสภาท้องกัน<br>ผู้บริหารท้องถิ่น<br>ผู้บริหารท้องถิ่น     |       |

# 5. กดที่สัญลักษณ์ "แก้ไข" หลังวันที่เลือกตั้ง

|                                                                                                 | ระบบเลือกตั้ง :     | ข้อมูล วาระ/ครั้งที่/เขต |                |                                      |                               |     |
|-------------------------------------------------------------------------------------------------|---------------------|--------------------------|----------------|--------------------------------------|-------------------------------|-----|
| MENU                                                                                            |                     | • •                      |                |                                      |                               |     |
| 🏛 ระบบทะเบียนท้องถิ่น 🔇                                                                         | วาระการดารง         | งตาแหนง                  |                |                                      |                               |     |
| 曽 ระบบเลือกตั้ง 🗸 🗸                                                                             | วาระการดำรงตำแหน่   | ٥                        |                |                                      |                               |     |
| <ul> <li>ข้อมูล วาระ/ครั้งที/เขต</li> <li>ข้อมูลผู้สมัคร</li> <li>ประวัติการรับสมัคร</li> </ul> | จังหวัด :<br>อปท. : | ₩ะเยา<br>1/2564          |                | อำเภอ : แ<br>ตำแหน่งที่ลงสมัคร : ผู้ | มืองพะเยา<br>มูบริหารท้องถิ่น |     |
| <ul> <li>ข้อมูลผลการนับคะแบน</li> <li>แต่งตั้งผู้ดำรงต่าแหน่ง</li> </ul>                        | วันที่เลือกตั้ง :   | 28/03/2564               | *              | วันที่ครบวาระ :                      | 27/03/2568                    |     |
| <ul> <li>วาระการแต่งตั้งแบบพิเศษ</li> </ul>                                                     | ລຳດັບ               | ครั้งที่เลือกตั้ง        | วันที่รับสมัคร | ถึงวันที่                            | วันที่เลือกตั้ง               |     |
| • พันจากตำแหน่ง                                                                                 | 1                   | 1/2564                   | 08/02/2564     | 12/02/2564                           | 28/03/2564                    | C D |
| 😧 คำถามที่พบบ่อย <                                                                              |                     |                          |                |                                      |                               |     |
| 🐱 ระบบส่งข้อความ 🔇                                                                              |                     |                          |                |                                      |                               |     |
| 🖹 ระบบรายงาน 🔇                                                                                  |                     |                          | uunn           | ยกเลก                                |                               | 5   |
|                                                                                                 |                     |                          |                |                                      |                               |     |

## 6. กดที่สัญลักษณ์ "แก้ไข" หลังจำนวนหน่วยเลือกตั้ง

|                                                                                                  | ระบบเลือกตั้ง : น้                                           | iอมูล วาระ/ครั้งที่/เขต            |                      |                                           |                     |   |
|--------------------------------------------------------------------------------------------------|--------------------------------------------------------------|------------------------------------|----------------------|-------------------------------------------|---------------------|---|
| MENU<br>มีประเมตะเดียมด้องกับ ร่                                                                 | ครั้งที่เลือกตั้ง                                            |                                    |                      |                                           |                     |   |
| <ul> <li>ระบบเลือกตั้ง </li> </ul>                                                               | ครั้งที่เลือกตั้ง                                            |                                    |                      |                                           |                     |   |
| <ul> <li>ข้อมูล วาระ/ครั้งที่/เขต</li> <li>ข้อมูลผู้สมัคร</li> <li>ประวัติการรับสมัคร</li> </ul> | ครั้งที่เลือกตั้ง :<br>วันที่รับสมัคร :<br>วันที่เลือกตั้ง : | 1/2564<br>08/02/2564<br>28/03/2564 | = *                  | ถึงวันที่ :<br>ค่าใช้จ่ายในการเลือกตั้ง : | 12/02/2564          |   |
| <ul> <li>ขอมูลผลการนบทะแนน</li> <li>แต่งตั้งผู้ดำรงตำแหน่ง</li> </ul>                            | ສໍາດັບ                                                       | ครั้งที่เลือกตั้ง                  | เขตที่เลือกตั้ง      | สถานที่นับคะแนน                           | จำนวนหน่วยเลือกตั้ง |   |
| <ul> <li>วาระการแต่งตั้งแบบพิเศษ</li> <li>พันจากต่ำแหน่ง</li> </ul>                              | 1                                                            | 1/2564                             | 1                    | นับทิหน่วย                                | 25                  | ß |
| <ul> <li>ด้าถามที่พบบ่อย</li> <li>ระบบส่งข้อความ</li> </ul>                                      |                                                              |                                    | บันทึกข้อมูลครั้งที่ | กลับไปข้อมูลวาระ                          |                     |   |
|                                                                                                  |                                                              |                                    |                      |                                           |                     |   |

- 7. แก้ไขข้อมูล
  - 7.1 จำนวนหน่วยเลือกตั้ง
  - 7.2 แก้ไข/เพิ่มเติม ข้อมูลจำนวนประชากร/ผู้มีสิทธิ (ตามที่ประกาศจริง)

## 8. บันทึกข้อมูลเขต

|                                             | ระบบเลือกตั้ง : ข้อบล วาง | ະ-ໄດ້ຮັ້ນນີ້ໄປປອ                     |                       |            |
|---------------------------------------------|---------------------------|--------------------------------------|-----------------------|------------|
| MENU                                        | ระบบเลยกแบ : บอมูล วา.    | 5.7450171001                         |                       | 7.1        |
| 重 ระบบทะเบียนท้องถิ่น 🔇                     | เขตเลือกตั้ง              |                                      |                       |            |
| 曽 ระบบเลือกตั้ง 🗸 🗸                         | ครั้งที่เลือกตั้ง :       | 1/2564                               | r                     |            |
| • ข้อมูล วาระ/ครั้งที่/เขต                  | เขตเลือกตั้งที่ :         | 1                                    | จำนวนหน่วยเลือกตั้ง : | 25         |
| • ข้อมูลผู้สมัคร                            | สถานที่นับคะแนน :         |                                      |                       |            |
| <ul> <li>ประวัติการรับสมัคร</li> </ul>      |                           | 7.2                                  |                       |            |
| <ul> <li>ข้อมูลผลการนับคะแนน</li> </ul>     |                           |                                      |                       |            |
| <ul> <li>แต่งตั้งผู้ดำรงต่ำแหน่ง</li> </ul> |                           |                                      |                       |            |
| <ul> <li>วาระการแต่งตั้งแบบพิเศษ</li> </ul> | จำนวนผู้มีสิทธิ :         | <ul> <li>แยกชายหญิง O รวม</li> </ul> |                       | <i>*</i> - |
| <ul> <li>พันจากต่ำแหน่ง</li> </ul>          | ประชากรชาย :              | 7544                                 | ประชากรหญิง :         | 8,734      |
| 🕜 คำถามที่พบบ่อย 🔇 <                        | จำนวนผู้มีสิทธิชาย :      | 5,992                                | จำนวนผู้มีสิทธิหญิง : | 7,451      |
| 🛛 ระบบส่งข้อความ 💙 🕻                        | ไฟล์เอกสารข้อมูลเขต :     |                                      |                       |            |
| ระบบรายงาน 🕻                                |                           | upload file                          |                       |            |
| 🖥 รายงานผู้ดำรงตำแหน่ง 🔇                    |                           | outrie .pspes .snper outrie the      |                       |            |
| 🛃 รายงานจำนวนวาระ 🔇 🕻                       |                           | 8 Junnooyarvo                        | กลับไปหน้าครั้งที่    |            |
| 🖹 รายงานวาระพิเศษ 🔇                         |                           |                                      |                       |            |

# วิธีบันทึกข้อมูลผู้สมัครรับเลือกตั้ง

- 1. เข้าเมนู "ระบบเลือกตั้ง"
- เข้าเมนูย่อย "ข้อมูลผู้สมัคร"
- 3. +เพิ่มข้อมูลผู้สมัครใหม่

|                                             | ระบบเลือกตั้ง : ข้อมูลผู้สมัคร |
|---------------------------------------------|--------------------------------|
| MENU                                        |                                |
| 🏛 ระบบทะเบียนท้องถิ่น 🔇                     | เงือนใชการคันหา                |
| 🗑 ระบบเลือกตั้ง 🗸 🗸                         | Laudi 2                        |
| • ข้อมล วาระ/ครั้งที่/เขต                   | คมค์ กษา                       |
| • ข้อมูลผู้สมัคร                            |                                |
| <ul> <li>ข้อมูลผลการนับคะแนน</li> </ul>     |                                |
| <ul> <li>แต่งตั้งผู้ดำรงตำแหน่ง</li> </ul>  |                                |
| <ul> <li>วาระการแต่งตั้งแบบพิเศษ</li> </ul> |                                |
| <ul> <li>พันจากต่ำแหน่ง</li> </ul>          | 🕂 เพิ่มอันอูลลู้หมักเรื่อง     |
| 😧 คำถามที่พบบ่อย 🛛 <                        |                                |
| 🛛 ระบบส่งข้อความ 🔇                          |                                |

 กรอกเลขบัตร ปปช. 13 หลัก และกดปุ่ม "ตรวจสอบ" "หากมีข้อมูลเดิมในฐาน ระบบ จะดึงข้อมูลอัตโนมัติ" แต่หากไม่เคยมีข้อมูลก็ต้องเพิ่มข้อมูลให้ครบทุกช่องรายการ

|                                              | ระบบเลือกตั้ง : ข้อมูลผู้สมัคร |                                                  |        |                          |              |   |
|----------------------------------------------|--------------------------------|--------------------------------------------------|--------|--------------------------|--------------|---|
| MENU                                         |                                |                                                  |        |                          |              |   |
| <ul> <li>ธะบบทะเบียนก้องถิ่น &lt;</li> </ul> | ประวัติทั่วไป                  |                                                  |        |                          |              |   |
| 🖀 ระบบเสียกตั้ง 👻                            | rilow.                         |                                                  |        |                          |              |   |
| • ข้อมูล วาระ/ครั้งที่/เขต                   | forum :                        | upload file                                      |        |                          |              |   |
| • ข้อมูลผู้สมัคร                             |                                | ชนิดไฟล์ *.jpg, *.jpeg, *.gif ขนาดไม่เกิน 512 KB | Г      |                          |              |   |
| • ข้อมูลผลการนับกะแบบ                        | เลขบัตรประจำตัวประชาชน :       |                                                  | 1.     | ตรวงสอบ                  |              |   |
| <ul> <li>แต่งตั้งผู้สารงสายหน่ง</li> </ul>   | สำนำหน้า :                     | กรุณาเลือก                                       | ~      | ε (παθάτεια) τα πατάδαση |              |   |
| • วาระการแต่งตั้งแบบพิเศษ                    | ชื่อ :                         |                                                  | •      | นามสกุล :                |              |   |
| • พันจากตำเมงน่อ                             | เบอร์โทรศัพท์ :                |                                                  |        | อีเมลส์ :                |              |   |
| 🔞 กำถามกีพบน่อย 🤇                            | LWAT :                         | กรุณาะล้อก                                       | ~      | วันเดือนปีเกิด :         |              |   |
| 🖀 ระบบส่งข้อกวาม 🔍                           | เชื่อขาติ :                    |                                                  |        | สัญชาติ :                |              |   |
| ระบบรายงาน <                                 | ศาสนา :                        |                                                  |        | หมู่ไลหิด :              | กรุณาเลือก   | ~ |
| 🖹 รายงานผู้ตำรงตำแหน่ง 🔇                     | สถานที่เกิด (จังหวัด) :        | กรณาเลือก                                        | ~      |                          |              |   |
| 🛔 รายงามตรวจสอบคุณสมบัติ <                   | จังหวัด :                      | ชัยภูมิ                                          |        | อำเภอ :                  | ເມືອວອັຍກຸມົ |   |
| streuturburbara 🕻                            | oUn. :                         | อบจ.ชัยภูมิ                                      |        |                          |              |   |
|                                              | ประเภทตำแหน่ง :                | กรุณาเลือก                                       | × *    |                          |              |   |
|                                              | 275º :                         | กรุณาเลือก                                       | $\sim$ |                          |              |   |
|                                              | ครั้งที่เสีอกตั้ง :            | กรุณาเลือก                                       | $\sim$ |                          |              |   |
|                                              | លេពក៍ :                        | กรุณาเลือก                                       | × *    |                          |              |   |
|                                              | หมายเลขผู้สมัคร :              |                                                  |        |                          |              |   |
|                                              |                                |                                                  | _      |                          |              | _ |
|                                              |                                |                                                  | วันทึก | ยกเล็ก                   |              |   |

 เลือกประเภทตำแหน่ง (ที่สมัคร) วาระ ครั้งที่เลือกตั้ง เขตที่ หมายเลขผู้สมัคร และวันที่สมัคร ตัวอย่างเช่น เลือก "ผู้บริหารท้องถิ่น" วาระ 1/2564 (ผู้บริหารท้องถิ่น) เขตที่ 1 (กรณีนายกจะมี เขตเดียวสำหรับสมาชิกสภาก็เลือกตามรายเขต......) หมายเลขผู้สมัคร...... วันที่รับสมัคร....... จากนั้นนั้นกด "บันทึก"

| * บันทึก                 | าข้อมูลของผู้สมัครให้ครบทุกคนเ | ละทุกเขต*                  |            |
|--------------------------|--------------------------------|----------------------------|------------|
| ประวัติทั่วไป            |                                |                            |            |
| รุปภาพ :                 |                                |                            |            |
| เลขบัตรประจำตัวประชาชน : |                                | • บุธุรวจสอบ               |            |
| คำนำหน้า :               | นาย                            | ระบุคำนำหน้า (กรณีอื่นๆ) : |            |
| ชื่อ :                   | lanass                         | นามสกุล :                  | นิยมเพ็ง   |
| เบอร์โทรศัพท์ :          | 018881222                      | อีเมลล์ :                  |            |
| LWFT :                   | ชาย                            | วันเดือนปีเกิด :           | 07/01/2508 |
| เชื้อชาติ :              | ไทย                            | สัญชาติ :                  | ไทย        |
| ศาสนา :                  | wns -                          | หมู่ไลหิด :                | โอ         |
| สถานที่เกิด (จังหวัด) :  | เพชรบูรณ์                      |                            |            |
| จังหวัด :                | เพชรบูรณ์                      | อำเภอ :                    | หล่มสัก    |
| əUn. :                   | เกตบาลเมืองหล่มสัก             |                            |            |
| ประเภทต่ำแหน่ง :         | <b>ผู้บริหารก้อง</b> ถิ่น      | •                          |            |
| DIS: :                   | 1/2564 (ผู้บริหารท้องถิ่น)     |                            |            |
| ครั้งที่เลือกตั้ง :      | 1/2554                         |                            |            |
| เขตที่ :                 | 1                              | . 5                        |            |
| หมายเลขผู้สมัคร :        |                                |                            |            |
| วันที่รับสมัคร :         |                                | )*                         |            |
|                          | Ŭur                            | ท ยกเลิก                   |            |

# ้วิธีการเพิ่มเติม/แก้ไข/อัฟโหลดรูปภาพของผู้บริหารท้องถิ่นและสมาชิกสภาท้องถิ่น

- 1. ไปที่ระบบเลือกตั้ง
- 2. เลือกเมนูย่อย "ข้อมูลผู้สมัคร"
- 3. ใส่ข้อมูล ลงบัตรประจำตัวประชาชน (ที่เงื่อนไขการค้นหา) จากนั้นกดปุ่ม "ค้นหา"
- 4. เลือกที่สัญลักษณ์ แก้ไขข้อมูล

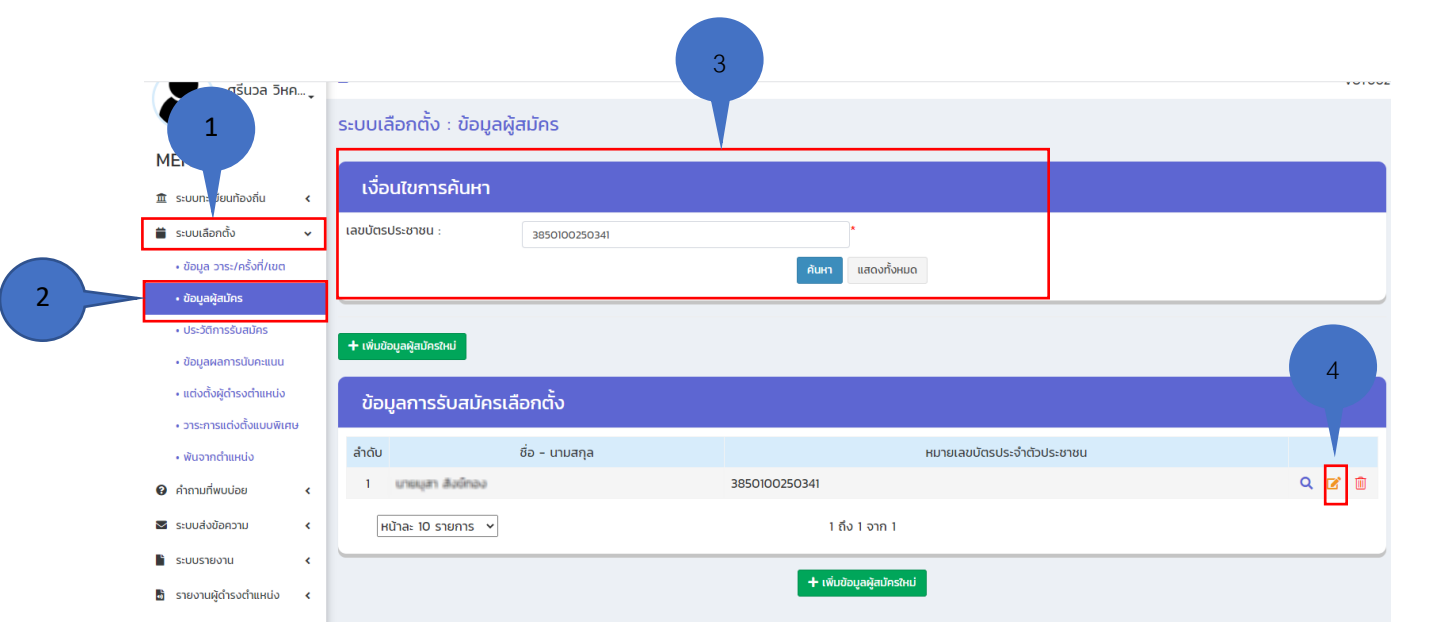

# 5. เลือก "ประวัติทั่วไป"

| ศรีนวล วิหค                                 | ≡           |           | 5             |                 |                   |                             |            |                |                       |                 | VOTOO |
|---------------------------------------------|-------------|-----------|---------------|-----------------|-------------------|-----------------------------|------------|----------------|-----------------------|-----------------|-------|
|                                             | ระบบเลื     | อกตั้ง :  | ข้อมูลผู้สเ   | วัคร            |                   |                             |            |                |                       |                 |       |
| MENU                                        | ประวัติการ  | รับสมัคร  | ประวัติทั่วไป | ที่อยู่ปัจจุบัน | ประวัติครอบค      | รัว ข้อมูลการศึกษาสูงสุด 3  | อันดับ     |                |                       |                 |       |
| 🏛 ระบบทะเบียนท้องถิ่น 🔾                     | ข้อมูลการอ  | บบรมดูงาน | ประวัติการดำร | งตำแหน่งทางก    | าารเมือง (ระดับปร | ระเทศ) อาชีพก่อนได้รับการเล | ลือกตั้ง ป | ไระวัติการดำรง | วตำแหน่งทางการเมือง ( | ระดับท้องถิ่น)  |       |
| 苗 ระบบเลือกตั้ง 🗸 🗸                         |             |           |               |                 |                   |                             |            |                |                       |                 |       |
| • ข้อมูล วาระ/ครั้งที่/เขต                  | ประวั       | ์ติการรั  | บสมัคร        |                 |                   |                             |            |                |                       |                 |       |
| • ข้อมูลผู้สมัคร                            | ชื่อ - สกุล | A :       | นายมุ         | สา สังย์ทอง     |                   |                             |            |                |                       |                 |       |
| <ul> <li>ประวัติการรับสมัคร</li> </ul>      | เลขบัตรป    | ระชาชน :  | 3850          | 100250341       |                   |                             |            |                |                       |                 |       |
| • ข้อมูลผลการนับคะแนน                       | ลำดับ       |           | низ           | ยงาน            |                   | ตำแหน่งที่ลงรับสมัคร        | ครั้งที่   | เลือกตั้ง      | เขตเลือกตั้ง          | หมายเลขผู้สมัคร |       |
| <ul> <li>แต่งตั้งผู้ดำรงตำแหน่ง</li> </ul>  | 1           | อเมตะเหลา | 0             |                 |                   | สมาชิกสภาท้องถิ่น           | 1/.        | 2552           | 3                     | 6               |       |
| <ul> <li>วาระการแต่งตั้งแบบพิเศษ</li> </ul> | 2           | อมต.หลา   | 0             |                 |                   | สมาชิกสภาท้องถิ่น           |            |                |                       | 3               |       |
| • พันจากตำแหน่ง                             | 3           | 000.5:08  | 50            |                 |                   | สมาชิกสภาท้องถิ่น           | 1/:        | 2564           | 10/เมืองระนอง         | 4               |       |
| 😧 คำถามที่พบบ่อย 🔹 <                        |             |           |               |                 |                   |                             |            |                |                       |                 |       |
| 🛛 ระบบส่งข้อความ 🔹 <                        |             |           |               |                 |                   | บันทึก                      | ยกเลิก     |                |                       |                 |       |

#### 6. เลือก "upload file"

|                                             |   | ระบบเลือกตั้ง : ข้อมูลผู้สมัคร                  |                                                                                          |                             |            |   |
|---------------------------------------------|---|-------------------------------------------------|------------------------------------------------------------------------------------------|-----------------------------|------------|---|
| MENU                                        |   | ประวัติการรับสมัคร ประวัติทั่วไป ที่อยู่ปัจจุบั | น ประวัติครอบครัว ข้อมูลการศึกษาสูงสุด 3 อันดับ                                          |                             |            |   |
| 🏦 ระบบทะเบียนท้องถิ่น                       | • | ข้อมูลการอบรมดูงาน ประวัติการตำรงตำแหน่งท       | ทงการเมือง (ระดับประเทศ) อาชีพก่อมได้รับการเดือกตั้ง ประวัติการตำรงตำแหน่งทางการเมือง (ร | ะดับท้องทีม)                |            |   |
| 🚔 ระบบเลือกตั้ง                             | • |                                                 |                                                                                          |                             |            |   |
| • ข้อมูล วาระ/ครั้งที่/เขต                  |   | ประวัติทั่วไป                                   |                                                                                          |                             |            |   |
| • ข้อมูลผู้สมัคร                            |   | รูปภาพ :                                        |                                                                                          |                             |            |   |
| <ul> <li>ประวัติการรับสมัคร</li> </ul>      |   |                                                 |                                                                                          |                             |            |   |
| <ul> <li>ข้อมูลผลการนับคะแนน</li> </ul>     |   |                                                 |                                                                                          |                             |            |   |
| <ul> <li>แต่งตั้งผู้ดำรงตำแหน่ง</li> </ul>  |   |                                                 |                                                                                          |                             |            |   |
| <ul> <li>วาระการแต่งตั้งแบบพิเศษ</li> </ul> |   |                                                 |                                                                                          |                             |            |   |
| <ul> <li>พันจากตำแหน่ง</li> </ul>           |   |                                                 | upload file 6                                                                            |                             |            |   |
| 🚱 คำถามที่พบบ่อย                            | ۲ |                                                 | VüolWa *.jpg *.jpeg *.gif VunolUlAU 512 A                                                |                             |            |   |
| 🐱 ระบบส่งข้อความ                            | ۰ | เลขบัตรประจำตัวประชาชน :                        | 3850100250341                                                                            | *                           |            |   |
| 📔 ระบบรายงาน                                | ۰ | คำนำหน้า :                                      | นาย                                                                                      | ระบุค่ำนำหน้า (กรณีอื่นๆ) : |            |   |
| 🖥 รายงานผู้ตำรงตำแหน่ง                      | ۰ | ชื่อ :                                          | บุลา                                                                                     | นามสกุล :                   | สังข์ทอง   |   |
| 🕑 รายงานจำนวนวาระ                           | • | CODSUISPIWIT :                                  |                                                                                          |                             |            |   |
| รายงานวาระพิเศษ                             |   | LWAT :                                          | 8רט 🗸                                                                                    | * วนเดอนบเกด :              | 18/11/2506 |   |
|                                             |   | เชื้อชาติ :                                     | ไทย                                                                                      | สัญชาติ :                   | ไทย        |   |
|                                             |   | ศาสนา :                                         | วิสลาม                                                                                   | หมู่ไลหิต :                 | กรุณาเลือก | ~ |
|                                             |   | สถานที่เกิด (จังหวัด) :                         | S=UD0 V                                                                                  |                             |            |   |
|                                             |   |                                                 |                                                                                          |                             |            |   |

## 7. เลือกรูปภาพที่จะอัฟโหลด

#### 8. กดปุ่ม "Open"

\*\*\* ให้สังเกตว่าช่องที่มีสัญลักษณ์ \* บันทึกข้อมูลครบทุกช่องแล้วหรือยัง เช่น เบอร์โทรศัพท์ เพศ และวัน/เดือน/ปีเกิด หากยังไม่ได้บันทึกต้องบันทึกข้อมูลให้ครบก่อน แล้วค่อยกดปุ่มบันทึกตามข้อ 9
 9. กดปุ่ม "บันทึก"

|                       |                                                                | 1                                                                                 | V V O JP South Depittor                                                                                                    | 4 1                 |
|-----------------------|----------------------------------------------------------------|-----------------------------------------------------------------------------------|----------------------------------------------------------------------------------------------------|---------------------|
| C. G DIA LINI Jewage. | OLAILIAT (Marapp.                                              | Organica = Niew fulder                                                            | E •                                                                                                    | 3 0 🖾 Auna          |
| <b>19</b>             | instant før<br>scholet frige * jange * aft storefaller kog som | Dis PC<br>Dis Dogens<br>Discoverenti<br>Discoverenti<br>Maric<br>Frithers<br>John | a radiu<br>andrem a substance<br>substance<br>andrem a substance<br>andrem a substance<br>andrem a substance<br>andrem a substance<br>and a substance<br>and a substan | ingen<br>Geny<br>70 |
| Nona-fributoreu       | association                                                    | File name                                                                         | Littleman                                                                                                    |                     |
| Indi                  | 416                                                            |                                                                                   |                                                                                                    | Annual 1            |
| -                     |                                                                |                                                                                   | open                                                                                                    | Carter              |
| dissful -             |                                                                | Root                                                                              |                                                                                                    |                     |
| 61.                   |                                                                | w Tadoubio                                                                        | 16-14-2006                                                                                                    |                     |
| enő.                  | 70                                                             | Rund                                                                              | Par                                                                                                    |                     |
| 84 C                  | lary.                                                          | 1.040 m                                                                           | nandar                                                                                                    | *                   |
| wAAs startes          | ( ages                                                         |                                                                                   |                                                                                                    |                     |
| Sele.p                |                                                                |                                                                                   |                                                                                                    |                     |
| ds:50msidäeuda        |                                                                |                                                                                   |                                                                                                    |                     |
|                       | 1998 (Sec. 1997)                                               | 6                                                                                 | 21,0                                                                                                    |                     |
| 84                    | SA asteolog                                                    |                                                                                   |                                                                                                    |                     |

# วิธีการแก้ไขข้อมูลชื่อ-นามสกุล-คำนำหน้านาม

- 1. เลือกระบบเลือกตั้ง
- 2. เลือก "ข้อมูลผู้สมัคร"
- 3. ค้นหาด้วยเลขบัตรประจำตัวประชาชน 13 หลัก
- 4. กดปุ่ม "ค้นหา"

7. เลือก <mark>+เพิ่มข้อมูล</mark>

5. เลือกที่สัญลักษณ์ – แก้ไขข้อมูล (หลังชื่อ)

| ME<br>▲ ♂<br>★ s<br>★ s<br>₩ s                                                                                                    |                                                                                                    | <ul> <li>เงือนใน</li> <li>ชื่อ :</li> <li>เลขบัตรประชา</li> <li>+ เพิ่มข้อมูลผู้</li> <li>น้อนเลย</li> </ul> | มการคันหา<br>าชน : 53415000860<br>สมัครใหม่                                                                           | 078                                               | นามสกุล :<br>กับหา<br>แสดงทั้งหมด     | 3                     |     |
|----------------------------------------------------------------------------------------------------|----------------------------------------------------------------------------------------------------|----------------------------------------------------------------------------------------------------|----------------------------------------------------------------------------------------------------|---------------------------------------------------|---------------------------------------|-----------------------|-----|
| ▲ d<br>▲ s<br>☆ s<br>⇒ s                                                                                                    | จัดการผู้ใช้งาน • • • • • • • • • • • • • • • • • • •                                                                                                    | < ชื่อ :<br>เลขบัตรประช<br>+ เพิ่มข้อมูลผู้<br>นั่วมนอยู                                                     | าชน : 5341500086(<br>สมัครใหม่                                                                                        | 078                                               | นามสกุล :<br>ศัมหา<br>แสดงทั้งหมด     | 3                     |     |
| ± s                                                                                                    | ระบบปรียบันทึก                                                                                                    | < ชอ :<br>< เลขบัตรประช<br>+ เพิ่มขอมูลผู้<br>ข้อมูเลยู                                                      | าชน : 53415000860<br>สมัครใหม่                                                                                        | 078                                               | นามสางส :<br>สันหา แสดงกังหมด         | 3                     |     |
| 並 s<br>■ s<br>                                                                                                    | ระบบก-บัยนก้องถิ่น<br>ระบบเลือกตั้ง<br>ข้อมูล วาระ/ครั้งที่/เขต<br>ข้อมูลผู้สมัคร<br>ประวัติการรับสมัคร<br>ข้อมูลผลการนับคะแนน<br>แต่งตั้งผู้ดำรงตำแหน่ง                                                                                                    | < เลขบัตรประช<br>+ เพิ่มชอนูลผู้<br>ข้อมูเลยู                                                                | าชน : 5341500086<br>สมัครใหม่                                                                                         | 078                                               | ศัมหา แสดงทั้งหมด                     | 3)                    | ( I |
| iii S<br>                                                                                                    | ระบบเสือกตั้ง งั<br>ข้อมูล วาระ/ครั้งที่/เขต<br>ข้อมูลผู้สมัคร<br>ประวัติการรับสมัคร<br>ข้อมูลผลการนับคะแนน<br>แต่งตั้งผู้ดำรงตำแหน่ง                                                                                                    | ์<br>+ เพิ่มข้อมูลผู้<br>น้อน ออ                                                                             | สปัครใหม่                                                                                                    |                                                   | ศัมหา แสดงทั้งหมด                     |                       | (F  |
|                                                                                                    | ข้อมูล วาระ/ครั้งที่/เขต<br>ข้อมูลผู้สมัคร<br>ประวัติการรับสมัคร<br>ข้อมูลผลการนับคะแบบ<br>แต่งตั้งผู้ดำรงตำแหน่ง                                                                                                    | + เพิ่มข้อมูลผู้<br>ข้อเมลถ                                                                                  | ้สมัครใหม่                                                                                                    | (                                                 | 4                                     |                       |     |
|                                                                                                    | ข้อมูลผู้สมัคร<br>- ประวัติการรับสมัคร<br>- ข้อมูลผลการนับคะแนน<br>- แต่งตั้งผู้ดำรงตำแหน่ง                                                                                                    | + เพิ่มข้อมูลผู้<br>น้อน อย                                                                                  | ู่สมัครใหม่<br>                                                                                                    |                                                   | 4                                     |                       |     |
| •                                                                                                    | • ประวัติการรับสมัคร<br>• ข้อมูลผลการนับคะแนน<br>• แต่งตั้งผู้ดำรงตำแหน่ง                                                                                                    | + เพมขอมูลผู                                                                                                 | (สมครใหม                                                                                                    |                                                   | - /                                   |                       |     |
| •                                                                                                    | <ul> <li>ข้อมูลผลการนับคะแบน</li> <li>แต่งตั้งผู้ดำรงตำแหน่ง</li> </ul>                                                                                                    | ข้อและ                                                                                                    | the second second second second second second second second second second second second second second second s        |                                                   | 9                                     |                       |     |
|                                                                                                    | <ul> <li>แต่งตั้งผู้ดำรงตำแหน่ง</li> </ul>                                                                                                    |                                                                                                    | ວວຣັບສະໂດຣເລືອດຕັ້ນ                                                                                                   |                                                   |                                       |                       |     |
|                                                                                                    |                                                                                                    | 000.80                                                                                                    | IISSOabristabillio                                                                                                    |                                                   |                                       |                       |     |
|                                                                                                    | <ul> <li>วาระการแต่งตั้งแบบพิเศษ</li> </ul>                                                                                                    | ลำดับ                                                                                                    | ชื่อ - นามสกุล                                                                                                    |                                                   | หมายเลขบัต                            | รประจำตัวประชาชน      |     |
|                                                                                                    | • พันจากตำแหน่ง                                                                                                    | 1 une                                                                                                    | ขธานี ภาระวงศ์                                                                                                    | 534150008                                         | 36078                                 |                       | ۹ ۵ |
| -1 -                                                                                                    | ระบบเรื่องร้องเรียน                                                                                                    | มกัจจะ                                                                                                    | 10 5251925                                                                                                    |                                                   | 1 ถึง 1 อาก 1                         |                       |     |
| <b>T</b> -1 5                                                                                                    |                                                                                                    | nula                                                                                                    |                                                                                                    |                                                   |                                       |                       |     |
| <b>છ</b> ન                                                                                                    | ค้าถามทีพบบ่อย                                                                                                    | <                                                                                                    |                                                                                                    |                                                   | + เพิ่มข้อมลผ้สมัครใหม่               |                       |     |
| 🗹 s                                                                                                    | ระบบส่งข้อความ                                                                                                    | <                                                                                                    |                                                                                                    |                                                   | 1 เมืองอยู่สมู่สอครสม                 |                       |     |
| s 🗈                                                                                                    | ระบบรายงาน                                                                                                    | Copyright ©20                                                                                                | J18 Depthfirst Co.,Ltd. All right re                                                                                  | eserved.                                          |                                       |                       |     |
| O. I<br>Menu                                                                                                    | เสยา บวล<br>ระบบเลือก                                                                                                    | นตั้ง : ข้อมูลผู้สมัคร                                                                                       | ໄ (ກວນມີຈະເປດ)                                                                                                    | ยนซอ-สกุส)                                        |                                       |                       |     |
| 🛓 šams                                                                                                    | ประวัติการขอ<br>เรผู้ใช้งาน รับอนุลการอบร                                                                                                    | มตุงาน ประวัติการตำรงตำแหน่งกา                                                                               | <ul> <li>ประวิณีรอบครว ขอบูลการศึกษาสูงสุข 3 อบอบ<br/>งงการเมือง (ระดับประเทศ) อาชีพก่อยใต้รับการเลือกตั้ง</li> </ul> | ประวัติการดำรงตำเมเข่งทางการเมือง (ระดับท้องทิ่ม) |                                       |                       |     |
| ± suud:                                                                                                    | ຮ່ວຍບັນຕິກ <<br>ອະເມີຍມູດ້ອວອັນ / USະວັດີ                                                                                                    | ทั่วไป                                                                                                    |                                                                                                    |                                                   |                                       |                       |     |
| <ul> <li>soui</li> </ul>                                                                                                    | เลียกตั้ง 🌱 รูปภาพ :                                                                                                    |                                                                                                    |                                                                                                    |                                                   |                                       |                       |     |
| • ช้อยูง                                                                                                    | ມຸສ ວາຣະ/ຄຮິ້ນຕີ້/ເພດ<br>ເວນັຫນັດຮ                                                                                                    |                                                                                                    | ชนิดไฟล์ *.jpg. *.jpeg. *.gif ขนาดไม่เกิน 512                                                                         | l KB                                              |                                       |                       |     |
| • Us:5                                                                                                    | วัติการรับสมักร                                                                                                    | กตัวประชาชน :                                                                                                | 5341500086078                                                                                                    |                                                   |                                       |                       |     |
| • ช้อยุง                                                                                                    | มูลผลการมับคะแบบ<br>ชื่อ :                                                                                                    |                                                                                                    | นาย<br>ธานี                                                                                                    |                                                   | ระบุคานาหนา (กรณิอันๆ) :<br>นามสกุล : | การะวงศ์              |     |
| • 1000<br>• 0154                                                                                                    | แบอร์โทรศัพท์<br>การแต่งตั้งแบบพิเศษ                                                                                                    | f:                                                                                                    | 010636663                                                                                                    |                                                   | อีเมลล์ :                             |                       |     |
|                                                                                                    | LWFT :                                                                                                    |                                                                                                    | ຮາຍ                                                                                                    |                                                   | วันเดือนปีเกิด :<br>สัณชาติ :         | 12/04/2513            |     |
| • ທັນຈ                                                                                                    | อากตำแหน่ง                                                                                                    |                                                                                                    |                                                                                                    |                                                   | หมูโลหิด :                            |                       |     |
| • พันจ<br>📢 ระบบเรื่                                                                                                    | จากตำแหน่ง<br>เรื่องร้องเรียน <<br>                                                                                                    |                                                                                                    |                                                                                                    |                                                   |                                       |                       |     |
| ະ ທີ່ນວ<br>ຊາງ ຣະບບເລີ<br>ອີ ກາການ<br>ສະຫະກາ                                                                                                    | จากตำแหน่ง<br>เรื่องร้องเรียน < เชื้อชาติ :<br>เที่พบน่อย < ศาสนา :<br>ส่งป้อความ , สถานที่เกิด (                                                                                                    | จังหวัด) :                                                                                                   | กรุณาเลือก                                                                                                    |                                                   | <ul> <li>✓</li> </ul>                 | 100                   |     |
| • តំបទ<br>ជូវ ទះបបថ<br>ថា គាពរប<br>នា នះបបគំ<br>ទាំ នះបបគំ                                                                                                    | จากตำแหน่ง<br>เรื่องร้องเรียน ( เชื่อชาติ :<br>มที่หบบ่อย ( ศาสนา :<br>ส่งป้อความ ( สถานที่เกิด (<br>รายงาน (                                                                                                    | จังหวัด) :                                                                                                   | nguniãon.                                                                                                    |                                                   | <ul> <li>▼</li> </ul>                 | 10                    |     |
| ະ ທີ່ນອ<br>ຖາງ ຣະບບອີ<br>ຜູ້ ກຳການ<br>ເອີ ຣະບບອຳ<br>ໂຄ ຣະບບອາ<br>ເວັ ຣາຍບາກ                                                                                                    | รากสามแล้ง<br>เรื่องวิเองเรียน < เรื่องสาติ :<br>มาทัพบม้อย < ศาสนา :<br>ส่งปัจความ < สถานที่เกิด (<br>ราชมาน < + เส้นบัจญุง<br>ามแหน้อนก้องกับ <                                                                                                    | จังหวัด) :                                                                                                   | nguniãon                                                                                                    |                                                   | ▼<br>▼                                |                       |     |
| ເທັບອ<br>ຊາວີ ຣະບບກ໌<br>ເບີ່ ກຳຕາມ<br>ເສີ ຣະບບກັ<br>ໂລ ຣະບບກ<br>ໂລ ຣະນບກ<br>ໂລ ຣະນບກ                                                                                                    | งากาษปอ<br>รึ่งอาสิงเปรียน (<br>เรื่องไรเน (<br>สามานิเกิน (<br>สามานิเกิน (<br>รายงาน (<br>+ เสีมปัญญา<br>มามเมืองสองเรียน (<br>ประวัติ                                                                                                    | <sup>จังหวัด</sup> ) :<br><b>คารเปลี่ยนชื่อ</b>                                                              | reanien.                                                                                                    |                                                   | <b>v</b>                              |                       |     |
| • ຄົນອ<br>ຊາວີ ຣະບບຣີ<br>ຜູ້ ກໍາການ<br>ສະ ຣະບບລີ<br>ສະອະບານ<br>ສະອະບານ<br>ສະອະບານ<br>ສະອະບານ                                                                                                    | ราชาราชออง<br>ส่งอังสายแน่ง<br>ส่งอังสายแน่ง<br>ส่งอังสาวน c สถานที่เกิด (<br>ราชอาน c สถานที่เกิด (<br>ราชอาน c ประวัติ<br>านเมืองสายแล้ง c สำตัญ                                                                                                    | รังหรัด) :<br>การเปลี่ยนชื่อ                                                                                 | represent.                                                                                                    | ಗುಗಾದಿಕೊ                                          | <b>ч</b><br>бо                        | ω<br>σησ              |     |
| องต่ะ<br>15000 27<br>เกษณะ<br>25000 2<br>25000 2<br>250000000000 | รางสามสอง<br>ส่องสิงหนัง c สาสนา :<br>ส่องสิงหวัง c สาสนา :<br>ส่องสิงความ c สถานที่เกิด (<br>รางความ c สาสนที่เกิด (<br>รางความ c สาสนที่เกิด (<br>นายมีองสิงสิงที่มี c 4 เส้นอินสูง<br>านเมืองสิงสิงที่มี c 4 เส้นอินสูง<br>านเมืองสิงสิงครีมี c 4 เส้นอินสูง<br>นายมาณหารีน c 4 เส้นอินสูง<br>เป็นหารีมาณหารีน c 4 เส้นอินสูง<br>เป็นหารีมาณหารีน c 4 เส้นอินสูง<br>เป็นหารีมาณหารีน c 4 เป็นหารีมารีมารีมารีมารีมารีมารีมารีมารีมารีม | รังเวิด) :<br>การเปลี่ยนชื่อ<br>เม/ou/2513                                                                   | ngondion.<br>7<br>Sufi                                                                                                | สำน้าหล้ายืด<br>อานี                              | <b>с</b><br>бо                        | יש<br>הקדם<br>אנכיבות |     |

# 8. เพิ่มข้อมูลการเปลี่ยนชื่อ

#### หมายเหตุ:

| and a star                              | Ì | ระบบเลือกตั้ง : ข้อมูลผู้สมัคร |            | +      |                            |  |            |
|-----------------------------------------|---|--------------------------------|------------|--------|----------------------------|--|------------|
| ENU                                     |   |                                |            |        |                            |  |            |
| จัดการผู้ใช้งาน                         | ¢ | ข้อมูลการเปลี่ยนชื่อ           |            |        |                            |  |            |
| ระบบช่วยบันทึก                          | • | วันที่ :                       |            |        |                            |  |            |
| ระบบทะเบียนท้องถิ่น                     | ۲ | คำนำหน้าชื่อ :                 | กรุณาเลือก | ~*     | ระบุคำนำหน้า (กรณีอื่นๆ) : |  | <b>-</b> • |
| ระบบเลือกตั้ง                           | ř | ชื่อ :                         |            |        | นามสกุล :                  |  | 5.         |
| • ข้อมูล วาระ/ครั้งที่/เขต              |   |                                | $\frown$   |        |                            |  |            |
| • ข้อมูลผู้สมัคร                        |   |                                | (9)        | บันทึก | ยกเลิก                     |  | _          |
| <ul> <li>ประวัติการรับสมัคร</li> </ul>  |   |                                |            |        |                            |  |            |
| <ul> <li>ข้อมูลผลการนับคะแนน</li> </ul> |   |                                | $\smile$   |        |                            |  |            |

# 9. กดปุ่ม "บันทึก" 10. จากนั้นเลื่อนมาด้านล่างสุดของจอ แล้วกดปุ่ม "บันทึก"

| ระบบรายงาน       รายงานทะเมียนท้องกัน       รายงานเรื่องร้องเรียน       รายงานเรื่องร้องเรียน       รายงานผู้การงถ่านหน่ง       รายงานจำนวนราระ       รายงานจำนวนราระพิเศษ | <<br><<br><<br>;<br>;<br>;<br>;<br>;<br>;<br>;<br>;<br>;<br>;<br>;<br>;<br>;<br>;<br>;<br>;<br>; | เพศ :<br>เชื้อชาติ :<br>ศาสนา :<br>สถานที่เกิด<br>+ เพิ่มข้อมูะ | (จังหวัด) : []<br>โ                               | ชาย<br>ไทย<br>พิจิตร             | · · · · · · · · · · · · · · · · · · · | วันเดือนปีเกิด :<br>สัณชาติ :<br>หมู่โลฟิต : | 17/08/2513<br>โทย<br>กรุณาเลือก |                                                                                 |
|----------------------------------------------------------------------------------------------------|--------------------------------------------------------------------------------------------------|-----------------------------------------------------------------|---------------------------------------------------|----------------------------------|---------------------------------------|----------------------------------------------|---------------------------------|---------------------------------------------------------------------------------|
|                                                                                                    |                                                                                                  | ประวด<br>ลำดับ<br>1<br>2                                        | าการเปลยนชอ<br>วันที่<br>12/07/2554<br>17/08/2513 | คำปาหน้าซึ่ง<br>นาง<br>นาง<br>10 | อ<br>ธัณณา<br>ธัณณา<br>ปนท์ก          | ชื่อ<br>ยกเลิก                               | สกุล<br>พะลาด<br>ขันรักษา       | ()<br>()<br>()<br>()<br>()<br>()<br>()<br>()<br>()<br>()<br>()<br>()<br>()<br>( |

วิธีการแก้ไขข้อมูลประวัติทั่วไป (ที่อยู่ปัจจุบัน/ประวัติครอบครัว ข้อมูลการศึกษา ข้อมูลการ

อบรมดูงาน ประวัติการดำรงตำแหน่งทางการเมือง (ระดับประเทศ) อาชีพก่อนได้รับการเลือกตั้ง) ให้ ดำเนินการ ดังนี้

- 1. เลือกระบบเลือกตั้ง
- 2. เลือก "ข้อมูลผู้สมัคร"
- 3. ค้นหาด้วยเลขบัตรประจำตัวประชาชน 13 หลัก
- 4. กดปุ่ม "ค้นหา"
- 5. กด "แก้ไข" หลังชื่อ

|            | (1)                                        |    |                                                         |              |
|------------|--------------------------------------------|----|---------------------------------------------------------|--------------|
| 1          | MENU                                       |    |                                                         |              |
|            | <b>้</b> จัดการผู้ใช้งาน                   | ۰. | เงื่อนไขการค้นหา                                        |              |
|            | 🛃 ระบบช่วยบันทึก                           | ۰. | ชื่อ : นามสกุล :                                        |              |
| 1          | 🏛 ระบบทะเมียนท้องถิ่น                      | ۲  | เลขมัตรประชาชน : 5341500086078 - 3                      |              |
| 1          | ระบบเลือกตั้ง                              | ~  | ศัมหา แสดงทั้งหมด                                       | -            |
| $\bigcirc$ | • ข้อมูล วาระ/ครั้งที่/เขต                 |    |                                                         | 5            |
|            | • ข้อมูลผู้สมัคร                           |    | + เพิ่มข้อมูลผู้สมัครไหม่ (4)                           | $\mathbf{y}$ |
|            | <ul> <li>ประวัติการรับสมัคร</li> </ul>     |    |                                                         |              |
|            | • ข้อมูลผลการนับคะแนน                      |    | ข้อมูลการรับสมัครเลือกตั้ง                              |              |
|            | <ul> <li>แต่งตั้งผู้ดำรงตำแหน่ง</li> </ul> |    |                                                         |              |
|            | <ul> <li>วาระการแต่งตั้งแบบพิเศ</li> </ul> | ,  | ลำดับ ชื่อ - นามสกุล หมายเลขบัตรประจำตัวประชาชน         | <b>↓</b>     |
|            | • พันจากตำแหน่ง                            |    | 1 นายธานี ภาระวงศ์ 5341500086078                        | Q 🖻 🛍        |
|            | 🛱 ระบบเรื่องร้องเรียน                      | ۲  | ี่ หน้าละ 10 รายการ → 1 ถึง 1 จาก 1                     |              |
| •          | 🛿 คำถามที่พบบ่อย                           | ۲. |                                                         |              |
| 2          | 🗹 ระบบส่งข้อความ                           | ۲  | + เพบอยู่สมุลมกระคบ                                     |              |
|            | ์ ระบบรายงาน                               | <  | Copyright ©2018 Depthfirst Co.,Ltd. All right reserved. |              |

 กรณีเพิ่มเติม/แก้ไขข้อมูลให้เลือกตามช่อง ที่อยู่ปัจจุบัน ประวัติครอบครัว ข้อมูลการศึกษา ข้อมูล การอบรมดูงาน ประวัติการดำรงตำแหน่งทางการเมือง (ระดับประเทศ) อาชีพก่อนได้รับการเลือกตั้ง

| all all                                     | ระบบเลือกตั้ง : ข้อมูลผู้สมัคร                     |                                                |                                                   | 1              |             |   |
|---------------------------------------------|----------------------------------------------------|------------------------------------------------|---------------------------------------------------|----------------|-------------|---|
| MENU                                        | ประวัติการรับสมัคร ประวัติทั่วไป ที่อยู่ปัจจุบัน เ | ประวัติศรอบครัว ข้อมลการศึกษาสงสุด 3 อันดับ    |                                                   |                | ()          |   |
| 🛓 จัดการผู้ใช้งาน 🔸                         | ข้อมูลการอบรมดูงาน ประวัติการตำรงตำแหน่งกางการเ    | มือง (ระดับประเทศ) อาชีพก่อนใด้รับการเลือกตั้ง | ประวัติการตำรงต่ายแข่งทางการเมือง (ระดับท้องที่ม) |                | $\smile$    |   |
| 🛓 ระบบช่วยบันทึก 🔹 🤇                        |                                                    | · · ·                                          |                                                   |                |             |   |
| ธิ ระบบทะเบียนท้องทีน <                     | ทีอยู่ปัจจุบัน                                     |                                                |                                                   |                |             |   |
| 🛢 ระบบเลือกตั้ง 🗸 🗸                         | ชื่อ-สกุล :                                        | นามมูก สังวิทอง                                |                                                   |                |             |   |
| • ข้อมูล วาระ/ครั้งที่/เขต                  | เลขบัตรประชาชน :                                   | 38752[H[8]2752[1]44                            |                                                   |                |             |   |
| • ข้อมูลผู้สมักร                            | A 1 4 1                                            |                                                |                                                   |                |             |   |
| <ul> <li>ประวัติการรับสมัคร</li> </ul>      | กอยู่ตามบตรประชาชน                                 |                                                |                                                   |                |             |   |
| • ข้อมูลผลการมันคะแบบ                       | เลขที่ :                                           | 74                                             |                                                   | អបូពី :        | 3           |   |
| <ul> <li>แต่งตั้งผู้สำรงสาแหน่ง</li> </ul>  | 996 :                                              |                                                |                                                   | ถนน :          |             |   |
| <ul> <li>วาระการแต่งตั้งแบบพิเศษ</li> </ul> | จังหวัด :                                          | ระบอง                                          | ~                                                 | อำเภอ :        | ເມືອງຮະເພວງ | ~ |
| <ul> <li>Wuondhakuo</li> </ul>              | dhua :                                             | CLOH                                           | ~                                                 | รหัสโปรษณีย์ : | 85000       |   |
| 📢 ระบบเรื่องร้องเรียน 🤞                     |                                                    |                                                |                                                   |                |             |   |
| 🛛 การายที่พบน่อย 🔹                          | ที่อยู่ปัจจุบัน                                    |                                                |                                                   |                |             |   |
| 🖬 ระบบส่งข้อกวาม <                          | 🗆 เหมือนที่อยู่ตามบัตรประชาชน                      |                                                |                                                   |                |             |   |
| Seuushahu <                                 | เลขที่ :                                           | 74                                             |                                                   | អប៉ូពី :       | 3           |   |
| รายงานกะเบียนท้องถิ่น <                     | 968 :                                              |                                                |                                                   | nuu :          |             |   |
| 🖥 รายงานเรื่องร้องเรียน 🤞                   | จังหวัด :                                          | ระบอง                                          | ~                                                 | อำเภอ :        | เมืองระบอง  | ~ |
| 🗄 รายงานผู้ตำรงต่านหน่ง 🤞                   | diua :                                             | нато                                           | ~                                                 | รหัสไปรษณีย์ : | 85000       |   |
| รายงามตรวจสอบคุณสมบัติ <                    |                                                    | U a                                            |                                                   |                |             |   |
| 🛃 รายงานจำนวนวาระ 🔹 🕻                       |                                                    | บนท่ก                                          |                                                   | in union       |             |   |
| 🖻 รายงานวาระพิเศษ 🤞                         |                                                    |                                                |                                                   |                |             |   |

## วิธีบันทึกข้อมูลผลการนับคะแนน ผู้บริหารท้องถิ่น

- 1. เลือกข้อมูลผลการนับคะแนน
- เลือก +เพิ่มข้อมูลนับผลคะแนน

|                                             | ระบบเ   | ลือกตั้ง : ข้อมูลผล | การนับคะแนน |                    |                                |          |         |                   |   |          |             |
|---------------------------------------------|---------|---------------------|-------------|--------------------|--------------------------------|----------|---------|-------------------|---|----------|-------------|
| MENU                                        |         |                     |             |                    |                                |          |         |                   |   |          | _           |
| 🏛 ระบบทะเบียนท้องถิ่น 🔇                     | ເຈັ     | อนไขการคินหา        |             |                    |                                |          |         |                   |   |          |             |
| 🗋 ระบบเลือกตั้ง 🗸 🗸                         | จังหวัด |                     | เพชรบูรณ์   |                    | อำเภอ :                        |          | หล่มสัก |                   |   |          |             |
| • ข้อมูล วาระ/ครั้งที่/เขต                  | ประเภท  | oun. :              | เทศบาลเมือง |                    | อปท. :                         |          | เทศบาล  | เมืองหล่มสัก      |   |          |             |
| • ขอมูลผูสมคร                               | ประเภท  | ຕຳແຍບ               | -ทั้งหมด-   |                    | <ul> <li>วาระประจำเ</li> </ul> | ) w.ศ. : | -ทั้งหเ | -0-               |   |          | ~           |
| • ข้อมูลผลการนับคะแนน                       | ครั้งต่ | 1                   | -ทั้งหมด-   |                    | 🗸 ເບຕ :                        |          | -ทั้งหเ | 10-               |   |          | ~           |
| <ul> <li>แต่งตั้งผู้ดำรงตำแหน่ง</li> </ul>  | -       |                     |             | ค้นเ               | ก แสดงทั้งหมด                  |          |         |                   |   |          |             |
| <ul> <li>วาระการแต่งตั้งแบบพิเศษ</li> </ul> |         |                     |             |                    |                                |          |         |                   |   |          | _           |
| <ul> <li>พันจากต่ำแหน่ง</li> </ul>          |         |                     |             |                    |                                |          |         |                   |   |          |             |
| 🕜 คำถามที่พบบ่อย 🛛 <                        | + เพม   | ขอมูลนบผลคะแนน      | 2           |                    |                                |          |         |                   |   |          |             |
| 🛛 ระบบส่งข้อความ 🔸                          | ບັນ     | เทึกผลคะแบบ         |             |                    |                                |          |         |                   |   |          |             |
| ระบบรายงาน 🔇                                |         |                     |             |                    |                                |          |         |                   |   |          |             |
| 🕅 รายงามพักำรงกำแหน่ง 🕻                     | ลำดับ   | จังหวัด             | อำเภอ       | aun.               | ons:                           | ครั้งที่ | เขต     | ประเภทต่ำแหน่ง    |   |          |             |
|                                             | 1       | เพชรบูรณ์           | หล่มสัก     | เทศบาลเมืองหล่มสัก | 1/2552                         | 1/2552   | 1       | ผู้บริหารท้องถิ่น | Q | ß        | Û           |
| 💇 รายงานจานวนวาระ 🤇                         | 2       | เพชรบูรณ์           | หล่มสัก     | เทศบาลเมืองหล่มสัก | 1/2548                         | 1/2548   | 1       | ผู้บริหารท้องถิ่น | Q | <b>2</b> | <b>İ</b> İİ |
|                                             | 3       | เพชรบูรณ์           | หล่มสัก     | เทศบาลเมืองหล่มสัก | 1/2556                         | 1/2556   | 1       | ผู้บริหารท้องถิ่น | Q | <b>1</b> | Û           |
|                                             | 4       | เพชรบูรณ์           | หล่มสัก     | เทศบาลเมืองหล่มสัก | 1/2555                         | 1/2555   | 1       | สมาชิกสภาท้องถิ่น | Q | <b>1</b> | <b>İ</b> İ  |

เลือกประเภทตำแหน่ง "ผู้บริหารท้องถิ่น" เลือกตั้งวาระประจำปี พ.ศ. ......
 เช่น 1/2564 เลือกครั้งที่: 1/2564

 เพิ่มข้อมูล "จำนวนผู้มาใช้สิทธิ" (แยกชายหญิง หรือ รวม) จากนั้นก็เพิ่มข้อมูล "จำนวนผู้มาใช้สิทธิ" "จำนวนบัตรดี" "จำนวนบัตรเสีย" "จำนวนบัตรไม่เลือกผู้สมัครผู้ใด"

| บันทึกผ        | ลคะแบบ             |                       |                 |                   |                                            |         |                 |             |
|----------------|--------------------|-----------------------|-----------------|-------------------|--------------------------------------------|---------|-----------------|-------------|
| งหวัด :        |                    | เพชรบูรณ์             |                 | อำเภอ :           |                                            | หล่มสัก |                 |             |
| Un. :          |                    | เทศบาลเมืองหล่มสัก    |                 |                   |                                            |         |                 |             |
| ระเภทตำแหน     | io :               | ผู้บริหารท้องถิ่น     |                 | ~*                |                                            |         |                 |             |
| เระประจำปี พ   | l.fl. :            | 1/2564                |                 | <b>→</b>          | 3                                          |         |                 |             |
| รั้งที่ :      |                    | 1/2564                |                 | <b>~</b> ∙        |                                            |         |                 |             |
| านวนผู้มีสิทธิ | :                  | แยกชายหญิง            |                 |                   |                                            |         |                 |             |
|                |                    | จำนวนผู้มีสิทธิชาย    | 1,400           |                   | จำนวนผู้มีสิทธิหญิง                        |         | 1,400           |             |
|                |                    | o sou                 |                 |                   |                                            |         |                 |             |
|                |                    | จำนวนผู้มีสิทธิรวม    | 0               |                   |                                            |         |                 |             |
| านวนผู้มาใช้ส  | inā :              | 💿 แยกชายหญิง          |                 |                   |                                            |         |                 |             |
|                |                    | จำนวนผู้มาใช้สิทธิชาย |                 |                   | <ul> <li>จำนวนผู้มาใช้สิทธิหญิง</li> </ul> | 2       |                 |             |
|                |                    | O sou                 |                 |                   |                                            |         |                 |             |
| านวนบัตรดี :   |                    |                       |                 | * จำนวนบัตรเสีย : |                                            |         |                 |             |
|                |                    |                       |                 |                   |                                            |         |                 |             |
| านวันบัตรเมเ   | ลอกผูสมครผูเด :    |                       |                 | *                 |                                            |         |                 |             |
| ล่ำดับ         | ได้รับการเลือกตั้ง | ชื่อ-นามสกุล          | เขตที่เลือกตั้ง | หมายเลขผู้สมัคร   |                                            | ผลกะแบบ | วันที่เลือกตั้ง | ถูกตัดสิทธิ |
| 1              | 0                  | นายมุสา สังข์ทอง      | 1               | 1                 |                                            |         | 28/03/2564      |             |
| 2              | 0                  | นายนราวุธ กุนาคำ      | 1               | 2                 |                                            |         | 28/03/2564      |             |

## 5. บันทึกข้อมูลผลคะแนนของผู้สมัคร

หมายเหตุ: หากผู้สมัครคนใดถูกตัดสิทธิให้คลิกที่ช่องสี่เหลี่ยมหลังชื่อผู้สมัครคนนั้น

(ช่องบันทึกข้อมูลผลคะแนนจะไม่สามารถบันทึกและข้อมูลคะแนนจะไม่แสดงผลในระบบรายงาน)

คลิกวงกลม ในช่อง "ได้รับการเลือกตั้ง"

| 6      | 7. ก               | ดปุ่ม "บันทึก"   |                 |                 | 5       | _               |               |
|--------|--------------------|------------------|-----------------|-----------------|---------|-----------------|---------------|
| ล่ำดับ | ได้รับการเลือกตั้ง | ชื่อ-นามสกุล     | เขตที่เลือกตั้ง | หมายเลขผู้สมัคร | พลกะแบบ | วันที่เลือกตั้ง | ถูกตัดสิทธิ * |
| 1      | 0                  | นายมุสา สังข์ทอง | 1               | 1               |         | 28/03/2564      | 0             |
| 2      | 0                  | นายนราวุธ กุนาคำ | 1               | 2               |         | 28/03/2564      | 0             |
|        |                    | ]                |                 |                 |         |                 |               |

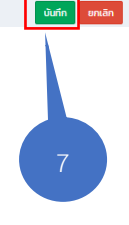

วิธีบันทึกข้อมูลผลการนับคะแนน สมาชิกสภาท้องถิ่น 1.เลือก "ระบบเลือกตั้ง"

2.เลือก "ข้อมูลผลการนับคะแนน"

#### 3.เลือก <mark>+เพิ่มข้อมูลนับผลคะแนน</mark>

| นางนวมลลิ์ 🖕                                | =                       |               |             |        |                |               |                   | VO    | тооз |
|---------------------------------------------|-------------------------|---------------|-------------|--------|----------------|---------------|-------------------|-------|------|
|                                             | ระบบเลือกตั้ง : ข้อมู   | ุลผลการนับคะเ | เนน         |        |                |               |                   |       |      |
| MENU<br>รักกระศัสราบ                        | เงื่อนไขการค้นหา        | I             |             |        |                |               |                   |       |      |
| 📩 ระบบช่วยเ <mark>น</mark> ทึก <            | จังหวัด :               | <u> </u>      |             |        | อำเภอ          | 1:            | เมืองชัยภูมิ      |       |      |
| 🏛 ระบบทะเงานท้องถิ่น 🔍                      | ประเภท อปท. :           | อบจ.          |             |        | อปท.           |               | อบจ.ชัยภูมิ       |       |      |
| 🛱 อาเมเร็วอลั้ว                             | ประเภทตำแหน่ง :         | -ทั้งหมด-     |             |        | 🗸 วาระป        | ระจำปี พ.ศ. : | -ทั้งหมด-         |       | ~    |
| Scotlabilito                                | ครั้งที่เลือกตั้ง :     | -ทั้งหมด-     |             |        | 🗸 ເບຕ :        |               | -ทั้งหมด-         |       | ~    |
| • ข้อมูล วาระ/ครั้งที/เขต                   |                         |               |             |        | ັນພາ ແສດນກັ້ນພ | 10            |                   |       | _    |
| <ul> <li>ข้อมูลผู้สมัคร</li> </ul>          |                         |               |             |        | acconon        | bu            |                   |       |      |
| <ul> <li>ประวัติการรับสมัคร</li> </ul>      |                         |               |             |        |                |               |                   |       | =    |
| • ข้อมูลผลการนับคะแนน                       | + เพิ่มข้อมูลนับผลคะแนน | ]₊_( 3        | 3)          |        |                |               |                   |       |      |
| <ul> <li>แต่งตั้งผู้กำรงตำแหน่ง</li> </ul>  |                         | - <           |             |        |                |               |                   |       |      |
| <ul> <li>วาระการแต่งตั้งแบบพิเศษ</li> </ul> | บันทึกผลคะแนน           |               |             |        |                |               |                   |       |      |
| <ul> <li>พันจากต่ำแหน่ง</li> </ul>          |                         |               |             |        |                |               |                   |       |      |
|                                             | ลำดับ จังหวัด           | อำเภอ         | əUn.        | วาระ   | ครั้งที่       | เขต           | ประเภทตำแหน่ง     |       |      |
| T4 5-001500 801500 4                        | 1 ชัยภูมิ               | เมืองชัยภูมิ  | อบจ.ชัยภูมิ | 1/2555 | 1/2555         | 1             | ผู้บริหารท้องถิ่น | ۵ 🗹 🚺 | J    |
| 😧 คำถามที่พบช่อย 🛛 <                        | 2 ชัยภูมิ               | เมืองชัยภูมิ  | อบจ.ชัยภูมิ | 1/2551 | 1/2551         | 1             | ผู้บริหารท้องถิ่น | Q 🗹 🗊 | j l  |

 4. เลือกประเภทตำแหน่ง "สมาชิกสภาท้องถิ่น" วาระประจำปี พ.ศ. ... เช่น 1/2564 (สมาชิกสภาท้องถิ่น)" ครั้งที่เลือกตั้ง 1/2564 และเลือก "เขตเลือกตั้ง"......
 \*\*\*ดำเนินการให้ครบทุกเขต\*\*\*

5. เพิ่มข้อมูล "จำนวนผู้มาใช้สิทธิ" (แยกชายหญิง หรือ รวม) จากนั้นก็เพิ่มข้อมูล "จำนวนผู้มาใช้สิทธิ" "จำนวนบัตรดี" "จำนวนบัตรเสีย" "จำนวนบัตรไม่เลือกผู้สมัครผู้ใด"

| ะบบเลือกเ        | ตั้ง : ข้อมูลผลการเ | นับคะแนน                                                   |                                         |                   |                        |         |                |             |
|------------------|---------------------|------------------------------------------------------------|-----------------------------------------|-------------------|------------------------|---------|----------------|-------------|
| บันทึกผ          | เลคะแบบ             |                                                            |                                         |                   |                        |         |                |             |
| จังหวัด :        |                     | เพชรบูรณ์                                                  |                                         | อำเภอ :           | в                      | เล่มสัก |                |             |
| อปท. :           |                     | เทศบาลเมืองหล่มสัก                                         |                                         |                   |                        |         |                |             |
| ประเภทต่ำแหน่    | io :                | สมาชิกสภาท้องถิ่น                                          |                                         | ~ *               |                        |         |                |             |
| วาระประจำปี พ    | /.FL. :             | 1/2564                                                     |                                         | ~*                |                        |         |                |             |
| ครั้งที่ :       |                     | 1/2564                                                     |                                         | ,                 | 4                      |         |                |             |
| เขต :            |                     |                                                            |                                         |                   |                        |         |                |             |
| ว่ามวมผู้มีสิทธิ |                     |                                                            |                                         | •                 |                        |         |                |             |
| งานวนผูมสกธ      |                     | <ul> <li>แยกงายคญง</li> <li>ฉ่ำนวนผู้มีสิทธิชาย</li> </ul> | 1400                                    |                   | ลำบวนผู้มีสิทธิษญิง    |         | 1400           |             |
|                  |                     | 0 530                                                      | ,,,,,,,,,,,,,,,,,,,,,,,,,,,,,,,,,,,,,,, | ,<br>,            | o rasanjor no ne so    |         | ,,100          |             |
|                  |                     | จำนวนผู้มีสิทธิรวม                                         |                                         |                   |                        |         |                |             |
| จำนวนผู้มาใช้สิ  | inត :               | <ul> <li>แยกชายหญิง</li> </ul>                             |                                         |                   |                        |         |                |             |
|                  |                     | จำนวนผู้มาใช้สิทธิชาย                                      | 1,40                                    | •                 | จำนวนผู้มาใช้สิทธิหญิง |         | 1,400          |             |
|                  |                     | O sou                                                      |                                         |                   |                        |         |                |             |
| จำนวนบัตรดี :    |                     | 2,700                                                      |                                         | * จำนวนบัตรเสีย : |                        | 50      |                |             |
| จำนวนบัตรไม่เ    | ลือกผู้สมัครผู้ใด : | 50                                                         |                                         | •                 |                        |         |                |             |
|                  |                     | 50                                                         |                                         |                   |                        |         |                |             |
| ล่ำดับ           | ได้รับการเลือกตั้ง  | ชื่อ-นามสกุล                                               | เขตทีเลือกตั้ง                          | หมายเลขผู้สมัคร   |                        | พลคะแบบ | วันทีเลือกตั้ง | ถูกตัดสิทธิ |
| 1                |                     | นายเสกสรร นิยมเพ็ง                                         | 1                                       | 1                 |                        |         | 28/03/2564     |             |
|                  |                     |                                                            |                                         |                   |                        |         |                |             |
|                  |                     |                                                            |                                         |                   |                        |         |                |             |
|                  |                     |                                                            |                                         | บันทึก ยกเลิก     |                        |         |                |             |

6. บันทึกข้อมูลผลคะแนนของผู้สมัคร สมาชิกสภาท้องถิ่น

หมายเหตุ: หากผู้สมัครคนใดถูกตัดสิทธิให้คลิกที่ช่องสี่เหลี่ยมหลังชื่อผู้สมัครนั้น (ช่องบันทึกข้อมูลผลคะแนนจะไม่สามารถบันทึกและข้อมูลคะแนนจะไม่แสดงผลในระบบรายงาน)

7. คลิกสี่เหลี่ยม ในช่อง "ได้รับการเลือกตั้ง"

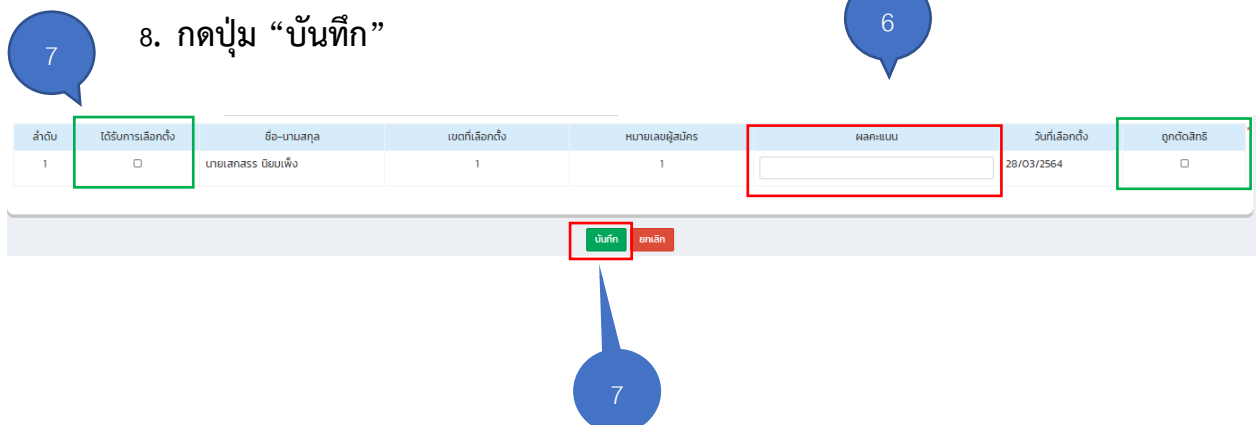

# วิธีแก้ไขข้อมูลผลคะแนน (กรณีที่บันทึกคะแนนไปแล้ว)

1.เลือก "ระบบเลือกตั้ง"
 2.เลือก "ข้อมูลผลการนับคะแนน"
 3.ตรวจสอบข้อมูล วาระ ครั้งที่ และประเภทตำแหน่งที่จะแก้ไข
 4.กดที่สัญลักษณ์ "แก้ไข" หลังประเภทตำแหน่ง

|    |                                             | ระบบเ          | .ลือกตั้ง : ข้อมูลผล               | การนับคะแนน                                                                                                    |                                                                                                    |                                      |          |           |                                  |       |
|----|---------------------------------------------|----------------|------------------------------------|----------------------------------------------------------------------------------------------------|----------------------------------------------------------------------------------------------------|--------------------------------------|----------|-----------|----------------------------------|-------|
|    | MENU                                        |                |                                    |                                                                                                    |                                                                                                    |                                      |          |           |                                  |       |
|    | 🏛 ระบบทะเบียงก้องถิ่น 🔇                     | ເທ             | อนเขการคนหา                        |                                                                                                    |                                                                                                    |                                      |          |           |                                  |       |
|    | 📋 ระบบเลือกตั้ง 🗸 🗸                         | จังหวัด        | la la                              | พระนครศรีอยุธยา                                                                                                    |                                                                                                    | อำเภอ :                              |          | 17101100  |                                  |       |
|    | • ข้อมูล วาระ/ครั้งที่/เขต                  | ประเภท         | า อปท. :                           | เทศบาลเมือง                                                                                                    |                                                                                                    | əUn. :                               |          |           | 127712257225                     |       |
|    | <ul> <li>ข้อมูลผู้สมัคร</li> </ul>          | ประเภท         | าตาแหนง :                          | -ทั้งหมด-                                                                                                    |                                                                                                    | <ul> <li>วาระประจาปี พ.ศ.</li> </ul> |          | -ทั้งหมด- |                                  |       |
|    | • ประวัติการรับสมัคร                        | ครั้งที่เสื    | ลือกตั้ง :                         | -ทั้งหมด-                                                                                                    |                                                                                                    | 🗸 เขต :                              |          | -ทั้งหมด- |                                  |       |
| )_ | • ข้อมูลผลการนับคะแนน                       |                |                                    |                                                                                                    | ค้เ                                                                                                    | แสดงทั้งหมด                          |          |           |                                  |       |
|    | <ul> <li>แต่งตั้งผู้ดำรงต่ำแหน่ง</li> </ul> |                |                                    |                                                                                                    |                                                                                                    |                                      |          |           |                                  |       |
|    | <ul> <li>วาระการแต่งตั้งแบบพิเศษ</li> </ul> | -L office      | ນ້ອນວາມັນຜວດ-ພາມ                   |                                                                                                    |                                                                                                    |                                      |          |           |                                  |       |
|    | • พันจากต่ำแหน่ง                            | T IWD          | ขอมูลบบพลคะแบบ                     |                                                                                                    |                                                                                                    |                                      |          |           |                                  |       |
|    | 🛿 คำถามที่พบบ่อย 🔸                          | บัน            | เทึกผลคะแนน                        |                                                                                                    |                                                                                                    |                                      |          |           |                                  |       |
|    | 🛛 ระบบส่งข้อความ 🔸                          |                |                                    |                                                                                                    |                                                                                                    |                                      |          |           |                                  |       |
|    | ระบบรายงาน 🔇                                | ລຳດັບ          | จังหวัด                            | อำเภอ                                                                                                    | əUn.                                                                                                    | วาระ                                 | ครั้งที่ | เขต       | ประเภทตำแหน่ง                    |       |
|    | 🗄 รายงานผู้ดำรงตำแหน่ง 🔇                    | 1              | พระนครศรีอยุธยา                    | 107000-0000                                                                                                    | CONTROL OF THE PARTY OF THE PARTY OF                                                                                                    | 1/2557                               | 1/2557   | 1         | ผู้บริหารท้องถิ่น                | Q 🗹 🛍 |
|    | 🕏 รายงานจำนวนวาระ 📢                         | 2              | พระนครศรีอยุธยา                    | 107000-0000                                                                                                    | CONTRACTORS IN CONTRACTORS                                                                                                    | 1/2552                               | 1/2552   | 1         | ผู้บริหารท้องถิ่น                | Q 🗹 🛍 |
|    | _                                           | 3              | พระนครศรีอยุธยา                    | 107000-0000                                                                                                    |                                                                                                    | 1/2548                               | 1/2548   | 2         | สมาชิกสภาท้องถิ่น                | Q 🗹 🛍 |
|    | 🖻 รายงานวาระพิเศษ 🔇                         | 4              | พระนครศรีอยุธยา                    | 101000-000                                                                                                    | 100000-00000000000000000000000000000000                                                                                                    | 1/2548                               | 1/2548   | 1         | สมาชิกสภาท้อ <mark>ง</mark> ถิ่น | Q 🗹 🗎 |
|    |                                             | 5              | พระนครศรีอยุธยา                    | 107000-000                                                                                                    | CONTROL OF TAXABLE PARTY OF TAXABLE PARTY.                                                                                                    | 1/2548                               | 1/2548   | 5         | สมาชิกสภาท้องถิ่น                | Q 🗹 🗎 |
|    |                                             | 6              | พระนครศรีอยุธยา                    | 1070000000                                                                                                    | construction of the second second                                                                                                    | 1/2548                               | 1/2548   | 9         | สมาชิกสภาท้องถิ่น                | Q 🗹 🗎 |
|    |                                             | 7              | พระนครศรีอยุธยา                    | urranterille.                                                                                                    | CONTROL OF BESTER OF BESTER                                                                                                    | 1/2557                               | 1/2557   | 1         | สมาชิกสภาท้องถิ่น                | Q 🗹 🗎 |
|    |                                             | 8              | พระนครศรีอยุธยา                    | 1000000000                                                                                                    | and an inclusion of the second                                                                                                    | 1/2548                               | 1/2548   | n         | สมาชิกสภาท้องถิ่น                | Q 🗹 🗎 |
|    |                                             | 9              | พระนครศรีอยุธยา                    | 10000000                                                                                                    | าสหมารถสร้างสร้างสระเบ                                                                                                    | 1/2548                               | 1/2548   | 10        | สมาชิกสภาท้อ <mark>ง</mark> ถิ่น | Q 🗹 🗎 |
|    |                                             | 10             | พระนครศรีอยุธยา                    | 1010003000                                                                                                    | and a subscription of the state of                                                                                                    | 1/2548                               | 1/2548   | 7         | สมาชิกสภาท้องถิ่น                | Q 🗹 🗎 |
|    |                                             | 11             | พระนครศรีอยุธยา                    | 100000                                                                                                    | control reserves of the second                                                                                                    | 1/2548                               | 1/2548   | 4         | สมาชิกสภาท้องถิ่น                | Q 🗹 🗎 |
|    |                                             | 12             | พระนครศรี <mark>อ</mark> ยุธยา     | 10000000                                                                                                    | สหตรามสับเสริมสาย                                                                                                    | 1/2552                               | 1/2552   | 1         | สมาชิก <mark>ส</mark> ภาท้องถิ่น | Q 🗹 🗎 |
|    |                                             | 13             | พระนครศรีอยุธยา                    | 1070001000                                                                                                    | and a sufficient second                                                                                                    | 1/2552                               | 1/2552   | 2         | สมาชิกสภาท้องถิ่น                | Q 🗹 🗎 |
|    |                                             | 14             | พระนครศรีอยุธยา                    | UP NOT THE OWNER                                                                                                    | and a second second second                                                                                                    | 2 1/2557                             | 1/2557   | 2         | สมาชิกสภาท้อ <mark>ง</mark> ถิ่น | Q 🗹 🗎 |
|    |                                             | 15             | พระนครศรีอยุธยา                    | or and side                                                                                                    | and construction of the second                                                                                                    | 1/2548                               | 1/2548   | 8         | สมาชิกสภาท้องถิ่น                | Q 🗹 🗎 |
|    |                                             | 16             | พระนครศรีอยุธยา                    | 100000000                                                                                                    | and a second second second                                                                                                    | 1/2548                               | 1/2548   | 6         | สมาชิกสภาท้องถิ่น                | Q 🗹 🗎 |
|    |                                             | 17             | พระนครศรีอยุธยา                    | 1010001000                                                                                                    | าสสมการณ์ชื่องสำนักกระ                                                                                                    | 1/2548                               | 1/2548   | 3         | สมาชิกสภาท้องถิ่น                | Q 🗹 🗎 |
|    |                                             |                | พระนครศรีอยุธยา                    | 1010000000                                                                                                    | COMPANY OF THE PARTY OF THE PARTY OF THE PAR | 1/2564                               | 1/2564   | 1         | ผูบรหารทองถิ่น                   | ۹ 🖬 🗈 |
|    |                                             | 18             |                                    |                                                                                                    | and the first state of the state of the stat | 1/2554                               | 1/2564   | 1         | สมาชิกสภาท้องถิ่น                | 9 1   |
|    |                                             | 18             | พระนครศรีอยุธยา                    | 1000000000                                                                                                    | STORE CHERTON STREET                                                                                                    | 02504                                |          |           |                                  |       |
|    |                                             | 18<br>19<br>20 | พระนครศรีอยุธยา<br>พระนครศรีอยุธยา | in the second second seco | anno anticostration                                                                                                    | 1/2564                               | 1/2564   | 2         | สมาชิกสภาท้องถิ่น                | ۹ 🖬 🕯 |

- 5. เลือกช่อง "ผลคะแนน" และใส่คะแนนที่ถูกต้อง
- 6. กดปุ่ม "บันทึก"

| ĕ                                          |              | ระบบเลือ                   | กตั้ง : ข้อมูลผล                           | การนับคะแนน                             |                 |                 |                           |                 |             |
|--------------------------------------------|--------------|----------------------------|--------------------------------------------|-----------------------------------------|-----------------|-----------------|---------------------------|-----------------|-------------|
| MENU                                       |              |                            |                                            |                                         |                 |                 |                           |                 |             |
| 🏛 ระบบทะเบียนท้องถิ่น                      | ۰.           | บันทึก                     | ผลคะแนน                                    |                                         |                 |                 |                           |                 |             |
| 苗 ระบบเลือกตั้ง                            | ~            | จังหวัด :                  |                                            | พระนครศรีอยุธยา                         |                 | อำเภอ :         | 101000-000                |                 |             |
| • ข้อมูล วาระ/ครั้งที่/เขต                 |              | əUn. :                     |                                            | STREET CONTRACTOR OF THE PARTY OF       |                 |                 |                           |                 |             |
| • ข้อมูลผู้สมัคร                           |              | ประเภทตำแห                 | HUO :                                      | 100100000000000000000000000000000000000 |                 |                 |                           |                 |             |
| • ประวัติการรับสมัคร                       |              | วาระประจำป                 | พ.ศ. :                                     | 1/2564 (สมาชิกสภาท้องถิ่น)              |                 |                 |                           |                 |             |
| <ul> <li>ข้อมูลผลการนับคะแนน</li> </ul>    |              | เขตะ                       |                                            | 3                                       |                 |                 | _                         |                 |             |
| <ul> <li>แต่งตั้งผู้ดำรงตำแหน่ง</li> </ul> |              | จำนวนผู้มีสิท              | กธิ :                                      | 🔍 แยกชายหญิง                            |                 |                 | $\langle - \rangle$       |                 |             |
| <ul> <li>วาระการแต่งตั้งแบบพิเศ</li> </ul> | U            |                            |                                            | จำนวนผู้มีสิทธิชาย                      | 1,432           | ຈຳເ             | มวนผู้มีสิทธิหญ <b>ัง</b> | 1,734           |             |
| • พันจากต่ำแหน่ง                           |              |                            |                                            | o son                                   |                 |                 |                           |                 |             |
| 🕜 คำถามที่พบบ่อย                           |              |                            |                                            | จำนวนผู้มีสิทธิรวม                      |                 |                 |                           |                 |             |
|                                            |              | จำนวนผู้มาใ                | ชัสิทธิ :                                  | <ul> <li>แยกชายหญิง</li> </ul>          |                 |                 |                           |                 |             |
|                                            |              |                            |                                            | รวม<br>จำนวนผัมาใช้สิทธิรวม             | 2116            | · · · ·         |                           |                 |             |
| S:00518010                                 |              | ວຳມາມມັດດູດ                | κ.                                         | <b>-</b>                                | 2,110           | ຳ ວຳມວມນັດຕະອັດ |                           |                 |             |
| รายงานผูดารงตาแหนง                         | <sup>•</sup> | viusuotist                 |                                            | 1,836                                   |                 | VidSubtistub :  | 116                       |                 |             |
| 🛃 รายงานจำนวนวาระ                          | ۲            | จำนวนบัตรไ                 | ม่เลือกผู้สมัครผู้ใด :                     | 164                                     |                 | I               |                           | _               |             |
| 📓 รายงานวาระพิเศษ                          | ۲            | ลำดับ                      | ได้รับการเลือกตั้ง                         | ชื่อ-นามสกุล                            | เขตที่เลือกตั้ง | หมายเลขผู้สมัคร | ผลคะแบบ                   | วันที่เลือกตั้ง | ถูกตัดสิทธิ |
|                                            |              | 1                          |                                            | analasing (South                        | 3               | 1               | 1,157                     | 28/02/2564      |             |
|                                            |              | 2                          |                                            | analises figure                         | 3               | 2               | 905                       | 28/02/2564      |             |
|                                            |              | 3                          |                                            | COMPANY TOTAL                           | 3               | 3               | 856                       | 28/02/2564      | 0           |
|                                            |              | 4                          |                                            | angefrank maart                         | 3               | 4               | 947                       | 28/02/2564      | 0           |
|                                            |              | 5                          | 0                                          | anan an Ball al'anna                    | 3               | 5               | 757                       | 28/02/2564      | 0           |
|                                            |              | 6                          |                                            | การสารที่สุดที่กาะสังการแล้ว            | 3               | 6               | 901                       | 28/02/2564      | 0           |
|                                            |              | 7                          |                                            | and all the goal                        | 3               | 7               | 721                       | 28/02/2564      | 0           |
|                                            |              | 8                          |                                            | man fini grafi                          | 3               | 8               | 1,032                     | 28/02/2564      | 0           |
|                                            |              | ⊖ กกต. สั่ง<br>⊖ กกต. สั่ง | งให้มีการนับคะแนนใหม่<br>งให้เลือกตั้งใหม่ | 6                                       | <b></b> [       | ưướn uniăn      |                           |                 |             |

# วิธีแต่งตั้งผู้ดำรงตำแหน่ง (ผู้บริหารท้องถิ่น)

- 1. เลือกเมนู "แต่งตั้งผู้ดำร<sup>ั</sup>งตำแหน่ง"
- 2. "+เพิ่มข้อมูลการแต่งตั้ง"

| . พิมพ์อักษิก                              |   | ≡                |                           |             |                    |                   |        |                    | VOTO04 |  |  |  |  |  |
|--------------------------------------------|---|------------------|---------------------------|-------------|--------------------|-------------------|--------|--------------------|--------|--|--|--|--|--|
|                                            |   | ระบบเลื          | ลือกตั้ง : แต่งตั้งผู้ดำร | งตำแหน่ง    |                    |                   |        |                    |        |  |  |  |  |  |
| MENU                                       | ¢ | เงื่อนไขการค้นหา |                           |             |                    |                   |        |                    |        |  |  |  |  |  |
| (1)                                        | • | จังหวัด :        |                           | เพชรบูรณ์   |                    | อำเภอ :           |        | หล่มสัก            |        |  |  |  |  |  |
|                                            |   | ประเภท           | əUn. :                    | เทศบาลเมือง |                    | ədn. :            |        | เทศบาลเมืองหล่มสัก |        |  |  |  |  |  |
| · Nauras eños                              |   | ประเภทต          | รำแหน่ง :                 | -ทั้งหมด-   |                    | ✓ D1St :          |        | -ทั้งหมด-          | ~      |  |  |  |  |  |
| <ul> <li>ข้อมูลผลการนับคะแนน</li> </ul>    |   |                  |                           |             |                    | สัมหา แสดงทั้งหมด |        |                    |        |  |  |  |  |  |
| <ul> <li>แต่งตั้งผู้สำรงสำแหน่ง</li> </ul> |   |                  |                           |             |                    |                   |        |                    |        |  |  |  |  |  |
| <ul> <li>วาระการแต่งตั้งแบบพิเศ</li> </ul> | U | + ເທັນບໍ         | ວມູລແຕ່ວຕົວ               | 2           |                    |                   |        |                    |        |  |  |  |  |  |
| <ul> <li>พันจากตำแหน่ง</li> </ul>          |   |                  | 2                         | -           |                    |                   |        |                    |        |  |  |  |  |  |
| 🔞 คำถามที่พบบ่อย                           | ٠ | ແຕ່              | งตงผูดารงตาแหนง           |             |                    |                   |        |                    |        |  |  |  |  |  |
| 🖬 ระบบส่งข้อความ                           | ٠ | ล่ำดับ           | จังหวัด                   | อำเภอ       |                    | ədn.              | 215:   | ประเภทต่ำแหน่ง     |        |  |  |  |  |  |
| 🖹 ระบบรายงาน                               |   | 1                | เพชรบูรณ์                 | หล่มสัก     | เทศบาลเมืองหล่มสัก |                   | 1/2547 | ผู้บริหารท้องถิ่น  | Q 🕑 📋  |  |  |  |  |  |
| 🖪 รายงามผู้กำรงตำแหน่ง                     |   | 2                | เพชรบูรณ์                 | หล่มสัก     | เทศบาลเมืองหล่มสัก |                   | 1/2551 | สมาชิกสภาท้องถิ่น  | Q 🕑 🍵  |  |  |  |  |  |
| E consultane                               |   | 3                | เพชรบูรณ์                 | หล่มสัก     | เทศบาลเมืองหล่มสัก |                   | 1/2552 | ผู้บริหารท้องถิ่น  | Q 🗭 🗎  |  |  |  |  |  |
| Er 51001001000055                          |   | 4                | เพชรบูรณ์                 | หล่มสัก     | เทศบาลเมืองหล่มสัก |                   | 1/2555 | สมาชิกสภาท้องถิ่น  | Q 🗹 🍵  |  |  |  |  |  |
|                                            |   | 5                | เพชรบูรณ์                 | หล่มสัก     | เทศบาลเมืองหล่มสัก |                   | 1/2556 | ผู้บริหารท้องถิ่น  | Q 🕑 🗎  |  |  |  |  |  |
|                                            |   |                  | หน้าละ 10 รายการ 🗸        |             |                    | 1 ถึง 5 จาก 5     |        |                    |        |  |  |  |  |  |

 เลือกประเภทตำแหน่ง "ผู้บริหารท้องถิ่น" วาระประจำปี พ.ศ. ... เช่น 1/2564 ระบบ จะแสดงข้อมูลชื่อบุคคลที่ได้รับคะแนนสูงสุด

| ะบบเลือกตั้ง : แต่งตั้งผู้ดำรงตำแหน่ | 0                  |                |               |         |  |
|--------------------------------------|--------------------|----------------|---------------|---------|--|
| แต่งตั้งผู้ดำรงตำแหน่ง               |                    |                |               |         |  |
| จังหวัด :                            | เพชรบูรณ์          | อำเภอ :        |               | หล่มสัก |  |
| un. :                                | เทศบาลเมืองหล่มสัก |                |               |         |  |
| ระเภทตำแหน่ง :                       | ผู้บริหารท้องที่น  | ∽^             |               |         |  |
| กระประจำปี พ.ศ. :                    | 1/2564             |                | $\leq 3$      |         |  |
| ายกฯ :                               |                    |                | Ŭ             |         |  |
|                                      | ชื่อ-นามสกุล       |                | เขตที่เลือกดง | พลกะแบบ |  |
| นายมุสา สังข์กอง                     |                    |                | l l           | 1,700   |  |
| ในที่ กกต. รับรองผล :                |                    |                | 4             |         |  |
| - אמונכונהס                          |                    |                | 4             |         |  |
|                                      | + 10303            |                |               |         |  |
| สำดับ                                |                    | ชื่อ-นามสกุล   |               |         |  |
|                                      |                    | ยังไม่พบข้อมูล |               |         |  |
| ลขานุการนายก :                       | + udodo            | 6              |               |         |  |
| สำดับ                                |                    | ชื่อ-นามสกุล   |               |         |  |
|                                      |                    | ยังไม่พบข้อมูล |               |         |  |
| เรือบอาจาอน                          |                    |                |               |         |  |
| usho lu lonni :                      | + uciacio          |                |               |         |  |
| สำดับ                                |                    | ชื่อ-นามสกุล   | 5             |         |  |
|                                      |                    | ยังไม่พบข้อมูล |               |         |  |
|                                      |                    |                |               |         |  |
|                                      |                    | บันทึก ยกเลิก  |               |         |  |

- 4. เพิ่มวันที่ กกต. รับรองผล
- 5. กดปุ่ม "บันทึก"
- 6. เลือก +แต่งตั้ง (รองนายก เลขานุการนายก ที่ปรึกษานายก)

# วิธีแต่งตั้งผู้ดำรงตำแหน่ง (รองนายก เลขานุการนายก และที่ปรึกษานายก)

- 1. เลือก "ระบบเลือกตั้ง"
- 2. เลือกเมนู "แต่งตั้งผู้ดำรงตำแหน่ง"
- เลือกวาระการดำรงตำแหน่งปัจจุบัน (ปีที่เลือกตั้ง) ของ "ผู้บริหารท้องถิ่น" แล้วกดเลือกสัญลักษณ์แก้ไข

|                                                                                                    | =                |                         |                                  |                                                                                                    |                            |                                                             | VOT                      |
|----------------------------------------------------------------------------------------------------|------------------|-------------------------|----------------------------------|----------------------------------------------------------------------------------------------------|----------------------------|-------------------------------------------------------------|--------------------------|
|                                                                                                    | ระบบเลื          | อกตั้ง : แต่งตั่        | เ้งผู้ดำรงตำแหน่ง                |                                                                                                    |                            |                                                             |                          |
| MENU<br>มิ ระบบทะเบียนท้องถิ่น <                                                                                                    | เงื่อเ           | นไขการค้นหา             |                                  |                                                                                                    |                            |                                                             |                          |
| 苗 ระบบเลือกตั้ง 🗸                                                                                                    | จังหวัด :        |                         | attes                            |                                                                                                    | อำเภอ :                    | allow differen                                              |                          |
| • ข้อมูล วาระ/ครั้งที่/เขต                                                                                                    | ประเภท อ         | JUN. :                  | 100.00                           |                                                                                                    | อปท. :                     | 10.010070100                                                |                          |
| <ul> <li>ข้อมูลผู้สมัคร</li> </ul>                                                                                                    | ประเภทต่ำ        | าแหน่ง :                | -ทั้งหมด-                        |                                                                                                    | ✓ D1S= :                   | -ทั้งหมด-                                                   |                          |
| <ul> <li>ประวัติการรับสมัคร</li> </ul>                                                                                                    |                  |                         |                                  | ค้นห                                                                                                    | แสดงทั้งหมด                |                                                             |                          |
| • ข้อมูลผลการนับคะแนน                                                                                                    |                  |                         |                                  |                                                                                                    |                            |                                                             |                          |
| <ul> <li>แต่งตั้งผู้ดำรงตำแหน่ง</li> </ul>                                                                                                    | + เพิ่มข้อเ      | มูลแต่งตั้ง             |                                  |                                                                                                    |                            |                                                             |                          |
| <ul> <li>วาระการแต่งตั้งแบบพิเศษ</li> <li>พันจากต่ำแหน่ง</li> </ul>                                                                                                | ແຕ່ຈ             | ตั้งผู้ดำรงตำแ          | เหน่ง                            |                                                                                                    |                            |                                                             |                          |
| 😧 คำถามที่พบบ่อย 🛛 <                                                                                                    | ลำดับ            | จังหวัด                 | อำเภอ                            | อปท.                                                                                                    | วาระ                       | ประเภทตำแหน่ง                                               |                          |
| 🛛 ระบบส่งข้อความ 🛛 🖌                                                                                                    | 1                | 87513                   | allocation.                      | 101010-0010-001                                                                                                 | 1/2551                     | สมาชิกสภาท้องถิ่น                                           | Q 🗹 🗎                    |
|                                                                                                    | 2                | #7510                   | discolition.                     | and a second second                                                                                             | 1/2551                     | ผู้บริหารท้องถิ่น                                           | ۹ 🗹                      |
| ระบบรายงาน 🔾                                                                                                    | 3                | 875cc                   | 100010070101                     | 101010-0010-001                                                                                                 | 1/2555                     | ผู้บริหารท้องถิ่น                                           | Q 🗹                      |
| ระบบรายงาน <                                                                                                    | 4                | atten                   | 10011007010                      | 101010-0010-001                                                                                                 | 1/2555                     | สมาชิกสภาท้องถิ่น                                           | Q 🗹                      |
| <ul> <li>ระบบรายงาน &lt;</li> <li>รายงานผู้ดำรงตำแหน่ง &lt;</li> </ul>                                                                                             |                  |                         | 10101000000                      | (BARTORNA)                                                                                                    | 1/2556                     | ผู้บริหารท้องถิ่น                                           | Q 📝                      |
| <ul> <li>ระบบรายงาน</li> <li>ระยงานผู้ดำรงตำแหน่ง</li> <li>รายงานจำนวนวาระ</li> </ul>                                                                              | 5                | 1000 C                  |                                  |                                                                                                    |                            |                                                             | Q 🗹                      |
| <ul> <li>ระบบรายงาน</li> <li>รายงานผู้ดำรงตำแหน่ง</li> <li>รายงานจำนวนวาระ</li> <li>รายงานจำนวนระ</li> <li>รายงานวาระพิเศษ</li> </ul>                              | 5                | #7510<br>#7510          | 1010107010                       | date of the second second second second second second second second second second second second second second s | 1/2557                     | ผู้บริหารท้องถิน                                            |                          |
| <ul> <li>๒ ระบบรายงาน</li> <li>๙</li> <li>๒ รายงานผู้ดำรงตำแหน่ง</li> <li>๙</li> <li>๒ รายงานจำนวนวาระ</li> <li>๙</li> <li>๒ รายงานวาระพิเศษ</li> <li>๙</li> </ul> | 5<br>6<br>7      | #7645<br>#7645          | alla differe                     | state Witers                                                                                                    | 1/2557                     | ผู้บริหารท้องถิ่น<br>สมาชิกสภาท้องถิ่น                      | Q 🗹                      |
| <ul> <li>ระบบรายงาน</li> <li>รายงานผู้ดำรงตำแหน่ง</li> <li>รายงานจำนวนวาระ</li> <li>รายงานวาระพิเศษ</li> </ul>                                                     | 5<br>6<br>7<br>8 | #7545<br>#7545<br>#7545 | dualfies<br>dualfies<br>dualfies | annetten<br>annetten<br>annetten                                                                                | 1/2557<br>1/2563<br>1/2563 | ผู้บริหารท้องถิ่น<br>สมาชิกสภาท้องถิ่น<br>ผู้บริหารท้องถิ่น | ९ <i>छ</i><br>९ <i>छ</i> |

 4. เลือกช่อง "รองนายก" (รองนายก/เลขานุการนายก/ที่ปรึกษานายก) เลือกแต่งตั้ง ทีละตำแหน่ง

| 5. +                                        | <mark>⊦แต่งตั้ง</mark>                               |                                                                        |                |         |  |  |  |  |  |  |  |  |
|---------------------------------------------|------------------------------------------------------|------------------------------------------------------------------------|----------------|---------|--|--|--|--|--|--|--|--|
| 🛞 <b>Sະບບຕູນ</b><br>ຄຣນສ່ຈາສອ               | <b>ຍ່ນ້ວມູລເລືອກຕັ້ນຜູ້ປ</b><br>ນລາຣປລລຣອນກ້ອນຄື່ນ ເ | <mark>ริหาร สมาชิกสภาท้องถิ่น และทะเบียน อปท.</mark><br>กระกรองมหาดไทย |                |         |  |  |  |  |  |  |  |  |
| ศรีนวล วิหค                                 | =                                                    |                                                                        |                | V0T004  |  |  |  |  |  |  |  |  |
|                                             | ระบบเลือกตั้ง : แต่งเ                                | ตั้งผู้ดำรงตำแหน่ง                                                     |                |         |  |  |  |  |  |  |  |  |
| MENU                                        |                                                      |                                                                        |                |         |  |  |  |  |  |  |  |  |
| ธะบบทะเบียนท้องถิ่น <                       | แต่งตั้งผู้ดำรงตำเ                                   | แต่งตั้งผู้ดำรงตำแหน่ง                                                 |                |         |  |  |  |  |  |  |  |  |
| 🗋 ระบบเลือกตั้ง 🗸 🗸                         | จังหวัด :                                            | อำเภอ :                                                                | 10010-0070-001 |         |  |  |  |  |  |  |  |  |
| • ข้อมูล วาระ/ครั้งที่/เขต                  | อปท. :                                               | ผับธีคารตัวงชิ่ม                                                       |                |         |  |  |  |  |  |  |  |  |
| <ul> <li>ข้อมูลผู้สมัคร</li> </ul>          | DISEUS W.A. :                                        | 2563                                                                   |                |         |  |  |  |  |  |  |  |  |
| <ul> <li>ประวัติการรับสมัคร</li> </ul>      |                                                      |                                                                        | 3 a 2          |         |  |  |  |  |  |  |  |  |
| <ul> <li>ข้อมูลผลการนับคะแนน</li> </ul>     | 4                                                    | 4 ชื่อ-นามสกุล เบตที่เลือกต่                                           |                |         |  |  |  |  |  |  |  |  |
| <ul> <li>มาระการแต่งตั้งแบบพิเศษ</li> </ul> |                                                      | and support                                                            |                | 150,015 |  |  |  |  |  |  |  |  |
| • พันจากตำแหน่ง                             | วันที่ กกต รับรองผล :                                | 03/02/2564                                                             |                |         |  |  |  |  |  |  |  |  |
| 🚱 คำถามที่พบบ่อย 🛛 🖌                        | รองนายกฯ :                                           | + uciodio 5                                                            |                |         |  |  |  |  |  |  |  |  |
| 🐱 ระบบส่งข้อความ 🔹 🕻                        | ลำดับ                                                | ชื่อ-นามละ                                                             |                |         |  |  |  |  |  |  |  |  |
| 🖹 ระบบรายงาน 📢                              |                                                      | ยังไม่พบป้อมูล                                                         |                |         |  |  |  |  |  |  |  |  |
| 🖺 รายงานผู้ดำรงตำแหน่ง \prec                | เลขานุการนายก :                                      | + uciocôo                                                              |                |         |  |  |  |  |  |  |  |  |
| 🛃 รายงานจำนวนวาระ 🛛 🕻                       | ลำดับ                                                | ชื่อ-นามสกุล                                                           |                |         |  |  |  |  |  |  |  |  |
| 🖹 รายงานวาระพิเศษ <                         |                                                      | ຍັงໄມ່ພບປ້ວມູລ                                                         |                |         |  |  |  |  |  |  |  |  |
|                                             | สี่ปลือบวามระดบ                                      |                                                                        |                |         |  |  |  |  |  |  |  |  |
|                                             | nosne lutene :                                       | + แต่งตั้ง                                                             |                |         |  |  |  |  |  |  |  |  |
|                                             | ลำดับ                                                | ชื่อ-นามสกุล                                                           |                |         |  |  |  |  |  |  |  |  |
|                                             |                                                      | ยังไม่พบข้อมูล                                                         |                |         |  |  |  |  |  |  |  |  |
|                                             |                                                      |                                                                        |                |         |  |  |  |  |  |  |  |  |
|                                             |                                                      | นันทึก ยกเลิก                                                          |                |         |  |  |  |  |  |  |  |  |

6. เพิ่มรหัสประจำตัวประชาชน 13 หลัก แล้วกดปุ่ม ค้นหาผู้สมัคร

(กรณีที่เป็นบุคคลที่เคยมีข้อมูลในฐานระบบฯ ข้อมูลจะแสดงขึ้นมาให้ทั<sup>้</sup>นที แต่เป็นบุคคลใหม่จะต้องเพิ่มข้อมูล ให้ครบทุกช่อง)

- 7. เพิ่มข้อมูลวันที่ได้รับการแต่งตั้ง
- 8. กดปุ่ม "ตกลง"

| ระบบเลือกตั้ง : แต่งเ     | ตั้งผู้ดำรงตำแหน่ง                   |                                |             |
|---------------------------|--------------------------------------|--------------------------------|-------------|
| แต่งตั้งผู้ดำรงตำ         | แหน่ง                                |                                |             |
| รหัสประจำตัวประชาชน :     | 1                                    | * คันหาผู้สมัคร                |             |
| วันที่ได้รับการแต่งตั้ง : |                                      |                                |             |
| รูปภาพ :                  | unland file                          |                                |             |
|                           | ชนิดไฟล์ *.jpg, *.jpeg, *.gif ขนาดไเ | ли 512 KB                      |             |
| คำนำหน้า :                | กรุณาเลือก                           | 🗸 * ระบุคำนำหน้า (กรณีอื่นๆ) : |             |
| ชื่อ :                    |                                      | * นามสกุล :                    | ·           |
| LWFT :                    | กรุณาเลือก                           | 🗸 วันเดือนปีเกิด :             |             |
| เชื้อชาติ :               |                                      | ត័ស្ទឋាពី :                    |             |
| ศาสนา :                   |                                      | អប់្លតែអ៊ីព : រា               | รุณาเลือก 🗸 |
|                           |                                      |                                |             |
|                           | 8                                    | ตกลง ยกเลิก                    |             |

-28-

# 9. กด "บันทึก" ที่หน้าแต่งตั้ง (ถือว่าเสร็จแล้วร้อย)

| • ข้อมูลเ            | เผลการนับคะแนน                  |   |                     |                           | ชื่อ-นาเ   | มสกุล          | เขตที่เลือกด | ້າເຈ | ผลคะแบน |
|----------------------|---------------------------------|---|---------------------|---------------------------|------------|----------------|--------------|------|---------|
| • แต่งตั้            | ั้งผู้ดำรงตำแหน่ง               |   |                     | พ.ต.อ.กฤษฎา ภัทรประสิทธิ์ |            |                | 1            |      | 136,613 |
| • วาระกา<br>• พันอาย | ารแต่งตั้งแบบพิเศษ<br>เกตำแหน่ง | ' | วันที่ กกต. รับรองผ | a :                       | 03/02/2564 |                |              |      |         |
| 🔞 คำถามที่           | ที่พบบ่อย                       | < | รองนายกฯ :          |                           | + แต่งตั้ง |                |              |      |         |
| 🛛 ระบบส่ง            | งข้อความ                        | < | ลำดับ               |                           |            | ชื่อ-นามสกุล   |              |      |         |
| ้ ระบบราย            | เยงาน                           | ۲ | 1                   | antiquest ground          |            |                |              | ľ    |         |
| 🖥 รายงาน             | มผู้ดำรงตำแหน่ง                 | ٢ | เลขานุการนายก :     |                           | + ແຕ່ນຕັ້ນ |                |              |      |         |
| 🏄 รายงาน             | เจ๋านวนวาระ                     | < | ลำดับ               |                           |            | ชื่อ-นามสกุล   |              |      |         |
| 📩 รายงาน:            | เวาระพิเศษ                      | ۲ |                     |                           |            | ยังไม่พบข้อมูล |              |      |         |
|                      |                                 |   | ที่ปรึกษานายกฯ :    |                           | + ແຕ່ວຕັ້ນ |                |              |      |         |
|                      |                                 |   | ลำดับ               |                           |            | ชื่อ-นามสกุล   |              |      |         |
|                      |                                 |   |                     |                           |            | ยังไม่พบข้อมูล |              |      |         |
|                      |                                 |   |                     |                           |            |                |              |      |         |
|                      |                                 |   |                     |                           | 9          | บันทึก ยกเล็ก  |              |      |         |

# ้วิธีแต่งตั้งผู้ดำรงตำแหน่ง สมาชิกสภาท้องถิ่น

- เลือกเมนู "แต่งตั้งผู้ดำรงตำแหน่ง"
   **"+เพิ่มข้อมูลการแต่งตั้ง"**

| 👤 พิมพ์อักษิก                              | <b>.</b> | ≡         |                    |                |            |                                          |                    |       |             |         |                    |                | VOTO04 |
|--------------------------------------------|----------|-----------|--------------------|----------------|------------|------------------------------------------|--------------------|-------|-------------|---------|--------------------|----------------|--------|
|                                            |          | ระบบเสี   | ลือกตั้ง : แต่งต่  | ั้งผู้ดำรงตำแเ | ни́ง       |                                          |                    |       |             |         |                    |                |        |
| MENU<br>ม ระบบทะเบียบต้องที่บ              | ¢        | เงื่อ     | นไขการค้นหา        |                |            |                                          |                    |       |             |         |                    |                |        |
| 🗯 ระว 🗸 จึงหวัด : เพชรบูรณ์ อำเภอ :        |          |           |                    |                |            |                                          |                    |       |             | หล่มสัก |                    |                |        |
| . 1                                        |          | ประเภท    | อปท. :             | un             | าศบาลเมือง |                                          |                    |       | aun. :      |         | เทศบาลเมืองหล่มสัก |                |        |
| . 1000                                     |          | ประเภทต์  | ร้าแหน่ง :         |                | -ทั้งหมด-  |                                          |                    | ~     | DISt :      |         | -ทั้งหมด-          |                | ~      |
| • ข้อมูลผลการ มคะแบบ                       |          |           |                    |                |            |                                          |                    | คันหา | แสดงทั้งหมด |         |                    |                |        |
| <ul> <li>แต่งตั้งผู้ตำรงตำแหน่ง</li> </ul> |          | _         |                    |                |            |                                          |                    |       |             |         |                    |                |        |
| <ul> <li>วาระการแต่งตั้งแบบพิเศ</li> </ul> | U        | + ເສັມບັສ | อมูลแต่งตั้ง       | 2              |            |                                          |                    |       |             |         |                    |                |        |
| <ul> <li>พันจากดำแหน่ง</li> </ul>          |          | uria      | ງຕັ້ງຜູ້ດຳຄຸງຕຳມ   | ulia           |            |                                          |                    |       |             |         |                    |                |        |
| 🚱 คำถามก็พบบ่อย                            | •        | uciv      | งดังพูดการจัดกาน   | inuv           |            |                                          |                    |       |             |         |                    |                |        |
| 🕿 ระบบส่งข้อความ                           | ¢        | ล่ำดับ    | จังห               | ເວັດ           | อำเ        | ดกอ                                      |                    | ədn.  |             | 215:    |                    | ประเภทต่ำแหน่ง |        |
| 📔 ระบบรายงาน                               | ¢        | 1         | เพชรบูรณ์          |                | หล่มสัก    | L.                                       | เทศบาลเมืองหล่มสัก |       |             | 1/2547  | ผู้บริหารท้องถิ่น  |                | Q 🗹 🗊  |
| 🖥 รายงานผู้ต่ำรงต่ำแหน่ง                   |          | 2         | เพชรบูรณ์          |                | หล่มสัก    | 1                                        | เทศบาลเมืองหล่มสัก |       |             | 1/2551  | สมาชิกสภาท้องถิ่น  |                | Q 🗹 🗊  |
| R sauguduguge                              |          | 3         | เพชรบูรณ์          |                | หล่มสัก    | L. L. L. L. L. L. L. L. L. L. L. L. L. L | เทศบาลเมืองหล่มสัก |       |             | 1/2552  | ผู้บริหารท้องถิ่น  |                | Q 🗭 🗎  |
| 2 31001001030313                           |          | 4         | เพชรบูรณ์          |                | หล่มสัก    | 1                                        | เทศบาลเมืองหล่มสัก |       |             | 1/2555  | สมาชิกสภาท้องถิ่น  |                | Q 🗹 🗊  |
|                                            |          | 5         | เพชรบูรณ์          |                | หล่มสัก    |                                          | เทศบาลเมืองหล่มสัก |       |             | 1/2556  | ผู้บริหารท้องถิ่น  |                | Q 🗭 🗎  |
|                                            |          | (         | หน้าละ 10 รายการ 🔹 | ~              |            |                                          |                    | 1 ព័  | 5 จาก 5     |         |                    |                |        |

- 3. เลือกประเภทตำแหน่ง "สมาชิกสภาท้องถิ่น" และวาระประจำปี พ.ศ. ... เช่น 1/2564
- 4. ตรวจสอบรายชื่อของสมาชิกสภาท้องถิ่น และเพิ่มวันที่ กกต.รับรองผล
- 5. กดปุ่ม "บันทึก"

| ระบบเลือกตั้ง : แต่งตั้งผู้ดำรงตำแหเ                         | io                                                             |                |       |                   |     |
|--------------------------------------------------------------|----------------------------------------------------------------|----------------|-------|-------------------|-----|
| แต่งตั้งผู้ดำรงตำแหน่ง                                       |                                                                |                |       |                   |     |
| จังหวัด :<br>อปท. :<br>ประเภทดำแหน่ง :<br>วาระประจำปี พ.ศ. : | เพชรบูรณ์<br>เทศบาลเมืองหล่มสัก<br>สมาชิกสภาก้องถิ่น<br>1/2564 | ວ່າເກວ :<br>   | 3     | หล่มลัก           |     |
| สมาชิกสภา :                                                  | á ununa                                                        | und too b      |       | tut oon turouur   |     |
| 3679900125044                                                | ชอ-นามสกุล<br>นายเสกสรร นิยมเพ็ง                               | locintaendo    | 2,700 | Jun mici, SUSBOWA |     |
| 3679900085336                                                | นายอร่าม มีเดช                                                 | 2              | 2,700 | •                 | ī < |
| 3670100017397                                                | นางการเกตุ สังเกตุดี                                           | 3              | 2,700 | •                 | Ĵ   |
| Jระธานสภา :                                                  | + ແຕ່ວຕົ້ນ                                                     |                |       |                   |     |
| ລຳດັບ                                                        | ٤                                                              | ชื่อ-นามสกุล   |       |                   |     |
|                                                              |                                                                | ยังไม่พบข้อมูล |       |                   |     |
| องประธานสภา :                                                | + แต่งตั้ง                                                     |                |       |                   |     |
| ลำดับ                                                        | 1                                                              | ชื่อ-นามสกุล   |       |                   |     |
|                                                              |                                                                | ยังไม่พบข้อมูล |       |                   |     |
| ลขานุการสภา :                                                | + ແຕ່ວຕັ້ນ                                                     |                |       |                   |     |
| ล่ำดับ                                                       | ŧ                                                              | ชื่อ-นามสกุล   |       |                   |     |
|                                                              |                                                                | ยังไม่พบข้อมูล | 5     |                   |     |
|                                                              |                                                                | บันทึก ยกเลิก  | -     |                   |     |

# การแต่งตั้งประธานสภา รองประธานสภา

- 1. เลือก "ระบบเลือกตั้ง"
- 2. "แต่งตั้งผู้ดำรงตำแหน่ง"
- 3. ตรวจสอบวาระของสมาชิกสภา (ปัจจุบัน) เมื่อเจอแล้วกดปุ่ม "แก้ไข" หลังวาระ

|                                              | ระบบเลือกตั้ง : แต    | ่งตั้งผู้ดำรงตำแหน่ง | มบเลือกตั้ง : แต่งตั้งผู้ดำรงตำแหน่ง |                      |             |             |                   |       |  |  |  |  |  |  |  |
|----------------------------------------------|-----------------------|----------------------|--------------------------------------|----------------------|-------------|-------------|-------------------|-------|--|--|--|--|--|--|--|
| MENU1                                        | เงื่อนไขการค้นเ       | ก                    |                                      |                      |             |             |                   |       |  |  |  |  |  |  |  |
| 🛓 ระบบช่ว <mark>เ</mark> บ้นทึก 🔹 <          | จังหวัด :             | สมุทรปราการ          |                                      |                      | อำเภอ :     | เมืองสมุทรเ | Jsnns             |       |  |  |  |  |  |  |  |
| 🗊 ระบบทะเมียบท้องกั่น 🤞                      | ประเภท อปท. :         | เทศบาลนคร            |                                      |                      | aun. :      | เทศบาลนคะ   | สมุทรปราการ       |       |  |  |  |  |  |  |  |
|                                              | ประเภทต่ำแหน่ง :      | -ทั้งหมด-            |                                      | ~                    | DIS: :      | -ทั้งหมด-   |                   | ~     |  |  |  |  |  |  |  |
| <ul> <li>ข้อมูล วาระ/ครั้งที่/เขต</li> </ul> |                       |                      |                                      | คับหา                | แสดงทั้งหมด |             |                   |       |  |  |  |  |  |  |  |
| • ข้อมูลผู้สมัคร                             |                       |                      |                                      |                      |             |             |                   | (3)   |  |  |  |  |  |  |  |
| <ul> <li>ประวัติการรับสมัคร</li> </ul>       | + เพิ่มข้อมูลแต่งตั้ง | + iduaquadodo        |                                      |                      |             |             |                   |       |  |  |  |  |  |  |  |
| • ก้อมูลผลการมันถะแบบ                        | แต่งตั้งผู้ดำรงด      | สำแหน่ง              |                                      |                      |             |             |                   |       |  |  |  |  |  |  |  |
| <ul> <li>วาระการแข้งตั้งแบบพิเศษ</li> </ul>  | ล่ำดับ จ่             | จึงหวัด              | อำเภอ                                |                      | əUn.        | 215:        | ประเภทต่ำแหน่ง    |       |  |  |  |  |  |  |  |
| • พันจากต <b>่</b> แหน่ง                     | 1 สมุทรปราการ         | เมืองสมุท            | ารปราการ                             | เทศบาลนครสมุทรปราการ |             | 1/2564      | สมาชิกสภาท้องถิ่น | ۵ 🗹 🗊 |  |  |  |  |  |  |  |
| 📢 ระบบเรื่องเรียน <                          | 2 สมุทรปราการ         | เมืองสมุท            | ารปราการ                             | เทศบาลนครสมุทรปราการ |             | 1/2564      | ผู้บริหารท้องถิ่น | ۵ ۲۵۰ |  |  |  |  |  |  |  |
| 🛛 คำถานยี่พระไอย 🔸                           | 3 สมุทรปราการ         | เมืองสมุท            | ารปราการ                             | เทศบาลนครสมุทรปราการ |             | 1/2554      | สมาชิกสภาท้องถิ่น | Q 🗹 🏛 |  |  |  |  |  |  |  |
| (2)                                          | 4 สมุทรปราการ         | เมืองสมุท            | ารปราการ                             | เทศบาลนครสมุทรปราการ |             | 1/2554      | ผู้บริหารท้องถิ่น | Q 🗹 🗊 |  |  |  |  |  |  |  |
| Stoddown)                                    | 5 สมุทรปราการ         | เมืองสมุเ            | ารปราการ                             | เทศบาลนครสมุทรปราการ |             | 1/2550      | สมาชิกสภาท้องถิ่น | ۵ 🖉 🗎 |  |  |  |  |  |  |  |
| ระบบรายงาน 🤇                                 | 6 สมุทรปราการ         | เมืองสมุข            | ารปราการ                             | เทศบาลนครสมุทรปราการ |             | 1/2550      | ผู้บริหารท้องถิ่น | Q 🗹 🏛 |  |  |  |  |  |  |  |
| 🗎 รายงานทะเบียนท้องถิ่น 🔾                    |                       |                      |                                      |                      |             |             |                   |       |  |  |  |  |  |  |  |
| 🖥 รายงามเรื่องร้องเรียน 🤞                    | หน้าละ 10 รายกา       | s 🗸                  |                                      | 1 ถึง                | ง การ ง     |             |                   |       |  |  |  |  |  |  |  |

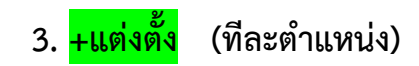

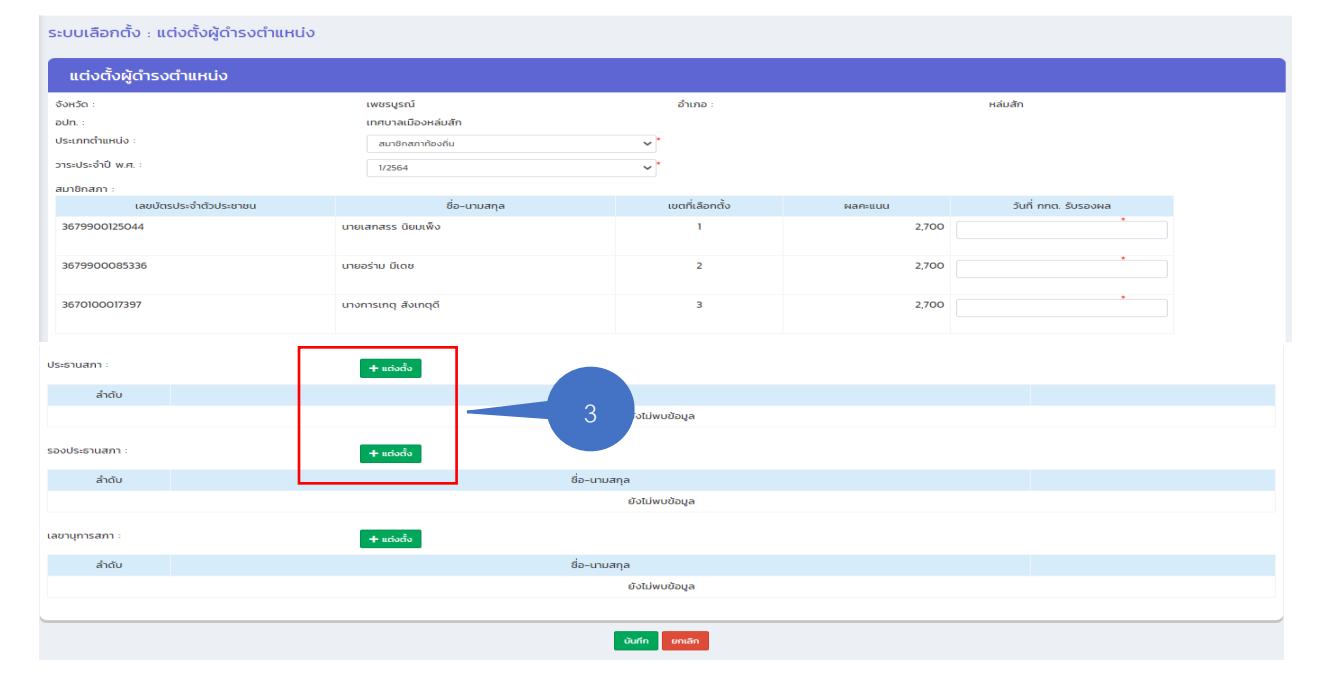

# 4. ใส่รหัสประจำตัวประชาชน 13 หลัก จากนั้นกดปุ่ม ค้นหาผู้สมัคร

| httoJosenner:                                                                                         |                                                                                                    |
|----------------------------------------------------------------------------------------------------|----------------------------------------------------------------------------------------------------|
| ากอ เพิ่มข้อมูล "วันที่ได้รับการแต่งตั้ง"<br>6. กดปุ่ม "ตกลง"<br>ระบบเลือกถึง : แต่งถึงผู้กำรงตำแหน่ง |                                                                                                    |
| าง อาจ อาจ อาจ อาจ อาจ อาจ อาจ อาจ อาจ อาจ                                                            |                                                                                                    |
| 5. เพิ่มข้อมูล "วันที่ได้รับการแต่งตั้ง"<br>6. กดปุ่ม "ตกลง"<br>ระบบเลือกดัง : แต่งตั้งผู้ดำรงตำแหน่ง |                                                                                                    |
| 5. เพิ่มข้อมูล "วันที่ได้รับการแต่งตั้ง"<br>6. กดปุ่ม "ตกลง"<br>ระบบเลือกถึง : แต่งถึงผู้ถำรงตำแหน่ง  |                                                                                                    |
| ง<br>6. กดปุ่ม "ตกลง"<br>ระบบเลือกตั้ง : แต่งตั้งผู้ดำรงตำแหน่ง                                       |                                                                                                    |
| 6. กดปุ่ม "ตกลง"<br>ระบบเลือกตั้ง : แต่งตั้งผู้ดำรงตำแหน่ง                                            |                                                                                                    |
| ระบบเลือกตั้ง : แต่งตั้งผู้ดำรงตำแหน่ง                                                                |                                                                                                    |
| ระบบเสอกเก่ง : แต่งตั้งผู้ต่ารงต่าแกนง                                                                |                                                                                                    |
|                                                                                                    |                                                                                                    |
| แต่งตั้งผู้ดำรงตำแหน่ง                                                                                |                                                                                                    |
| รหัสประจำตัวประชาชน :                                                                                 |                                                                                                    |
| วันที่ได้รับการแต่งตั้ง :                                                                             |                                                                                                    |
| รูปภาพ :                                                                                              |                                                                                                    |
|                                                                                                    |                                                                                                    |
|                                                                                                    |                                                                                                    |
|                                                                                                    |                                                                                                    |
| คำนำหน้า : นาย 5 ระบุคำนำหน้า (กรณีอื่นๆ) :                                                           |                                                                                                    |
| ชื่อ : เลกสรร นามสกุล :                                                                               | นิยมเพิ่ง                                                                                                    |
| เพศ : ชาย วันเดือนปีเกิด :                                                                            | AND A REAL PROPERTY OF A REAL PROPERTY OF A |
| เนื้อหาติ ไดย สัดเหตุดิง                                                                              |                                                                                                    |

# 7. กดปุ่ม "บันทึก" ที่หน้าหลักแต่งตั้งอีกครั้งหนึ่ง

| 100000000000                            |                        | นายจิระวัฒน์ วงศ์กาฟสินธุ์ | 5/เมืองสกลนคร | 5,559 | 02/02/2564 |          |
|-----------------------------------------|------------------------|----------------------------|---------------|-------|------------|----------|
| 101000000000000000000000000000000000000 |                        | นายสิรภพ สมผล              | 6/เมืองสกลนคร | 4,500 | 11/01/2564 |          |
| ประธานสภา :                             |                        | + แต่งตั้ง                 |               |       |            |          |
| ลำดับ                                   |                        | ชื่อ-นาม                   | สกุล          |       |            |          |
| 1                                       | นายพินิตเมธ ทีกธนานนท์ |                            |               |       | 2          | <b>1</b> |
| รองประธานสภา :                          |                        | + uciodo                   |               |       |            |          |
| ลำดับ                                   |                        | ชื่อ-นาม                   | สกุล          |       |            |          |
| 1                                       | นายชาตรี หล้าพรหม      |                            |               |       | 2          | 1        |
| 2                                       | นางประไฟ สีนูเดช       |                            |               |       | 2          | <b>1</b> |
| เลขานุการสภา :                          |                        | + ແຕ່ວຕົ້ວ                 |               |       |            |          |
| ลำดับ                                   |                        | ชื่อ-นาม                   | สกุล          |       |            |          |
| 1                                       | นายรุ่งเรืองชัย โสภา   |                            |               |       | Z          | i 🖻      |
|                                         |                        |                            |               |       |            |          |
|                                         |                        | 7                          | ບັນກິກ ຍາເລົກ |       |            |          |

วิธีการเลขานุการสภา (มาจากสมาชิกสภา หรือไม่ใช่สมาชิกสภา)

- 1. เลือก ่ "ระบบเลือกตั้ง"
- 2. "แต่งตั้งผู้ดำรงตำแหน่ง"
- 3. ตรวจสอบวาระของสมาชิกสภา (ปัจจุบัน) เมื่อเจอแล้วกดปุ่ม "แก้ไข" หลังวาระ

| 💄 วัดการผู้ใช้งาน                   |           |      | เงือ     | นเขการค้นห      | n                |                            |             |        |                         |     |     |    |
|-------------------------------------|-----------|------|----------|-----------------|------------------|----------------------------|-------------|--------|-------------------------|-----|-----|----|
| 🛓 ຣບບຮ່ວຍບັນກົກ                     | 1.        |      | เงหวัด : |                 | บุรรมย์          |                            | อำเภอ :     | ປາມ    | ม้ตพสมไหย               |     |     |    |
| 🟛 ຈະບຸນກະເບີຍນກ້ອງ                  | vi -      | ¢ .  | is:unn   | aun :           | ineurachua       |                            | aun. :      | ina    | เกลต่ำบลบ้านไหม่ไชยพจนั |     |     |    |
| ระบบเลือกตั้ง                       | ٦.        | , '' | 15:LNNC  | пинио:          | -ทั้งหมด-        | ¥                          | 015: :      | -      | юниа-                   |     |     | ٧  |
| - daya ərsi/ni                      | iat/rue   |      |          | 2               |                  | สับหา                      | แสดงทั้งหมด |        |                         |     |     |    |
| • ជំងបូងអ្វីងបើកន                   |           |      |          | C               |                  |                            |             |        |                         |     |     |    |
| <ul> <li>Us:50ms5ua</li> </ul>      | ŭes.      |      | + into   | der der och o   |                  |                            |             |        |                         | 3   | 5   |    |
| <ul> <li>มีอนุกษณฑระทั่ง</li> </ul> | denaio 1  | 1    | ucia     | วตั้งผู้ดำรงด   | กแหน่ง           |                            |             |        |                         |     |     |    |
| • วาระการแต่งตั้                    | ວເບບທີບກອ | 1    | ສຳດັບ    | 59K50           | อำเภอ            | əlin.                      |             | วาระ   | ประเภทตำแหน่ง           |     |     |    |
| • พันจากต่านหย่                     | v         |      | 1        | ບຸຮີຮັນຍ່       | บ้านใหม่ใชยพจบ์  | เทศบาลต่ามลข้านใหม่ใชยพจน์ |             | 1/2564 | ผู้บริหารก้องตื่น       | ٩   | a   | ۵  |
| 📢 รบบเรื่องร้องเรี                  |           | ¢    | 2        | ບຸຣີຣັນຍໍ       | บ้านใหม่ไขยพอนี  | เทศบาลต่ามลข้านใหม่ใชยพอนี |             | 1/2564 | สมาชิทสภาท้องตื่น       | _   | ø   | ŵ  |
| 🛛 กำถามที่พบปอย                     |           |      | 3        | ບຸຣີຣົມຍໍ       | บ้านใหม่ใช่ยพจนี | เทศบาลต่ามลบ้านใหม่ใชยพอนี |             | 1/2553 | สมาชิกสกาท้องถิ่น       | ۹ م | . 🗭 | Ū. |
| 🖬 ຮວມເຮົດໃຫຼການ                     |           |      | 4        | ບຸຣີຣັນຍໍ       | บ้านใหม่ใชยพจบ์  | เทศบาลต่ามลบ้านใหม่ใชยพจน์ |             | 1/2553 | ผู้บริหารก้องที่น       | ٩   | . 3 | ۵  |
| ระบบรายงาน                          |           | 4    | н        | น้าละ 10 รายการ | ٧                | 1 ถึง                      | 4 onn 4     |        |                         |     |     |    |
| srevnunsideur                       | nəəriu -  | 4    |          |                 |                  | + ທັນຊ                     | oyauriada   |        |                         |     |     |    |

# +แต่งตั้ง หลังช่องเลขานุการสภา

| MERCO                             | ແຫ່ວຕັ້ວເປັດຳຣວດ   |                        |                |                 |          |                      |
|-----------------------------------|--------------------|------------------------|----------------|-----------------|----------|----------------------|
| 💄 จัดการผู้ใช้งาน 🔹 <             | แต่งต่อผู้ต่ารังต่ |                        |                |                 |          |                      |
| 🛓 ระบบช่วยบันทึก 🔸                | จังหวัด :          | úhu                    |                | อำเภอ :         | ท่าวังผา |                      |
| 🏛 ระบบทะเบียนท้องถิ่น 🔇           | อปท. :             | อบต.ยม                 |                |                 |          |                      |
| ระบบเลือกตั้ง                     | ประเภทตำแหน่ง :    | สมาชิกส                | สภาท้องถิน     |                 |          |                      |
| • ข้อมล วาระ/ครั้งที่/เขต         | สมาชิกสภา :        | 1/2550                 |                |                 |          |                      |
| • ข้อแลผัสบัตร                    |                    | เลขบัตรประจำตัวประชาชน | ชื่อ–นามสกุล   | เขตที่เลือกตั้ง | ผลคะแบบ  | วันที่ กกต. รับรองผล |
| • ประวัติการรับสมัคร              |                    |                        | ยังไม่พบข้อมูล |                 |          |                      |
| • ข้อมูลพลการมันคะแบบ             |                    |                        |                |                 |          |                      |
| • แต่งตั้งผู้การงตำแหน่ง          | ประธานสภา :        | + ucio                 | งตั้ง          |                 |          |                      |
| • วาระการแต่งตั้งแบบพิเศษ         | ล่ำดับ             |                        | ชื่อ-นามสกุล   |                 |          |                      |
| <ul> <li>พันอากสำแหน่ง</li> </ul> |                    |                        | ยังไม่         | พบข้อมูล        |          |                      |
| 📢 ระบบเรื่องร้องเรียน 🧃 🕻         |                    |                        | _              |                 |          |                      |
|                                   | รองประธานสภา :     | + ucio                 | ່ວຕັ້ວ         |                 |          |                      |
| 🕼 คาถามทพบบอย 🤇                   | ล่ำดับ             |                        | ชื่อ-นามสกุล   |                 |          |                      |
| 🖾 ระบบส่งข้อความ 🔹 <              |                    |                        | ยังไม่         | พบข้อมูล        |          |                      |
| 🖹 ระบบรายงาน 🔇                    |                    |                        |                |                 |          |                      |
| 🖺 รายงานทะเบียนท้องถิ่น <         | เลขานุการสภา :     | + uciv                 | არა            |                 |          |                      |
| 🖹 รายงานเรื่องร้องเรียน 🛛 <       | ສຳດັບ              |                        | ชื่อ-นามสกุล   |                 |          |                      |
| 🗄 รายงานผู้ตำรงตำแหน่ง <          |                    |                        | ຍັงไม่         | พบข้อมูล        |          |                      |
| 🖪 รายงานตรวจสอบคุณสมบัติ <        |                    |                        |                |                 |          |                      |
| 🛃 รายงานจำนวนวาระ 🔇               |                    |                        | บันทึก         | ยกเลิก          |          |                      |
|                                   |                    |                        | 00111          |                 |          |                      |

5. กรอกเลขบัตรประจำตัวประชาชน 13 หลัก

6. เลือก "แต่งตั้งเลขาสภาจากสมาชิกสภา" หรือ "แต่งตั้งเลขาสภาที่ไม่ได้มาจาก

#### สมาชิกสภา"

| ระบบเลือกตั้ง : แต่งเ                       | ตั้งผู้ดำรงตำแหน่ง        | 5                    |                     |                      | 6                                      |  |
|---------------------------------------------|---------------------------|----------------------|---------------------|----------------------|----------------------------------------|--|
| แต่งตั้งผู้ดำรงตำเ                          | инию                      |                      |                     |                      |                                        |  |
| รหัสประจำตัวประชาชน :                       | 3120600747852             | *                    | แต่งตั้งเลขาสภาจากส | มาชิกสภา แต่งตั้งเ   | ลขาสภาที่ไม่ได้มาจากสมาชิกสภา          |  |
|                                             |                           | ตกลง                 | ยกเลิก              |                      |                                        |  |
|                                             |                           |                      |                     |                      |                                        |  |
| 7. เข้                                      | พื่มวันที่ได้รับเ         | าารแต่งตั้ง          |                     |                      |                                        |  |
| າ. ຫ<br>8 ຄ                                 | ດາໄພ "ຫລວມ"               | ,                    |                     |                      |                                        |  |
|                                             |                           |                      |                     |                      |                                        |  |
|                                             | ระบบเลือกตั้ง : แต่งตั้ง  | งผู้ดำรงตำแหน่ง<br>7 |                     |                      |                                        |  |
| MENU                                        | แต่งตั้งผู้ดำรงตำแห       | าน่ง                 |                     |                      |                                        |  |
| 🛓 ระบบช่วยบันทึก 📢                          | รหัสประจำตัวประชาชน :     | 3310900459648        | * แต่งตั้ง          | อเลขาสภาจากสมาชิกสภา | แต่งตั้งเลขาสภาที่ไม่ได้มาจากสมาชิกสภา |  |
| 🏛 ระบบทะเบียนท้องถิ่น 🛛 🖌                   | วันที่ได้รับการแต่งตั้ง : | 06/05/2564           | <b></b>             |                      |                                        |  |
| 苗 ระบบเลือกตั้ง 🗸 🗸                         | รูปภาพ :                  |                      |                     |                      |                                        |  |
| • ข้อมูล วาระ/ครั้งที่/เขต                  | คำนำหน้า :                | อื่นๆ                | ระบุคำนำ            | าหน้า (กรณีอื่นๆ) :  | a.c.n.                                 |  |
| • ข้อมูลผู้สมัคร                            | ชื่อ :                    | สมเด็จ               | นามสกุล             | a :                  | มากพูน                                 |  |
| • ประวัติการรับสมัคร                        | เพศ :                     | ชาย                  | วันเดือน            | ปีเกิด :             | 24/10/2507                             |  |
| • ข้อมูลผลการนับคะแนน                       | ศาสนา :                   | wns                  | สมของเต             | •<br>I:              | 110                                    |  |
| <ul> <li>แต่งตั้งผัดำรงตำแหน่ง</li> </ul>   |                           | ,                    |                     |                      |                                        |  |
| <ul> <li>วาระการแต่งตั้งแบบพิเศษ</li> </ul> |                           |                      | 👝 ตกลง ยกเลิก       |                      |                                        |  |
| • พันอากตำแหน่ง                             |                           | 8                    |                     |                      |                                        |  |
|                                             |                           |                      |                     |                      |                                        |  |

# 9. ระบบจะเด้งมาที่หน้าแต่งตั้ง ให้กดปุ่ม "บันทึก" ล่างสุดใต้ชื่อเลขานุการสภา

| 🎍 รายงานตรวจสอบคุณสมบัติ < | Î          | 3310900109680 |               | นางอรพิมพ์ โพธิจักร์ | 2      | 692 | 22/04/2564 |   |
|----------------------------|------------|---------------|---------------|----------------------|--------|-----|------------|---|
| 🛃 รายงานจำนวนวาระ 🛛 <      | 1          | 3310900441102 |               | นายอภิรักษ์ รัตนผูก  | 2      | 705 | 22/04/2564 |   |
| 🖞 รายงานวาระพิเศษ <        | ประธานสภา  |               | <b>+</b> ແຕ່ຈ | ຕັ້ນ                 |        |     |            |   |
|                            | ลำดั       | υ             |               | ชื่อ-นามสกุล         |        |     |            |   |
|                            | 1          | นายสหจักร     | ร ทันลา       |                      |        |     | 2 🗎        | J |
|                            | รองประธาน  | สภา :         | + ucio        | ຕັ້ນ                 |        |     |            |   |
|                            | ลำดั       | ΰ             |               | ชื่อ-นามสกุล         |        |     |            |   |
|                            | 1          | นายณรงค์      | ช่วงไธสง      |                      |        |     | 2          | I |
|                            | เลขานุการส | ภา :          | + ucio        | ตั้ง                 |        |     |            |   |
|                            | ลำดั       | υ             |               | ชื่อ-นามสกุล         |        |     |            |   |
|                            | 1          | ส.ต.ท.สมเด็   | ่้จ มากพูน    |                      |        |     | 2 🗊        | J |
|                            |            |               |               |                      |        |     |            |   |
|                            |            |               | 9—            | บันท์ก               | ยกเลิก |     |            |   |

# ้วิธีการแก้ไข/เพิ่มเติม ค่าใช้จ่ายในการเลือกตั้ง

- 1. เข้าเมนู "ระบบเลือกตั้ง"
- เข้าเมนูย่อย "ข้อมูล วาระ/ครั้งที่/เขต"
- 3. ตรวจส<sup>้</sup>อบข้อมูล ว<sup>้</sup>าระ ครั้งที่ และประเภทตำแหน่งที่จะแก้ไข
- กดที่สัญลักษณ์ "แก้ไข" หลังประเภทตำแหน่ง (ที่จะเพิ่มข้อมูลค่าใช้จ่ายา)

| ระบบเลือกตั้ง                                                                                | ~                | จังหวัด :                                                                                                    | พะเยา                                                              |                                                                          | อำเภอ :                                                  | เมืองพะเยา                                                                                            |                  |                         |   |
|----------------------------------------------------------------------------------------------|------------------|----------------------------------------------------------------------------------------------------|--------------------------------------------------------------------|--------------------------------------------------------------------------|----------------------------------------------------------|----------------------------------------------------------------------------------------------------|------------------|-------------------------|---|
| น้อมเอ ออก เครื่านี้เนมต                                                                     |                  | ประเภท อปท :                                                                                                    | COMPLETE AND PARTY OF                                              |                                                                          | ชื่อ อปท :                                               | CONTRACTOR AND A CONTRACTOR OF A                                                                      |                  |                         |   |
| · obga onstruson/toci                                                                        |                  | วาระประจำปี พ.ศ. :                                                                                                    |                                                                    |                                                                          | ประเภทต่ำแหน่ง :                                         | -ทั้งหมด-                                                                                             |                  |                         | ~ |
| • ขอมูลผูลมกร                                                                                |                  |                                                                                                    |                                                                    |                                                                          |                                                          |                                                                                                    |                  |                         |   |
| <ul> <li>ประวัติการรับสมัคร</li> </ul>                                                       |                  |                                                                                                    |                                                                    |                                                                          | คืนหา แสดงกงหมด                                          |                                                                                                    |                  |                         |   |
| <ul> <li>ข้อมูลผลการนับคะแนน</li> </ul>                                                      |                  |                                                                                                    |                                                                    |                                                                          |                                                          |                                                                                                    |                  |                         | _ |
| <ul> <li>แต่งตั้งผู้ดำรงต่ำแหน่ง</li> </ul>                                                  |                  | + เพิ่มข้อมูลวาระการดำรงต่ำเ                                                                                            | инию                                                               |                                                                          |                                                          |                                                                                                    |                  |                         |   |
| <ul> <li>วาระการแต่งตั้งแบบพิเศษ</li> </ul>                                                  |                  |                                                                                                    |                                                                    |                                                                          |                                                          |                                                                                                    |                  |                         |   |
| <ul> <li>พันจากต่ำแหน่ง</li> </ul>                                                           |                  |                                                                                                    |                                                                    |                                                                          |                                                          |                                                                                                    |                  |                         |   |
| คำถามที่พบบ่อย                                                                               | <u>د</u>         |                                                                                                    |                                                                    |                                                                          | V                                                        |                                                                                                    |                  |                         |   |
|                                                                                              |                  | จังหวัด                                                                                                    | อำเภอ                                                              | əUn.                                                                     | วาระประจ <sub>า</sub> ปี พ.ศ.                            | ประเภทต่ำแหน่ง                                                                                        |                  |                         | 1 |
| ระบบส่งข้อความ                                                                               | <                |                                                                                                    |                                                                    |                                                                          |                                                          |                                                                                                    |                  |                         | 1 |
| ระบบส่งข้อความ                                                                               | ٠                | 1 พะเยา                                                                                                    | เมืองพะเยา                                                         | 100000000000000000000000000000000000000                                  | 1/2551                                                   | สมาชิกสภาท้องถิ่น                                                                                     | Q                |                         |   |
| ระบบส่งข้อความ<br>ระบบรายงาน                                                                 | «<br>«           | 1 พะเยา<br>2 พะเยา                                                                                                    | เมืองพะเยา<br>เมืองพะเยา                                           |                                                                          | 1/2551                                                   | สมาชิกสภาท้องถิ่น<br>สมาชิกสภาท้องถิ่น                                                                | م<br>م           | ß                       |   |
| ระบบส่งข้อความ<br>ระบบรายงาน<br>รายงานผู้ดำรงตำแหน่ง                                         | «<br>«           | 1 พะเยา<br>2 พะเยา<br>3 พะเยา                                                                                           | เมืองพะเยา<br>เมืองพะเยา<br>เมืองพะเยา                             | ando malificano arri<br>ando malificano arri<br>ando malificano arri     | 1/2551<br>1/2552<br>1/2556                               | สมาชิกสภาท้องถิ่น<br>สมาชิกสภาท้องถิ่น<br>สมาชิกสภาท้องถิ่น                                           | م<br>م<br>م      | 8<br>8<br>8             | 0 |
| ระบบส่งข้อความ<br>ระบบรายงาน<br>รายงานผู้ดำรงตำแหน่ง<br>รายงานจำนวนวาระ                      | <<br><<br><      | 1         พะเยา           2         พะเยา           3         พะเยา           4         พะเยา                           | เมืองพะเยา<br>เมืองพะเยา<br>เมืองพะเยา<br>เมืองพะเยา               | antonaritonauno<br>antonaritonauno<br>antonaritonauno<br>antonaritonauno | 1/2551<br>1/2552<br>1/2556<br>1/2552                     | สมาชิกสภาท้องถิ่น<br>สมาชิกสภาท้องถิ่น<br>สมาชิกสภาท้องถิ่น<br>ผู้บริหารท้องถิ่น                      | م<br>م<br>م      | 8                       |   |
| ระบบสังข้อความ<br>ระบบรายงาน<br>รายงานผู้ต่ารงตำแหน่ง<br>รายงานจำนวนวาระ<br>รายงานวาระพิเศษ  | <<br><<br><<br>< | 1 พะเยา<br>2 พะเยา<br>3 พะเยา<br>4 พะเยา                                                                                | เมืองพะเยา<br>เมืองพะเยา<br>เมืองพะเยา<br>เมืองพะเยา               |                                                                          | 1/2551<br>1/2552<br>1/2556<br>1/2552<br>1/2556           | สมาชิกสภาท้องถิ่น<br>สมาชิกสภาท้องถิ่น<br>สมาชิกสภาท้องถิ่น<br>ผู้บริหารท้องถิ่น<br>ผู้บริหารท้องถิ่น | م<br>م<br>م<br>م | 88                      |   |
| ระบบส่งข้อความ<br>ระบบรายงาน<br>รายงานผู้ด่ารงต่ำแหน่ง<br>รายงานจำนวนวาระ<br>รายงานวาระพิเศษ | <<br><<br><<br>< | 1         W:LET           2         W:LET           3         W:LET           4         W:LET           5         W:LET | เมืองพะเยา<br>เมืองพะเยา<br>เมืองพะเยา<br>เมืองพะเยา<br>เมืองพะเยา |                                                                          | 1/2551<br>1/2552<br>1/2556<br>1/2552<br>1/2556<br>1/2556 | สมาชิกสภาท้องกัน<br>สมาชิกสภาท้องกัน<br>สมาชิกสภาท้องกัน<br>ผู้บริหารท้องกัน<br>ผู้บริหารท้องกัน      |                  | 8 8 8 8<br>8 8 8 8<br>8 |   |

## 5. กดที่สัญลักษณ์ "แก้ไข" หลังวันที่เลือกตั้ง

|                                                                                                 | ระบบเลือกตั้ง :     | ข้อมูล วาระ/ครั้งที่/เขต |                |                                    |                                |     |
|-------------------------------------------------------------------------------------------------|---------------------|--------------------------|----------------|------------------------------------|--------------------------------|-----|
| MENU                                                                                            |                     |                          |                |                                    |                                |     |
| 🏛 ระบบทะเบียนก้องถิ่น 🔇                                                                         | วาระการดำร          | งตำแหนง                  |                |                                    |                                |     |
| 曽 ระบบเลือกตั้ง 🗸 🗸                                                                             | วาระการดำรงตำแหน่   | io                       |                |                                    |                                |     |
| <ul> <li>ข้อมูล วาระ/ครั้งที่/เขต</li> <li>ข้อมูลผู้สมัคร</li> <li>ประวัติการในสมัคร</li> </ul> | จังหวัด :<br>อปท. : | พะเยา                    |                | อำเภอ : เ<br>ตำแหน่งที่ลงสมัคร : ผ | มืองพะเยา<br>ผู้บริหารท้องถิ่น |     |
| <ul> <li>ข้อมูลผลการนับคะแนน</li> <li>แต่งตั้งผู้ดำรงต่ำแหน่ง</li> </ul>                        | วันที่เลือกตั้ง :   | 28/03/2564               | (≡)*           | วันที่ครบวาระ :                    | 27/03/2568                     | ≡.  |
| <ul> <li>วาระการแต่งตั้งแบบพิเศษ</li> </ul>                                                     | สำดับ               | ครั้งที่เสือกตั้ง        | วันที่รับสมัคร | ถึงวันที่                          | วันที่เลือกตั้ง                |     |
| • พันจากตำแหน่ง                                                                                 | 1                   | 1/2564                   | 08/02/2564     | 12/02/2564                         | 28/03/2564                     | 6 1 |
| 🕜 ค่ำถามกี่พบบ่อย 🔇                                                                             |                     |                          |                |                                    |                                |     |
| 🐱 ระบบส่งข้อความ 🔇 <                                                                            |                     |                          |                |                                    |                                |     |
| ระบบรายงาน 🔇                                                                                    |                     |                          | Uunn           | ยกเลก                              |                                |     |
| 9M -                                                                                            | v                   | เ ด ย เ ด                | a 2            |                                    |                                | E C |

6. แก้ไข/เพิ่มเติม ข้อมูลค่าใช้จ่ายในการเลือกตั้ง
 วันถึงสังนางข้างนี่

| 7. | บนทัก | ข้อมู | ลคร | งท |  |
|----|-------|-------|-----|----|--|
|    |       |       |     | 2  |  |

|                                                                  | ระบบเลือกตั้ง : ข้  | ้อมูล วาระ/ครังที/เขต |                 |                              |              |                      |                                       |
|------------------------------------------------------------------|---------------------|-----------------------|-----------------|------------------------------|--------------|----------------------|---------------------------------------|
| MENU                                                             | 5 1 A 5             |                       |                 |                              |              |                      |                                       |
| 🏛 ระบบทะเบียนท้องถิ่น 🔇 <                                        | ครังทีเลือกตัง      |                       |                 |                              |              |                      |                                       |
| 曽 ระบบเลือกตั้ง 🗸 🗸                                              | ครั้งที่เลือกตั้ง   |                       |                 |                              |              |                      |                                       |
| • ข้อมูล วาระ/ครั้งที่/เขต                                       | ครั้งที่เสือกตั้ง : | 1/2564                |                 |                              |              |                      |                                       |
| • ข้อมูลผู้สมัคร                                                 | วันที่รับสมัคร :    | 08/02/2564            |                 | 🚞 * ถึงวันที่ :              | 12/02/2!     | 564                  | · · · · · · · · · · · · · · · · · · · |
| <ul> <li>ประวัติการรบสมคร</li> <li>ข้อแลผลการมันคะแบบ</li> </ul> | วันที่เลือกตั้ง :   | 28/03/2564            |                 | 📄 ค่าใช้จ่ายในการเลื         | อกตั้ง :     |                      |                                       |
| <ul> <li>แต่งตั้งผู้ดำรงต่ำแหน่ง</li> </ul>                      | สำดับ               | ครั้งที่เลือกตั้ง     | เขตที่เลือกตั้ง | 30%                          | เกี่บับกะแบบ | ว่านวนหน่วยเลือกตั้ง |                                       |
| <ul> <li>วาระการแต่งตั้งแบบพิเศษ</li> </ul>                      | 1                   | 1/2564                | 1               | ŭ                            | บที่หน่วย    | 25                   | Ø                                     |
| • พันจากตำแหน่ง                                                  |                     |                       |                 |                              |              |                      |                                       |
| 😧 คำถามที่พบบ่อย <                                               |                     |                       |                 |                              | 6            |                      |                                       |
| 🕿 ระบบส่งข้อความ 🔇 <                                             |                     |                       | บันทึกข้อ       | มูลครั้งที่ กลับไปข้อมูลวาระ |              |                      |                                       |
|                                                                  |                     | 7                     |                 | ]                            |              |                      |                                       |

6. พ้นจากตำแหน่ง

วิธีดำเนินการพ้นจากตำแหน่งของผู้บริหารท้องถิ่นและสมาชิกสภาท้องถิ่น

- 1. เลือก "ระบบเลือกตั้ง"
- 2. เลือกเมนูย่อย "พ้นจากตำแหน่ง"
- 3. "+เพิ่มข้้อมูลพ้นจากตำแหน่ง"

| For alla.                                   | . =                       |                      |              |            |                   |                                        |                     |                        | VOTO  |
|---------------------------------------------|---------------------------|----------------------|--------------|------------|-------------------|----------------------------------------|---------------------|------------------------|-------|
| 1                                           | ระบ                       | บเลือกตั้ง : พ้      | ่นจากตำแหน่ง |            |                   |                                        |                     |                        |       |
| Mb<br>重 ระบบทะ <i>ช</i> ียนท้องถิ่น         |                           | เงื่อนไขการค้น       | เหา          |            |                   |                                        |                     |                        |       |
| 苗 ระบบเลือกตั้ง                             | <b>ຸ</b> ຈັง <del>ເ</del> | เว้ด :               | สกลนค        | s          |                   | อำเภอ :                                | เมืองสกลนคร         |                        |       |
| • ข้อมูล วาระ/ครั้งที่/เขต                  | Us:                       | เภท อปท. :           | อบจ.         |            |                   | อปท. :                                 | อบจ.สกลนคร          |                        |       |
| • ข้อมูลผู้สมัคร                            | US                        | เภทตำแหน่ง :         | -ทั้งห       | ua-        |                   | <ul> <li>วาระประจำปี พ.ศ. :</li> </ul> | -ทั้งหมด-           |                        | ~     |
| <ul> <li>ประวัติการรับสมัคร</li> </ul>      | วันที                     | ี่พันจากตำแหน่ง :    |              |            | 1                 | สาเหตุที่พันจากวาระ                    | :: -ทั้งหมด-        |                        | ~     |
| • ข้อมูลผลการนับคะแบน                       |                           |                      |              |            | ค้นหา             | แสดงทั้งหมด                            |                     |                        |       |
| <ul> <li>แต่งตั้งผู้ดำรงต่ำแหน่ง</li> </ul> | _                         |                      |              |            |                   | -                                      |                     |                        |       |
| <ul> <li>วาระการแต่งตั้งแบบพิเศษ</li> </ul> |                           |                      |              |            |                   |                                        |                     |                        |       |
| • พันจากต่ำแหน่ง                            |                           | พิมข้อมูลพันจากตำแหเ | io           | 3          |                   |                                        |                     |                        |       |
| 😧 คำถามที่พบบ่อย                            | <                         | พ้นจากตำแหเ          | io           |            |                   |                                        |                     |                        |       |
| 🐱 ระบบส่งข้อความ                            | <                         |                      |              |            |                   |                                        |                     |                        |       |
| ระบบรายงาน                                  | a1                        | เด้บ จังหวัด         | อำเภอ        | อปท.       | ชื่อ-นามสกุล      | ตำแหน่ง                                | วันที่พันจากตำแหน่ง | สาเหตุที่พันจากตำแหน่ง |       |
|                                             |                           | 1 สกลนคร             | เมืองสกลนคร  | อบจ.สกลนคร | นายสมชาย โสมรักษ์ | ที่ปรึกษานายกฯ                         | 20/10/1559          | ครบวาระ                | Q 🗹 🗊 |
| 🖬 รายงานผู้ดำรงตำแหน่ง                      | <b>`</b>                  | 2 anaues             | เมืองสกลนคร  | อบจ.สกลนคร | นายสมหมาย วงมะแสน | สมาชิกสภา                              | 18/04/2555          | ASUDIS:                | Q 🗹 🗎 |

# 4. เลือก "ค้นหาผู้ดำรงตำแหน่ง"

| ۲                                                                           | ระบบเลือกตั้ง : พันจากตำแหน่ง                             |
|-----------------------------------------------------------------------------|-----------------------------------------------------------|
| MENU                                                                        | พ้นจากตำแหน่ง                                             |
| <ul> <li>ระบบเสือกตั้ง </li> </ul>                                          | Murrigóresochunus 4                                       |
| • ข้อมูล วาระ/ครั้งที/เขต<br>• ข้อมูลผู้สมัคร                               | ראיז (אַר אָר אָר אָר אָר אָר אָר אָר אָר אָר אָ          |
| <ul> <li>ประวัติการรับสมัคร</li> <li>ข้อมูลผลการนับคะแนน</li> </ul>         | วมกรมดารงตาแหน่ง :<br>คำสั่งที่ :วันที่พันจากตำแหน่ง :ไ   |
| <ul> <li>แต่งตั้งผู้ดำรงตำแหน่ง</li> <li>วาระการแต่งตั้งแบบพิเศษ</li> </ul> | สาแหตุที่พันจากดำแหน่ง : -ก้อหมด ระบุ (กรณีเลือก อื่นๆ) : |
| • ฟันจากตำแหน่ง                                                             | uufin eniän                                               |

 เลือก "เงื่อนไขในการค้นหา" (ประเภทตำแหน่ง/ชื่อ/นามสกุล/เลขบัตรประจำตัว ประชาชน) จากนั้นกดปุ่ม "ค้นหา" หรือจะกดปุ่ม "ค้นหา" โดยที่ไม่ต้องเลือกเงื่อนไขใด ๆ (ข้อมูลจะมาทุกตำแหน่ง)

| • | )epth First Co., Ltd. [ele-ag | pp02] - Google Chrome                       | _ |   | × |
|---|-------------------------------|---------------------------------------------|---|---|---|
| 0 | ele.dla.go.th/vote/sea        | rchAppointmentCandidate.do?ms=1614825386911 |   |   | Q |
|   | เงื่อนไขการศ                  | าันหา                                       |   |   |   |
|   | จังหวัด :                     | สกลนคร                                      |   |   |   |
|   | อำเภอ :                       | เมืองสกลนคร                                 |   |   |   |
|   | ประเภท อปท. :                 | อบจ.                                        |   |   |   |
|   | อปท. :                        | อบจ.สกลนคร                                  |   |   | 1 |
|   | ประเภทตำแหน่ง :               |                                             |   |   |   |
|   | -ทั้งหมด-                     |                                             |   | ~ |   |
|   | ชื่อ :                        |                                             |   |   |   |
|   |                               |                                             |   |   |   |
|   | นามสกุล :                     |                                             |   |   |   |
|   |                               |                                             |   |   |   |
|   | เลขบัตรประจำตัวประ            | ឋាងព :                                      |   |   |   |
|   |                               |                                             |   |   |   |
|   |                               | 5 คัมหา เริ่มดันหาใหม่                      |   |   |   |
|   |                               | ไม่พบข้อมูลตามเงื่อนไข                      |   |   |   |
|   |                               |                                             |   |   |   |

## 6. ตรวจสอบรายชื่อของบุคคลบุคคลที่จะดำเนินการพ้น จากนั้นก็คลิกที่ชื่อบุคคลนั้น

| โม่ปลอดกัย                       | ele.dla.go.th/vo                                                                                                    | te/searchAppoin                                              | tmentCandidate.                                                                                                    | do                                                                                                    |                            |                                                                                                    |                                                                                                    |
|----------------------------------|----------------------------------------------------------------------------------------------------|--------------------------------------------------------------|----------------------------------------------------------------------------------------------------|----------------------------------------------------------------------------------------------------|----------------------------|----------------------------------------------------------------------------------------------------|----------------------------------------------------------------------------------------------------|
| นามส                             | กุล :                                                                                                    |                                                              |                                                                                                    |                                                                                                    |                            |                                                                                                    |                                                                                                    |
| เลขบัต                           | ารประจำตัวประชา                                                                                                    | ชน :                                                         |                                                                                                    |                                                                                                    |                            |                                                                                                    |                                                                                                    |
|                                  |                                                                                                    |                                                              | ดันหา                                                                                                    | เริ่มด้นหาใหม่                                                                                                    | i                          |                                                                                                    |                                                                                                    |
| ผู้                              | ดำรงตำแหน                                                                                                    | ίο                                                           |                                                                                                    |                                                                                                    |                            |                                                                                                    |                                                                                                    |
|                                  |                                                                                                    |                                                              |                                                                                                    |                                                                                                    |                            |                                                                                                    |                                                                                                    |
| เสอก                             | จังหวัด                                                                                                    | อำเภอ                                                        | อปท.                                                                                                    | วาระที่ดำรง<br>ตำแหน่ง                                                                                                    | เลขบัตรประจำตัว<br>ประชาชน | ชื่อ-นามสกุล                                                                                                    | ตำแหน่ง                                                                                                    |
| เลือก                            | จังหวัด<br>ท เพชรบูรณ์                                                                                                    | อำเภอ<br>หล่มสัก                                             | อปท.<br>เทศบาลเมือง<br>หล่มสัก                                                                                                    | วาระที่ดำรง<br>ตำแหน่ง<br>คำสั่งหัวหน้า<br>คสช.ที่ 1/2557                                                                                                    | เลขบัตรประจำตัว<br>ประชาชน | ชื่อ-นามสกุล<br>นาย กิตติ พิ้วช่วย                                                                                              | ตำแหน่ง<br>นายกฯ                                                                                                |
| เลือก                            | จังหวัด<br>า เพชรบูรณ์<br>า เพชรบูรณ์                                                                                                    | อำเภอ<br>หล่มสัก<br>หล่มสัก                                  | อปท.<br>เทศบาลเมือง<br>หล่มสัก<br>เทศบาลเมือง<br>หล่มสัก                                                                                                    | วาระที่ดำรง<br>ตำแหน่ง<br>คำสั่งหัวหน้า<br>คสช.ที่ 1/2557<br>คำสั่งหัวหน้า<br>คสช.ที่ 1/2557                                                                          | เลขบัตรประจำตัว<br>ประชาชน | ชื่อ-นามสกุล<br>นาย กิตติ พิ้วช่วย<br>นาย บรรจบ มารอด                                                                           | ตำแหน่ง<br>นายกฯ<br>รองนา<br>ยกฯ                                                                                |
| เลือก<br>เลือก<br>เลือก          | รังหวัด<br>า เพชรบูรณ์<br>า เพชรบูรณ์<br>า เพชรบูรณ์                                                                                          | อำเภอ<br>หล่มสัก<br>หล่มสัก<br>หล่มสัก                       | อปท.<br>เทศบาลเมือง<br>หล่มสัก<br>เทศบาลเมือง<br>หล่มสัก<br>เทศบาลเมือง<br>หล่มสัก                                                                                        | วาระที่ดำรง<br>ดำแหน่ง<br>คำสั่งหัวหน้า<br>คสช.ที่ 1/2557<br>คำสั่งหัวหน้า<br>คสช.ที่ 1/2557<br>คำสั่งหัวหน้า<br>คสช.ที่ 1/2557                                       | เลขบัตรประจำตัว<br>ประชาชน | ชื่อ-นามสกุล<br>นาย กิตติ พั้วช่วย<br>นาย บรรจบ มารอด<br>นาย ณรงค์ ศรี<br>ประเสริฐ                                              | ตำแหน่ง นายกฯ รองนา<br>ยกฯ รองนา<br>ยกฯ                                                                         |
| เลือก<br>เลือก<br>เลือก          | รังหวัด<br>เพชรบูรณ์<br>เพชรบูรณ์<br>เพชรบูรณ์<br>เพชรบูรณ์                                                                                   | อำเภอ<br>หล่มสัก<br>หล่มสัก<br>หล่มสัก<br>หล่มสัก            | อปก.<br>เทศบาลเมือง<br>หล่มสัก<br>เทศบาลเมือง<br>หล่มสัก<br>เทศบาลเมือง<br>หล่มสัก                                                                                        | วาระที่ดำรง<br>ดำแหน่ง<br>คำสั่งหัวหน้า<br>คสช.ที่ 1/2557<br>คำสั่งหัวหน้า<br>คสช.ที่ 1/2557<br>คำสั่งหัวหน้า<br>คสช.ที่ 1/2557                                       | เลขบัตรประจำตัว<br>ประชาชน | ชื่อ-นามสกุล<br>นาย กิตติ พั้วช่วย<br>นาย บรรจบ มารอด<br>นาย ณรงค์ ศรี<br>ประเสริฐ<br>นาย ทว์สิน จันกลิงห์                      | <ul> <li>ตำแหน่ง</li> <li>นายกฯ</li> <li>รองนา<br/>ยกฯ</li> <li>รองนา<br/>ยกฯ</li> <li>รองนา<br/>ยกฯ</li> </ul> |
| เลือก<br>เลือก<br>เลือก<br>เลือก | <ul> <li>จังหวัด</li> <li>เพชรบูรณ์</li> <li>เพชรบูรณ์</li> <li>เพชรบูรณ์</li> <li>เพชรบูรณ์</li> <li>เพชรบูรณ์</li> <li>เพชรบูรณ์</li> </ul> | อำเภอ<br>หล่มสัก<br>หล่มสัก<br>หล่มสัก<br>หล่มสัก<br>หล่มสัก | อปก.           เกศบาลเมือง<br>หล่มสัก           เกศบาลเมือง<br>หล่มสัก           เกศบาลเมือง<br>หล่มสัก           เกศบาลเมือง<br>หล่มสัก           เกศบาลเมือง<br>หล่มสัก | วาระก็ดำรง<br>ตำแหน่ง<br>ค่าสั่งหัวหน้า<br>คสช.ที่ 1/2557<br>ค่าสั่งหัวหน้า<br>คสช.ที่ 1/2557<br>ค่าสั่งหัวหน้า<br>คสช.ที่ 1/2557<br>ค่าสั่งหัวหน้า<br>คสช.ที่ 1/2557 | เลขบัตรประจำตัว<br>ประชาชน | ชื่อ-นามสกุล<br>นาย กิตติ พิ้วช่วย<br>นาย บรรจบ มารอด<br>นาย ณรงค์ ศรี<br>ประเสริฐ<br>นาย กวิสิน จันทสิงห์<br>นาย สมพงษ์ เลิงลา | ดำแหน่ง มายกฯ รองนา ยกฯ รองนา ยกฯ รองนา ยกฯ ดำปรกษา นายกฯ                                                       |

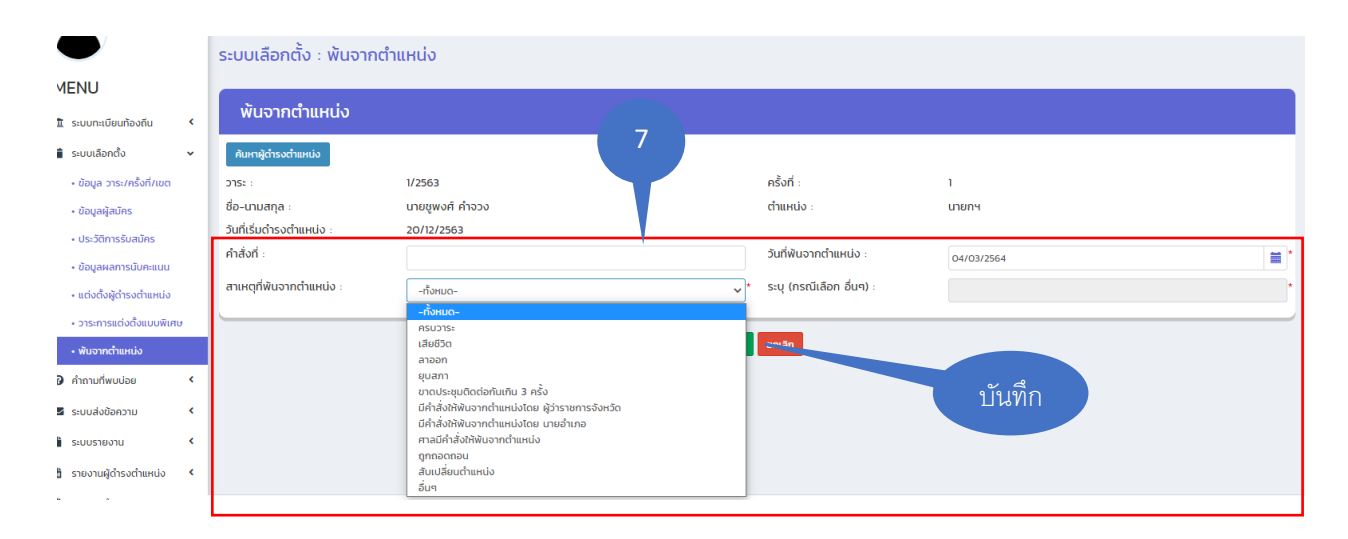

ระบบรายงาน

1. รายงานการรับสมัคร

สำหรับแสดงข้อมูลของผู้สมัครรับเลือกตั้งเป็นผู้บริหารท้องถิ่นและสมาชิกสภาท้องถิ่น ที่ได้ บันทึกข้อมูลในฐานระบบซึ่งสามารถตรวจสอบข้อมูลการรับสมัครของแต่ละบุคคลได้ โดยเลือก เงื่อนไขในการค้นหาตามวาระประจำปี พ.ศ. ..... (ที่เลือกตั้ง) ครั้งที่เลือกตั้ง เขต เพศ

|                                                            | ·         | ระบบรายงาน : รายงา | นการรับสมัคร |     |                     |                    |   |
|------------------------------------------------------------|-----------|--------------------|--------------|-----|---------------------|--------------------|---|
| MENU                                                       |           |                    |              |     |                     |                    |   |
| 🏛 ระบบทะเบียนท้องถิ่น                                      | ۲         | คันหา              |              |     |                     |                    |   |
| 🛱 ระบบเลือกตั้ง                                            | ۰         | ประเภท อปท. :      | เทศบาลเมือง  |     | จังหวัด :           | เพชรบูรณ์          |   |
| 🔞 คำถามที่พบบ่อย                                           | ۲.        | อำเภอ :            | หล่มสัก      |     | aun. :              | เทศบาลเมืองหล่มสัก |   |
| 🐱 ระบบส่งข้อความ                                           | ۲.        | วาระประจำปี พ.ศ. : | -ทั้งหมด-    | ~   | ครั้งที่เลือกตั้ง : | -ทั้งหมด-          | ~ |
| ระบบรายงาน                                                 | ~         | เขต :              | -ทั้งหมด-    | ~   | LWFT :              | -ทั้งหมด-          | ~ |
| <ul> <li>รายงานการรับสมัคร</li> </ul>                      |           |                    |              | Ăum | แสดงทั้งหมด         |                    |   |
| • รายงานพลคะแนน                                            |           |                    |              |     |                     |                    |   |
| <ul> <li>รายงานค่าใช้จ่ายในการ<br/>ในแต่ละ อปท.</li> </ul> | เลือกตั้ง |                    |              |     |                     |                    |   |
| <ul> <li>รายงานจำนวนผู้มีสิทธิเ<br/>ใช้สิทธิ</li> </ul>    | เละผู้มา  |                    |              |     |                     |                    |   |
| 🗄 รายงานผู้ดำรงตำแหน่ง                                     | ۲.        |                    |              |     |                     |                    |   |
| 🌌 รายงานจำนวนวาระ                                          | ٢         |                    |              |     |                     |                    |   |

2. รายงานผลคะแนน

สำหรับตรวจสอบข้อมูลที่ได้บันทึกผลคะแนนของผู้บริหารและสมาชิกสภาท้องถิ่น ว่าได้บันทึกถูกต้องและครบถ้วนทุกคนหรือไม่ โดยเลือกเงื่อนไขในการค้นหาเป็น "ประเภทตำแหน่ง" และ "วาระประจำปี พ.ศ. ....."

|                                                                |        | ระบบรายง   | วาน : รายงาน      | ผลคะแนน    |                    |                                                 |             |     |                   |           |                  |       |  |
|----------------------------------------------------------------|--------|------------|-------------------|------------|--------------------|-------------------------------------------------|-------------|-----|-------------------|-----------|------------------|-------|--|
| MENU                                                           |        |            |                   |            |                    |                                                 |             |     |                   |           |                  |       |  |
| ธะบบทะเบียนท้องถิ่น                                            | •      | ค้นหา      |                   |            |                    |                                                 |             |     |                   |           |                  |       |  |
| 苗 ระบบเลือกตั้ง                                                | •      | ประเภท อปท | . :               | เทศบาลเมื  | 00                 | จังหวัด                                         |             |     |                   | เพชรบูรณ์ |                  |       |  |
| 🛿 คำถามที่พบบ่อย                                               | ۲.     | อำเภอ :    |                   | หล่มสัก    |                    | อปท. เทศบาลเมืองห                               |             |     |                   |           | มสัก             |       |  |
| 🜌 ระบบส่งข้อความ                                               | •      | ประเภทตำแห | uo :              | ผู้บริหารท | ้องถิ่น            | วาระประจาบ W.ศ. :<br>1/2564 (ผู้บริหารท้องถิ่น) |             |     |                   |           |                  | ~     |  |
| 🖹 ระบบรายงาน                                                   | •      |            | ศัมหา แสดงทั้งหมด |            |                    |                                                 |             |     |                   |           |                  |       |  |
| <ul> <li>รายงานการรับสมัคร</li> </ul>                          |        |            |                   |            |                    |                                                 |             |     |                   |           |                  |       |  |
| • รายงานผลคะแนน                                                |        | รายงา      | นผลคะแนน          |            |                    |                                                 |             |     |                   |           |                  |       |  |
| <ul> <li>รายงานค่าใช้จ่ายในการเลีย<br/>ในแต่ละ อปท.</li> </ul> | อกตั้ง | ออกรายงาน  |                   |            |                    |                                                 |             |     |                   |           |                  |       |  |
| <ul> <li>รายงานจำนวนผู้มีสิทธิและ<br/>ให้สิทธิ</li> </ul>      | ญับา   | ลำดับ      | จังหวัด           | อำเภอ      | aUn.               | วาระ                                            | ครั้งที่    | เขต | ประเภทตำแหน่ง     | หมายเลข   | ชื่อ-นามสกุล     | คะแนน |  |
| 🖪 รายงามผัดำรงต่ำแหน่ง                                         |        | 1          | เพชรบูรณ์         | หล่มสัก    | เทศบาลเมืองหล่มสัก | 1/2564                                          | 1/2564      | 1   | ผู้บริหารท้องถิ่น | 1         | นายมุสา สังข์ทอง | 1,700 |  |
| 🛃 รายงามจำนวนวาระ                                              | ,      | 2          | เพชรบูรณ์         | หล่มสัก    | เทศบาลเมืองหล่มสัก | 1/2564                                          | 1/2564      | 1   | ผู้บริหารท้องถิ่น | 2         | นายนราวุธ กุนาคำ | 1,000 |  |
| kg a no a roa (Gala) (a                                        |        | ี หน้าล    | ะ 100 รายการ 🗸    |            |                    |                                                 | 1 ถึง 2 จาก | 2   |                   |           |                  | Þ     |  |

3. รายงานค่าใช้จ่ายในการเลือกตั้งในแต่ละ อปท.

สำหรับตรวจสอบข้อมูลของค่าใช้จ่ายในการเลือกตั้งของผู้บริหารท้องถิ่นและสมาชิก สภาท้องถิ่นในแต่ละครั้งที่ได้ดำเนินการเลือกตั้ง (การบันทึกข้อมูลค่าใช้จ่ายในการเลือกตั้ง ในแต่ละ อปท. ได้บันทึกข้อมูลที่เมนูข้อมูลวาระ ครั้งที่ และเขตเลือกตั้ง)

้โดยเลือกเงื่อนไขในการค้นหาเป็น "ประเภทตำแหน่ง" "วาระประจำปี พ.ศ." และ "ครั้งที่เลือกตั้ง"

|                                                            | ···•   |                        |                                   |       |                    |                    |   |
|------------------------------------------------------------|--------|------------------------|-----------------------------------|-------|--------------------|--------------------|---|
| $\bullet$                                                  |        | ระบบรายงาน : รายงานค่า | ใช้จ่ายในการเลือกตั้งในแต่ละ อปท. |       |                    |                    |   |
| MENU                                                       |        |                        |                                   |       |                    |                    |   |
| <b>童</b> ระบบทะเบียนท้องถิ่น                               | ¢      | ค้นหา                  |                                   |       |                    |                    |   |
| 苗 ระบบเลือกตั้ง                                            | ۰.     | ประเภท อปท. :          | เทศบาลเมือง                       |       | จังหวัด            | เพชรบูรณ์          |   |
| 😧 คำถามที่พบบ่อย                                           | •      | อำเภอ :                | หล่มสัก                           |       | อปท.               | เทศบาลเมืองหล่มสัก |   |
| 🖾 ระบบส่งข้อความ                                           | ۲.     | ประเภทตำแหน่ง :        | -ทั้งหมด-                         | *     | วาระประจำปี พ.ศ. : | -ทั้งหมด-          | ~ |
| SHUISTINTU                                                 | Ţ      | ครั้งที่เลือกตั้ง :    | -ทั้งหมด-                         | ~     |                    |                    |   |
| <ul> <li>รายงานการรับสมัคร</li> </ul>                      |        |                        |                                   | ค้นหา | แสดงทั้งหมด        |                    |   |
| • รายงานผลคะแบบ                                            |        |                        |                                   |       |                    |                    | _ |
| • รายงานค่าใช้จ่ายในการเลือ<br>ในแต่ละ อปท.                | วกตั้ง |                        |                                   |       |                    |                    |   |
| <ul> <li>รายงานจำนวนผู้มีสิทธิและเ<br/>ใช้สิทธิ</li> </ul> | ผู้มา  | -                      |                                   |       |                    |                    |   |
| 💩 รายงานผู้ดำรงตำแหน่ง                                     | ۲.     |                        |                                   |       |                    |                    |   |
| 🏠 รายงานจำนวนวาระ                                          | ۲.     |                        |                                   |       |                    |                    |   |
|                                                            |        |                        |                                   |       |                    |                    |   |
|                                                            |        |                        |                                   |       |                    |                    |   |
| รายงานค่าใช้จ่                                             | ว่ายใ  | นการเลือกตั้งในแต่ละ อ | un.                               |       |                    |                    |   |
| ออกรายงาน                                                  |        |                        |                                   |       |                    |                    |   |

|   | oonsiooiu |             |         |                    |               |          |                   |                          |
|---|-----------|-------------|---------|--------------------|---------------|----------|-------------------|--------------------------|
|   | ลำดับ     | จังหวัด     | อำเภอ   | əUn.               | วาระ          | ครั้งที่ | ประเภทตำแหน่ง     | ค่าใช้จ่ายในการเลือกตั้ง |
|   | 1         | เพชรบูรณ์   | หล่มสัก | เทศบาลเมืองหล่มสัก | 1             | 1/2564   | ผู้บริหารท้องถิ่น | 300,000.00               |
| 4 | หน้าละ 1  | 00 รายการ 🗸 |         |                    | 1 ຄົง 1 ຈາກ 1 |          |                   | •                        |

#### 4. รายงานจำนวนผู้มีสิทธิและผู้มาใช้สิทธิ

MENIL

สำหรับตรวจสอบข้อมูลจำนวนประชากร จำนวนผู้มีสิทธิ ผู้มาใช้สิทธิ จำนวนบัตรดี จำนวนบัตรเสีย และจำนวนบัตรไม่เลือกผู้สมัครผู้ใด โดยเลือกเงื่อนไขในการค้นหาเป็น "ประเภท ตำแหน่ง" และ"วาระประจำปี พ.ศ." ที่มีการเลือกตั้ง

| 1.1 | LINO                                                          |        |               |                |           |                     |           |          |                 |              |                    |                    |                |               |                                |
|-----|---------------------------------------------------------------|--------|---------------|----------------|-----------|---------------------|-----------|----------|-----------------|--------------|--------------------|--------------------|----------------|---------------|--------------------------------|
| Ē   | ระบบทะเบียนท้องถิ่น                                           | <      |               |                |           |                     |           |          |                 |              |                    |                    |                |               |                                |
|     | ระบบเลือกตั้ง                                                 | <      | s:UUS         | ายงาน : ร      | ายงาน     | จำนวนผู้มีสิทธิแล   | ะผู้มาใช้ | ānš      |                 |              |                    |                    |                |               |                                |
| 0   | คำถามที่พบบ่อย                                                | <      | คัน           | ю              |           |                     |           |          |                 |              |                    |                    |                |               |                                |
|     | ระบบส่งข้อความ                                                | <      | ประเภท        | อปก. :         |           | เทศบาลเมือง         |           |          |                 |              | จังหวัด            |                    | เพชรบูรณ์      |               |                                |
|     | j ระบบรายงาน 🗸 อำเภอ : หลับ<br>ประเภทดำแหน่ง :                |        |               |                | หล่มสัก   | อบก.                |           |          |                 |              | เทศบาลเมืองหล่มสัก |                    |                |               |                                |
|     | • รายงานการรับสมัคร                                           |        | <b>U</b> JUIN | 3 10 10 1      |           | สูบริหารก่องดิน     |           |          |                 | due a        | 2010/01/01         |                    | 1/2564 (AUSHIS | รองกิฒ        | ÷                              |
|     | • รายงานผลคะแบน                                               |        | _             |                | _         |                     | _         | _        |                 |              |                    |                    |                |               |                                |
|     | <ul> <li>รายงานค่าใช้จ่ายในการเลื<br/>ในแต่ละ อปท.</li> </ul> | อกตั้ง | ราย           | มงานจำนว       | นผู้มีสิท | เธิและผู้มาใช้สิทธิ | Ŋ         |          |                 |              |                    |                    |                |               |                                |
|     | <ul> <li>รายงานจำนวนผู้มีสิทธิและ</li> </ul>                  | ະຜູ້ບາ | aanst         | เมงาน          |           |                     |           |          |                 |              |                    |                    |                |               |                                |
|     | ใช้สิทธิ                                                      |        | ล่าดับ        | จังหวัด        | อำเภอ     | aun.                | วาระ      | ครั้งที่ | วันที่เลือกตั้ง | จำนวนประชากร | ร่ จำนวนผู้มีสิทธิ | จำนวนผู้มาใช้สิทธิ | จำนวนบัตรด์    | จำนวนบัตรเสีย | จำนวนบัตรไม่เลือกผู้สมัครผู้ใด |
| 8   | รายงานผู้ดำรงตำแหน่ง                                          | <      | 1             | เพชรบูรณ์      | หล่มสัก   | เทศบาลเมืองหล่มสัก  | 1/2564    | 1/2564   | 28/03/2564      | 3,000        | 2,800              | 2,800              | 2,700          | 50            | 50                             |
| 2   | รายงานจำนวนวาระ                                               | <      | 6             | หน้าละ 100 ราย | inns 🗸    |                     |           |          |                 | 1 ถึง 1      | อาก 1              |                    |                |               |                                |
|     | รายงานวาระพิเศษ                                               | <      | _             |                |           |                     |           |          |                 |              |                    |                    |                |               |                                |

## รายงานผู้ดำรงตำแหน่ง 1.รายงานผู้ดำรงตำแหน่ง (รายบุคคล)

จะแสดงผลข้อมูลการดำรงตำแหน่งทุกตำแหน่งที่เคยบันทึกแล้วในระบบ ซึ่งสามารถ เลือกค้นหาตามเงื่อนไขที่ต้องการได้ หากต้องการตรวจสอบข้อมูลรายละเอียดรายบุคคลให้เลือก กดปุ่มรูปแว่นขยายด้านหลัง

| MENU                                                   |    |          |           |                    |                            |                           |                         |                     |                |                         |              |                    |                      |                       |      |                          |       |                          |   |
|--------------------------------------------------------|----|----------|-----------|--------------------|----------------------------|---------------------------|-------------------------|---------------------|----------------|-------------------------|--------------|--------------------|----------------------|-----------------------|------|--------------------------|-------|--------------------------|---|
| 🏦 ระบบทะเบียนท้องถิ่น                                  | ۰. | เงือ     | นไขการค่  | าันหา              |                            |                           |                         |                     |                |                         |              |                    |                      |                       |      |                          |       |                          |   |
| 🗯 ระบบเลือกตั้ง                                        | ۰. | ประเภท   | əun. :    |                    | เทศ                        | บาลเมือง                  |                         |                     |                | จังหวัด เพชรบูรณ์       |              |                    |                      |                       |      |                          |       |                          |   |
| 🚱 คำถามที่พบบ่อย                                       | •  | อำเภอ :  |           |                    | Hải                        | มสัก                      |                         |                     |                | อปท. เทศบาลเมืองหล่มสัก |              |                    | เล่มสัก              | มสัก                  |      |                          |       |                          |   |
| 🖉 ຄະແມລ່ວນີ້ວດວວມ                                      |    | ประเภทต  | ำแหน่ง :  |                    | พั                         | ผู้บริหารท้องถิ่น 🗸       |                         |                     | DJ252 : 1/2556 |                         |              | 2556               | ~                    |                       |      | ~                        |       |                          |   |
| La 3.008000001010                                      |    | ต่ำแหน่ง | ตำแหน่ง : |                    |                            | □นายก ฯ □รองนายก ฯ        |                         | ที่ปรึกษานายกฯ      |                | □ιa                     | ขานายกฯ      |                    |                      |                       |      |                          |       |                          |   |
| ระบบรายงาน                                             | ٠  |          |           |                    | ⊡U:                        | ระธานสภ                   | ı                       | □รองประธานสภา       |                | □เลขาสร                 | าา           |                    | □aı                  | มาชิกสภา              |      |                          |       |                          |   |
| 👌 รายงานผู้ดำรงตำแหน่ง                                 | *  |          |           |                    |                            |                           |                         |                     | ค้นหา เ        | เสดงทั้งหมด             |              |                    |                      |                       |      |                          |       |                          |   |
| <ul> <li>รายงานผู้ดำรงต่ำแหน่ง(ร<br/>บุคคล)</li> </ul> | פה | _        |           |                    |                            |                           |                         |                     |                |                         |              |                    |                      |                       |      |                          |       |                          |   |
| <ul> <li>รายชื่อผู้ดำรงตำแหน่งขอ<br/>อปท.</li> </ul>   | v  | ราย      | งานการด   | ถำรงต <sup>ะ</sup> | าแหน่ง                     | (รายบุ                    | คคล)                    |                     |                |                         |              |                    |                      |                       |      |                          |       |                          |   |
| 🖢 รายงานจำนวนวาระ                                      | ٢  | สำดับ    | จังหวัด   | อำเภอ              | əUn.                       | ครั้งที่<br>เลือก<br>ตั้ง | รหัสประจำตัว<br>ประชาชน | ชื่อ-นามสกุล        | เพศ            | ตำแหน่ง                 | วันเลือกตั้ง | วัน<br>ครบ<br>วาระ | วุฒิ<br>การ<br>ศึกษา | อาชีพ                 | อายุ | โทรศัพท์                 | ศาสนา | สถานที่<br>เกิด(จังหวัด) |   |
|                                                        |    | 1        | เพชรบูรณ์ | หล่มสัก            | เทศบาล<br>เมือง<br>หล่มสัก |                           | 0070000070000           | นายกิตติ พั้วช่วย   | ชาย            | นายกฯ                   | 18/08/2560   |                    |                      | 2                     | 47   | 1980 -<br>1987 7 8 8 8 1 | wns   | เพชรบูรณ์                | ٩ |
|                                                        |    | 2        | เพชรบูรณ์ | หล่มสัก            | เทศบาล<br>เมือง<br>หล่มสัก |                           | 8078800078070           | นายบรรจบ มารอด      | ชาย            | รองนา<br>ยกฯ            | 18/08/2560   |                    |                      | ธุรกิจ<br>ส่วน<br>ตัว | 63   |                          | พุทธ  | เพชรบูรณ์                | ۹ |
|                                                        |    | 3        | เพชรบูรณ์ | หล่มสัก            | เทศบาล<br>เมือง<br>หล่มสัก |                           | ACTAGON 18710           | นายทวีสิน จันทสิงห์ | ชาย            | รองนา<br>ยกฯ            | 18/08/2560   |                    |                      | ธุรกิจ<br>ส่วน<br>ตัว | 71   |                          | พุทธ  | เพชรบูรณ์                | ٩ |

## 2.รายงานรายชื่อผู้ดำรงตำแหน่งของ อปท.

จะแสดงผลข้อมูลการดำรงตำแหน่งทุกตำแหน่งของฝ่ายบริหาร และฝ่ายนิติบัญญัติ ของวาระปัจจุบัน ที่ได้บันทึกและแต่งตั้งในระบบ ให้เลือก "ค้นหา" ข้อมูลก็จะแสดงผล

|                                                         | รายงานผู้ดำรงตำแหน่ | ง : รายชื่อผู้ดำรงตำแหน่งของ อปท |                 |                    |
|---------------------------------------------------------|---------------------|----------------------------------|-----------------|--------------------|
| MENU                                                    |                     | ·                                |                 |                    |
|                                                         | เงื่อนไขการค้นหา    |                                  |                 |                    |
| 🏛 ระบบทะเบียนท้องถิ่น 🛛 🔇                               |                     |                                  |                 |                    |
| 苗 ระบบเลือกตั้ง 🛛 🖌                                     | จังหวัด :           | เพชรบูรณ์                        | อำเภอ :         | หล่มสัก            |
| 🛛 คำถามที่พบบ่อย 🔥                                      | ประเภท อปท. :       | เทศบาลเมือง                      | อปท. :          | เทศบาลเมืองหล่มสัก |
|                                                         |                     |                                  | ค้นหา ค้นหาใหม่ |                    |
| 🐱 ระบบส่งข้อความ 🛛 <                                    |                     |                                  |                 |                    |
| ระบบรายงาน <                                            |                     |                                  |                 |                    |
| 🗄 รายงานผู้ดำรงตำแหน่ง 🗸                                |                     |                                  |                 |                    |
| <ul> <li>รายงานผู้ดำรงตำแหน่ง(ราย<br/>บุคคล)</li> </ul> |                     |                                  |                 |                    |
| <ul> <li>รายชื่อผู้ดำรงดำแหน่งของ<br/>อปท.</li> </ul>   |                     |                                  |                 |                    |
| 🛃 รายงานจำนวนวาระ 🗸                                     |                     |                                  |                 |                    |
|                                                         |                     |                                  |                 |                    |

-41-

# ตัวอย่างข้อมูลที่แสดงผลในระบบรายงาน

| ฝ่ายบริหาร          |                           |                |                                  |
|---------------------|---------------------------|----------------|----------------------------------|
| ล่ำดับ              | ชื่อสกุล                  | ต่ำแหน่ง       | วันที่ดำรงตำแหน่ง-พันจากต่ำแหน่ง |
| 1                   | นายกิตติ พื้วช่วย         | นายกฯ          | 18/08/2560 -                     |
| 2                   | นายณรงค์ ศรีประเสริฐ      | รองนายกฯ       | 18/08/2560 -                     |
| 3                   | นายทวีสิน จันทสิงห์       | รองนายกฯ       | 18/08/2560 -                     |
| 4                   | นายบรรจบ มารอด            | รองนายกฯ       | 18/08/2560 -                     |
| 5                   | นายสมพงษ์ เล็งลา          | ที่ปรึกษานายกฯ | 18/08/2560 -                     |
| 6                   | นายสิงหเดช รักษาสัตย์     | เลขานายกฯ      | 18/08/2560 -                     |
| 7                   | นางสาวสมนึก กันเดิน       | เลขานายกฯ      | 18/08/2560 -                     |
| ผายนตบญญญต<br>ลำดับ | ชื่อสกุล                  | ต่ำแหน่ง       | วันที่ดำรงตำแหน่ง-พันจากตำแหน่ง  |
| 1                   | นายวิโรจน์ สัตยชิติ       | ประธานสภา      | 27/05/2559 -                     |
| 2                   | นายชัยณรงค์ อุตมีอ่าง     | สมาชิกสภา      | 27/05/2559 -                     |
| 3                   | นายดำรงศักดิ์ เพ็ญประทุม  | สมาชิกสภา      | 27/05/2559 -                     |
| 4                   | นางรจนี ผงสาย             | สมาชิกสภา      | 27/05/2559 -                     |
| 5                   | นางสาวบุญเปรียบ แก้วแกมคำ | สมาชิกสภา      | 27/05/2559 -                     |
| 6                   | นางวิจิตรี จันทร์อินทร์   | สมาชิกสภา      | 27/05/2559 -                     |
| 7                   | นางวรรณี วันบุญ           | สมาชิกสภา      | 27/05/2559 -                     |
| 8                   | นางผ่องพรรณ สร้อยมุข      | สมาชิกสภา      | 27/05/2559 -                     |
| -                   |                           |                |                                  |

## รายงานจำนวนวาระ

จะแสดงรายการข้อมูลการหมดวาระ, พ้นจากตำแหน่ง,ลาออก (ของวาระปกติที่มาจากการ เลือกตั้งทั่วไป)

| ۲                                         | •   | รายงานจำนวนวาระ :     | รายงานจำนวนวาระ : รายงานการหมดวาระ,พันจากตำแหน่ง,ลาออก |                |                                           |                    |   |  |  |  |  |  |  |
|-------------------------------------------|-----|-----------------------|--------------------------------------------------------|----------------|-------------------------------------------|--------------------|---|--|--|--|--|--|--|
| MENU                                      |     |                       |                                                        |                |                                           |                    |   |  |  |  |  |  |  |
| 🏦 ระบบทะเบียนท้องถิ่น                     | <   | เงือนไขการค้นหา       |                                                        |                |                                           |                    |   |  |  |  |  |  |  |
| <b>a</b> ระบบเลือกตั้ง                    | <   | จังหวัด :             | เพชรบูรณ์                                              |                | อำเภอ :                                   | หล่มสัก            |   |  |  |  |  |  |  |
| คำถามที่พบบ่อย                            | <   | ประเภท อปท. :         | เทศบาลเมือง                                            |                | อปท. :                                    | เทศบาลเมืองหล่มสัก |   |  |  |  |  |  |  |
| 🐱 ระบบส่งข้อความ                          | <   | 27St :                | -ทั้งหมด-                                              |                | <ul> <li>สาเหตุที่พ้นจากวาระ :</li> </ul> | -ทั้งหมด-          | ~ |  |  |  |  |  |  |
| <ul> <li>Comparison</li> </ul>            | ,   | ตำแหน่ง :             | 🗆 นายก ฯ                                               | 🗆 รองนายก ฯ    | 🗆 ที่ปรึกษานายกฯ                          | 🗆 เลขานายกฯ        |   |  |  |  |  |  |  |
| S:005 180 10                              | `   |                       | 🗆 ประธานสภา                                            | 🗆 รองประธานสภา | 🗆 เลขาสภา                                 | 🗆 สมาชิกสภา        |   |  |  |  |  |  |  |
| 🖥 รายงานผู้ดำรงตำแหน่ง                    | <   | วันที่ฟินจากตำแหน่ง : |                                                        |                | ถึงวันที่ :                               |                    |   |  |  |  |  |  |  |
| 🖹 รายงานจำนวนวาระ                         | ~   |                       |                                                        | ค้นหา          | แสดงทั้งหมด                               |                    |   |  |  |  |  |  |  |
| <ul> <li>รายงานการหมดวาระ,พันะ</li> </ul> | จาก |                       |                                                        |                |                                           |                    |   |  |  |  |  |  |  |
| เทแหน่ง,สายอก                             |     |                       |                                                        |                |                                           |                    |   |  |  |  |  |  |  |
|                                           |     |                       |                                                        |                |                                           |                    |   |  |  |  |  |  |  |

#### รายงานวาระพิเศษ

#### 1.รายงานผู้ดำรงตำแหน่งวาระพิเศษ

จะแสดงรายการข้อมูลของผู้บริหารท้องถิ่นและสมาชิกสภาท้องถิ่นตามวาระพิเศษที่มาจากการ แต่งตั้งตามคำสั่งหัวหน้า คสช.ที่1/2557 ประกาศ คสช.ที่ 85/2557 หรือวาระพิเศษอื่น ๆ หากต้องการ ตรวจสอบข้อมูลให้กดปุ่ม "ค้นหา" หากพบวาระพิเศษสามารถกดปุ่มแว่นขยายหลังวาระเพื่อตรวจสอบข้อมูล การดำรงตำแหน่งของผู้บริหารท้องถิ่นและสมาชิกสภาท้องถิ่น

| ĕ         |                   | Ì     | รายงานวาระทั  | งิเศษ : ผู้ดำรงตำแหน่งวาระพิเศ | <del>у</del>                 |           |                        |               |   |
|-----------|-------------------|-------|---------------|--------------------------------|------------------------------|-----------|------------------------|---------------|---|
| MENU      | I                 |       | เรื่อมไม่คว   | ດດັ່ງພາ                        |                              |           |                        |               |   |
| ± s⊧uun   | ะเบียนท้องถิ่น    | ۲.    | lubulon       | SHUNT                          |                              |           |                        |               |   |
| 💼 ຣະບບເລັ | ลือกตั้ง          | ۲.    | จังหวัด :     | เพชรบูรณ์                      |                              | อำเภอ :   | หล่มสัก                |               |   |
| 🔞 คำถาม   | เที่พบบ่อย        | ٠     | ประเภท อปท. : | เทศบาลเมือง                    |                              | əUn. :    | เทศบาลเมืองหล่มสัก     |               |   |
| 🛛 ระบบส่  | ึ่งข้อความ        | ٠     | J IS-WING :   |                                |                              |           |                        |               |   |
| s:uus     | ายงาน             | ۰     |               |                                | ค้นหา                        | ค้นหาใหม่ |                        |               |   |
| 🛔 รายงาเ  | นผู้ดำรงตำแหน่ง   | ٠     |               |                                |                              |           |                        |               |   |
| 🛃 รายงาเ  | นจำนวนวาระ        | ۰.    |               |                                |                              |           |                        |               |   |
| 🖹 รายงาเ  | นวาระพิเศษ        | ~     |               |                                |                              |           |                        |               |   |
| • ผู้ดำร  | รงตำแหน่งวาระพิเศ | U     |               |                                |                              |           |                        |               |   |
| - พันจ    | ากต่ำแหน่งของวาระ | พิเศษ |               |                                |                              |           |                        |               |   |
|           |                   |       |               |                                |                              |           |                        |               |   |
| 225       |                   |       |               |                                |                              |           |                        |               |   |
| 212       | -WIFIG            |       |               |                                |                              |           |                        |               |   |
| ลำดับ     | จังหวัด           | n     | อำเภอ         | อปท.                           | วาระพิเศษ                    |           | วันที่เริ่มดำรงตำแหน่ง | วันที่หมดวาระ |   |
| 1         | เพชรบูรณ์         |       | หล่มสัก       | เทศบาลเมืองหล่มสัก             | คำสั่งหัวหน้า คสช.ที่ 1/2557 |           | 18/08/2560             |               | Q |
| F         | หน้าละ 10 รายก    | nns ∨ | ·             |                                | 1 ถึง 1 จาก 1                |           |                        |               | 1 |

เลือกดูข้อมูล

#### 2. รายงานพ้นจากตำแหน่งของวาระพิเศษ

จะแสดงรายการพ้นจากตำแหน่งของผู้บริหารท้องถิ่นและสมาชิกสภาท้องถิ่นตามวาระพิเศษที่มา จากการแต่งตั้งตามคำสั่งหัวหน้า คสช.ที่1/2557 ประกาศ คสช.ที่ 85/2557 หรือวาระพิเศษอื่น ๆ หากต้องการ ตรวจสอบข้อมูลให้กดปุ่ม "ค้นหา" หากพบวาระพิเศษสามารถกดปุ่มแว่นขยายหลังวาระเพื่อตรวจสอบข้อมูล การดำรงตำแหน่งของผู้บริหารท้องถิ่นและสมาชิกสภาท้องถิ่น

| ۲         | J                |       | รายงานวาระพื  | พิเศษ : พ้นจากตำแหน่งของวาระ | พิเศษ                        |           |                        |               |   |
|-----------|------------------|-------|---------------|------------------------------|------------------------------|-----------|------------------------|---------------|---|
| MENU      |                  |       |               |                              |                              |           |                        |               |   |
| 🏛 ຣະບບກະ  | เบียนท้องถิ่น    | ۲,    | เงอนไขกา      | SAUHI                        |                              |           |                        |               |   |
| 📋 ระบบเลี | ้อกตั้ง          | ۰.    | จังหวัด :     | เพชรบูรณ์                    |                              | อำเภอ :   | หล่มสัก                |               |   |
| 🔞 คຳຄານຄ  | ที่พบบ่อย        | ¢     | ประเภท อปท. : | เทศบาลเมือง                  |                              | əUn. :    | เทศบาลเมืองหล่มสัก     |               |   |
| 🖂 ຣະບບສ່  | งข้อความ         | ۲,    | D ISSWEND :   |                              |                              |           |                        |               |   |
| 🖹 ระบบรา  | เยงาน            | ¢     |               |                              | ค้นหา                        | ค้นหาใหม่ |                        |               |   |
| 🖥 รายงาน  | มผู้ดำรงตำแหน่ง  | ۰     |               |                              |                              |           |                        |               |   |
| 🛃 รายงาน  | เจ้านวนวาระ      | ۰.    |               |                              |                              |           |                        |               |   |
| 🖹 รายงาน  | มวาระพิเศษ       | •     |               |                              |                              |           |                        |               |   |
| • ស៊ូពាំទ | งตำแหน่งวาระพิเศ | e e   |               |                              |                              |           |                        |               |   |
| • พันจา   | เกตำแหน่งของวาร  | พิเศษ |               |                              |                              |           |                        |               |   |
| วาร       | ะพิเศษ           |       |               |                              |                              |           |                        |               |   |
| ลำดับ     | จังหวัด          | n     | อำเภอ         | əUn.                         | วาระพิเศษ                    |           | วันที่เริ่มดำรงตำแหน่ง | วันที่หมดวาระ |   |
| 1         | เพชรบูรณ์        |       | หล่มสัก       | เทศบาลเมืองหล่มสัก           | คำสั่งหัวหน้า คสช.ที่ 1/2557 |           | 18/08/2560             |               | Q |
| н         | เน้าละ 10 รายก   | ns ⊻  | ]             |                              | 1 ถึง 1 จาก 1                |           |                        |               |   |

เลือกดูข้อมูล